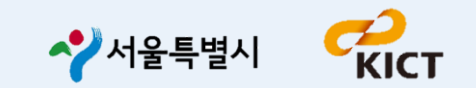

# 2025년 건물 에너지 신고·등급 시스템

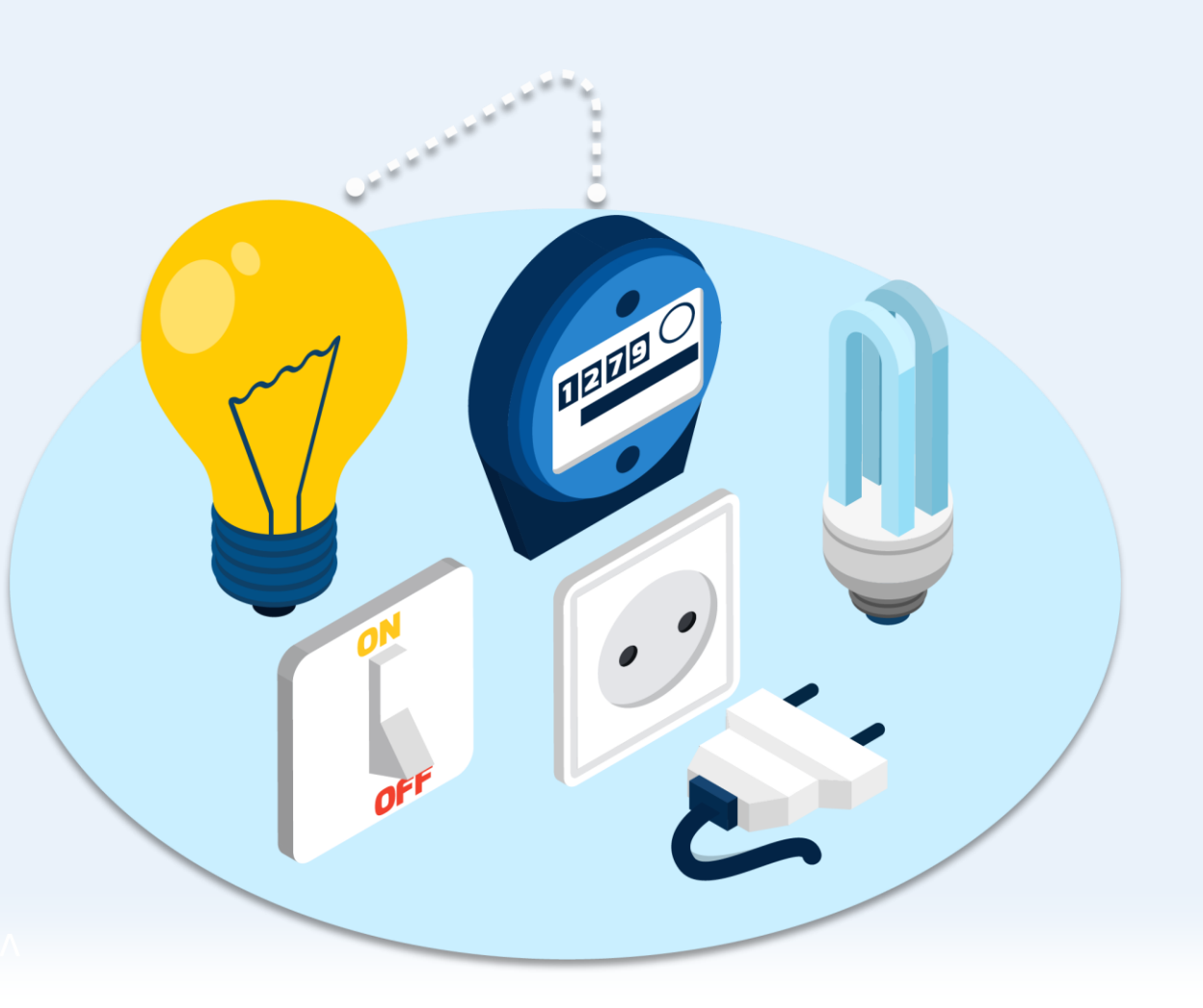

#### 2025년 건물 에너지 신고·등급 시스템

#### 사용자 매뉴얼 **목차**

#### 01 회원가입

1-1. 시스템 회원 가입 1-2. 아이디 찾기 / 비밀번호 찾기 1-3. 아이디 변경 / 비밀번호 변경 1-4. 회원 탈퇴

#### 02 건물추가

2-1. 건물 주소 검색 및 관리 건물 선택 2-2. 건물 직접 추가 2-3. 건물 정보 입력 2-4. 마이페이지 2-5. 캠퍼스형 건물 추가

#### 03 에너지 사용량 입력

3-1. 계량기 추가 및 사용량 입력 (전기)
3-2. 계량기 추가 및 사용량 입력 (도시가스)
3-3. 계량기 추가 및 사용량 입력 (열에너지)
3-4. 신재생 에너지 판매량 입력
3-5. 고지서 첨부 및 저장
3-6. 결과 제출
3-7. 등급 확인

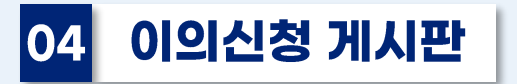

4-1. 1:1 이의신청 게시판 4-2. 이의신청 조회 4-3. 1:1 이의신청 하기

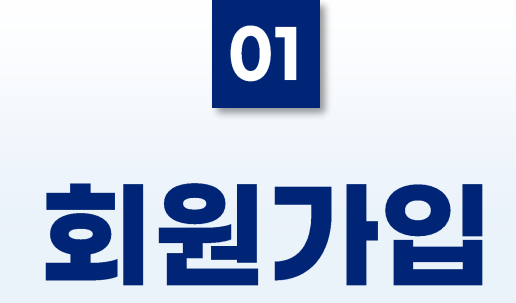

### 1-1. 시스템 회원 가입(사용자)

- 건물 에너지 신고·등급 시스템 페이지에 접속합니다.
- 하단 링크 또는 QR코드로 접속이 가능합니다.

#### 웹 페이지 링크

https://seoulbe.kr

#### 링크 QR코드

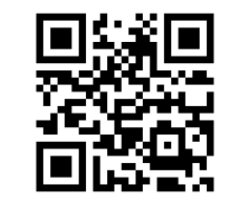

☆서울특별시│건물 에너지 신고·등급 시스템

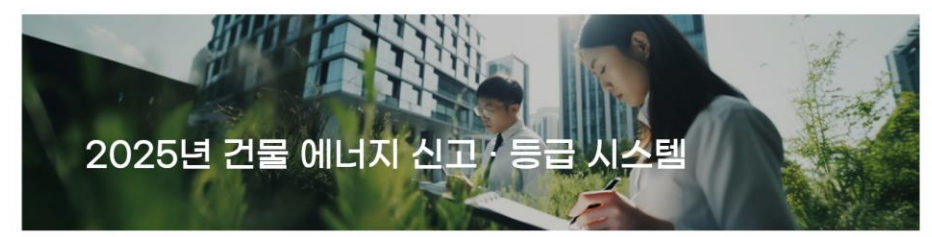

서울시에서는 건물 사용단계의 에너지 관리를 위해서 건물의 에너지(전기, 가스, 지역난방) 사용량을 신고받고 등급을 부여하는 "건물 에너지 신고·등급제」를 시행하고 있습니다

대상 건물은 공공부문이 연면적 1,000제곱미터 이상, 민간부문이 연면적 3,000제곱미터이상 비주거 건물입니다.

서울시 에너지 배출량 중 약 70%가 건물에서 배출되고 있는 만큼 기후위기 극복을 위해 건물(건물주 및 시설관리자 등)에서는 적극 참여하여 주시기 바랍니다.

| -muii        |     |     |   |         |
|--------------|-----|-----|---|---------|
| name@example | cor | m   |   |         |
| Password     |     |     |   |         |
| Password     |     |     |   |         |
|              |     | 220 |   |         |
|              |     | 도그인 |   |         |
| 010151 #131  |     |     | 1 | +101710 |

KICT HERBERT

© Seoul Metropolitan All rights reserved

토의전화(09:00-11:30, 13:30-18:00) 제도관련· 저런소분회원센터 02-2133-1192-3 신고방법·사료스뷰 진원광건물관 02-2133-3641, 9780, 3596, 3708, 3576, 9779 기술지원 - 제로에너지건속된 지원센터 031-910-0347, 0782

- 회원가입 페이지를 통해 가입할 수 있습니다.
- SMS를 통해 인증절차를 진행 합니다

| <b>E-mail</b><br>name@example.com |   |                                 |
|-----------------------------------|---|---------------------------------|
| Password Password                 | 7 | <b>1. 회원가입</b><br>[회원가입] 클릭합니다. |
| 로그인<br>아이디 찾기   비밀번호 찾기   회원가입    |   |                                 |

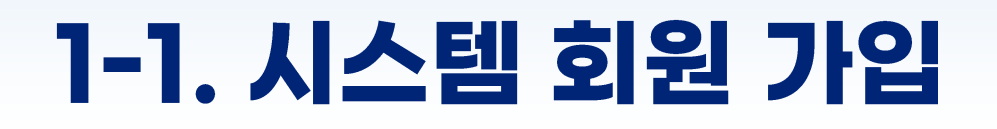

| 회원 정보             |         |                           |
|-------------------|---------|---------------------------|
| E-mail (로그인 ID) * | 이메일     |                           |
| 로그인 비밀번호 *        | 로그인 암호  | 로그인 비밀번호 재확인 • 로그인 암호 재확인 |
| 회사명(기관명) *        |         | 부서명                       |
| 직위                |         |                           |
| 성명                |         | 전화번호(지역번호 일력필수)           |
| 핸드폰 번호 *          |         | 본인 인종                     |
|                   |         |                           |
| 개인정보 및 신청정        | 보 동의 제공 |                           |
| 신청일자 *            | 연도-월-일  | ٥                         |
| 신청인 *             |         | (선택) 대리인                  |
|                   |         |                           |

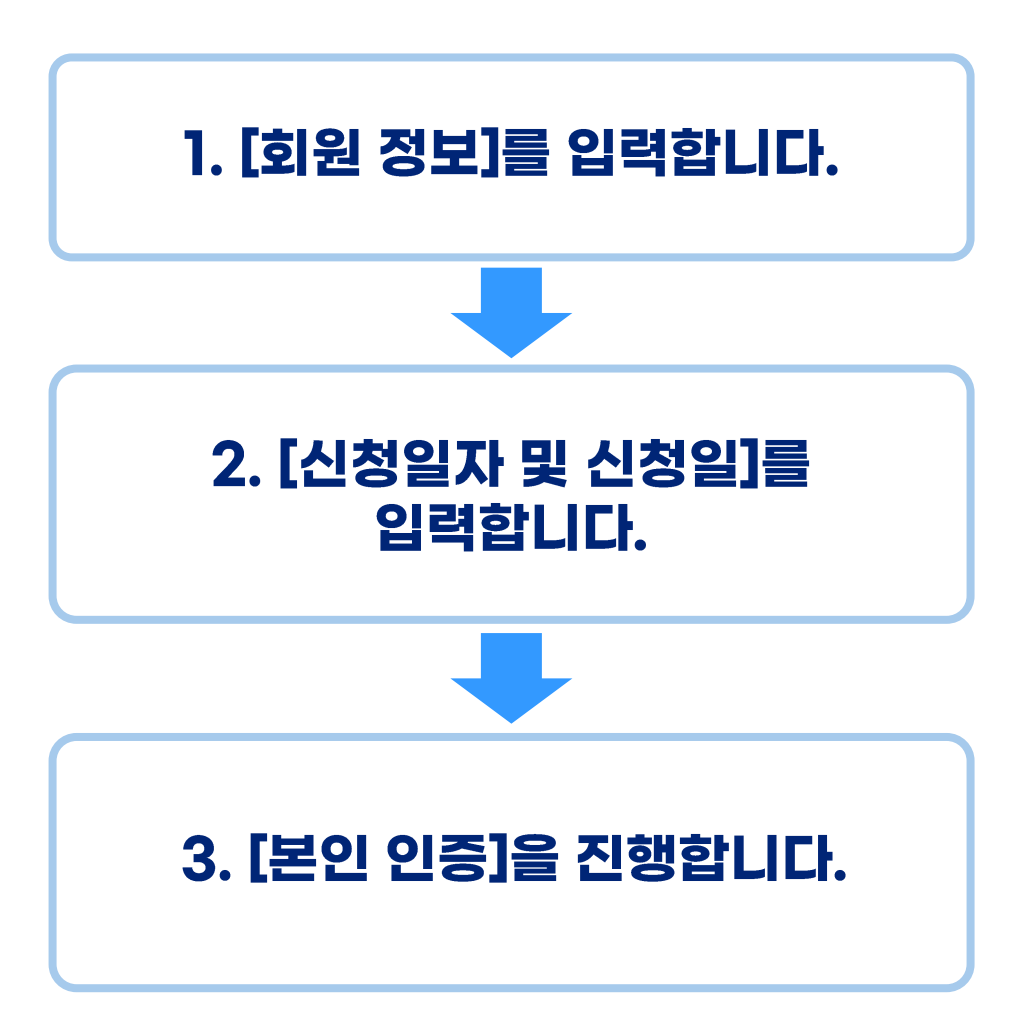

#### • [본인 인증] 버튼을 누르면 오른쪽의 [휴대폰 본인인증] 화면이 등장합니다.

| 회원 정보             |          |                           |   |   |
|-------------------|----------|---------------------------|---|---|
| E-mail (로그인 ID) * | 이메일      |                           |   |   |
| 로그인 비밀번호 *        | 로그인 암호   | 로그인 비밀번호 재확인 * 로그인 암호 재확인 |   |   |
| 회사명(기관명) *        |          | 부서명                       |   |   |
| 직위                |          |                           |   |   |
| 성명 •              |          | 전화번호(지역번호 입력필수)           |   |   |
| 핸드폰 번호 *          |          | 본인 인증                     |   | > |
|                   |          |                           | • |   |
| 개인정보 및 신청경        | 정보 동의 제공 |                           |   |   |
| 신청일자 *            | 연도-월-일   |                           |   |   |
| 신청인 *             |          | (선택) 대리인                  |   |   |
|                   |          |                           |   |   |

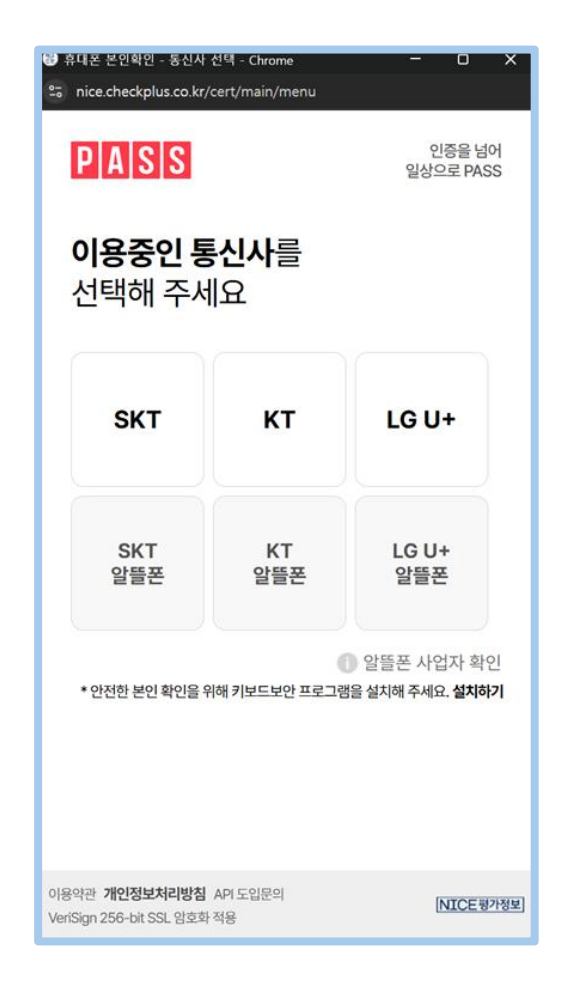

- 통신사를 선택 후, [문자 인증]을 선택하고, 본인확인 이용 동의 후 다음 버튼을 클릭합니다.
  이름 / 주민등록번호 / 핸드폰 번호 / 위조방지코드를 입력합니다.

| 영 휴대폰 본인확인 - 동신사<br>😋 nice.checkplus.co.kr,      | 선택 - Chrome<br>/cert/main/menu | - • ×                   | 광 휴대폰 본인학인 - LGU+ - 인증방법 선택 - Chrom<br>응 nice.checkplus.co.kr/cert/mobileCert/met | e – O X<br>hod      | <ul> <li>중대폰 본인확인 - LGU+ - 문자(SMS) 인증 - 정</li> <li>□ nice.checkplus.co.kr/cert/mobileCert/s</li> </ul> | 보입력 ー ロ X<br>ms/certification |
|--------------------------------------------------|--------------------------------|-------------------------|-----------------------------------------------------------------------------------|---------------------|----------------------------------------------------------------------------------------------------|-------------------------------|
| PASS                                             |                                | 인증을 넘어<br>일상으로 PASS     | PASS                                                                              | 인증을 넘어<br>일상으로 PASS | PASS                                                                                                   | 인증을 넘어<br>일상으로 PASS           |
| <b>이용중인 통</b><br>선택해 주서                          | <b>신사</b> 를<br> 요              |                         | <b>인증방법</b> 을<br>선택해주세요                                                           |                     | <b>입력정보</b> 를<br>확인해 주세요                                                                               |                               |
| sкт                                              | кт                             | LG U+                   | <b>PASS 인증</b><br>앱으로 간편하고 안전하게!                                                  |                     | 테스트                                                                                                    |                               |
|                                                  |                                |                         | QR코드 인증                                                                           | E)                  | 900101 – 1                                                                                             | •••••                         |
| SKT<br>알뜰폰                                       | KT<br>알뜰폰                      | LG U+<br>알뜰폰            | QK고드 스캔으로 인전하게!                                                                   |                     | 01012345678                                                                                            |                               |
|                                                  |                                | 알뜰폰 사업자 확인              | <b>문자(SMS) 인승</b><br>SMS 인증번호로 본인확인                                               | $(\cdots)$          | 4 <del>81235</del>                                                                                     | ●           새로고침         음성듣기 |
| * 안전한 본인 확인을 위                                   | 위해 키보드보안 프로그림                  | 범을 설치해 주세요. <b>설치하기</b> | ✔ 본인확인 이용 동의(필수)                                                                  | >                   | 481235                                                                                                 |                               |
|                                                  |                                |                         | 다음                                                                                |                     | 확인                                                                                                    |                               |
| 이용약관 <b>개인정보처리방침</b><br>VeriSign 256-bit SSL 암호회 | API 도입문의<br>· 적용               | [NICE평가정보]              | 이용약관 <b>개인정보처리방침</b> API 도입문의<br>VeriSign 256-bit SSL 암호화 적용                      | [NICE평가정보]          | 이용약관 <b>개인정보처리방침</b> API 도입문의<br>VeriSign 256-bit SSL 암호화 적용                                           | NICE평가정보                      |

- 핸드폰 문자로 전달된 [인증번호] 6자리를 입력하고 확인버튼을 클릭합니다.
- 확인 버튼을 누르시면 자동으로 이름과 핸드폰 번호가 기입되고, [본인 인증 완료]로 버튼이 전환됩니다.

| 键 휴대폰 본인확인 - LGU+ - 문자(SMS) 인증 - 인증번호 업 ━       |              |                   |                |                 |            |
|-------------------------------------------------|--------------|-------------------|----------------|-----------------|------------|
| P A S S         인종들           일상으로         일상으로 | 를 넘어<br>PASS |                   |                |                 |            |
| <b>보내드린 인증번호 6자리</b> 를                          |              | 회원 정보             |                |                 |            |
| 입덕애 주세요                                         | _            | E-mail (로그인 ID) * | 이메일            |                 |            |
| 인증번호 확인                                         |              | 로그인 비밀번호 *        | 로그인 암호         | 로그인 비밀번호 재확인 *  | 로그인 암호 재확인 |
| ····································            | <u>장</u>     | 회사명(기관명) *        |                | 부서명             |            |
|                                                 | _            | 직위                |                |                 |            |
|                                                 | >            | 성명 *              | ٥ <del>١</del> | 전화번호(지역번호 입력필수) |            |
|                                                 |              | 핸드폰 번호 *          | 010 - 7 - 5    | 본               | 인 인증 완료    |
|                                                 |              |                   |                |                 |            |
|                                                 |              |                   |                |                 |            |
| 이용약관 개인정보처리방침 API 도입문의                          | E평가정보]       |                   |                |                 |            |

| 개인정보 및 신성경                                                                                                    | 정보 동의 제공                                                                                                    |                                                                                                    |                              |             |      |   |
|----------------------------------------------------------------------------------------------------|----------------------------------------------------------------------------------------------------|----------------------------------------------------------------------------------------------------|------------------------------|-------------|------|---|
| 신청일자 *                                                                                                    | 연도-훱-일                                                                                                    |                                                                                                    |                              |             |      |   |
| 신청인 *                                                                                                    |                                                                                                    | (선택) 대리인                                                                                                    |                              |             |      |   |
|                                                                                                    |                                                                                                    |                                                                                                    |                              |             |      |   |
| 전체 등의하기                                                                                                    |                                                                                                    |                                                                                                    |                              |             |      | 1 |
| 본 기관은 개인정보 보호법 제                                                                                                    | 15조(개인정보 수집·이용) 1항 1호에 의거하여 서울                                                                                                    | 옥시청 친환경건물과에서 위 개인정보를                                                                                               | 를 이용하는데 동의합니[                | э.          |      |   |
| 1 케이퍼너이 소지 이용문자.                                                                                                    |                                                                                                    |                                                                                                    |                              |             |      |   |
| 1. 개인정보의 수집,이용목적 :                                                                                                    | 건물 에너지 신고 원활하게 하고 등급부여해서 온실                                                                                                    | 실가스 감축에 기여 등등                                                                                                    |                              |             |      |   |
| 1. 개인정보의 수집,이용목적 :<br>2. 수집 개인정보항목<br>(1) 회원 정보 : 건물명, 공공                                                                                                    | 건물 에너지 신고 원활하게 하고 등급부여해서 온실<br>민간여부, 회사명(기관명), 부서, 직위, 성명, 전화번                                                                                                    | 실가스 감축에 기여 등등<br>호. 핸드폰 번호. 준공연월일. 소재지주                                                                            | 소                            |             |      |   |
| 1. 개인정보의 수집,이용목적 :<br>2. 수집 개인정보항목<br>(1) 회원 정보 : 건물명, 공공<br>(2) 웹사이트의 아이디 및 비<br>2. 게이저너의 너우 및 이용기                                                                                                    | 건물 에너지 신고 원활하게 하고 등급부여해서 온상<br>민간여부, 회사명(기관명), 부서, 직위, 성명, 전화번<br>일말번호<br>2 · 나요시정입법다, 회의탁티 (기기)                                                                                      | 날가스 감축에 기여 등등<br>호, 핸드폰 번호, 준공연활일, 소재지주                                                                            | 소                            |             |      |   |
| 1. 개인정보의 수집,이용목적 :<br>2. 수집 개인정보황목<br>(1) 회원 정보 : 건물명, 공공<br>(2) 웹사이트의 아이디 및 비<br>3. 개인정보의 보유 및 이용기<br>4. 참가 신청에 관한 개인정보                                                                                                    | 건물 에너지 신고 원활하게 하고 등급부여해서 온상<br>민간여부, 회사명(기관명), 부서, 직위, 성명, 전화번<br>[말번호<br>간 : 사용신정일부터 회원탈퇴시까지<br>이용 등의 여부 (등의하지 않을 시 계정등록이 불기                                                         | 실가스 감촉에 기여 등등<br>호, 핸드폰 번호, 준공연활일, 소재지주<br>1합니다)                                                                   | 소                            |             |      |   |
| <ol> <li>개인정보의 수집,이용목적 :</li> <li>수집 개인정보황록</li> <li>(1) 회원 정보 : 건물량, 공공</li> <li>(2) 웹사이트의 아이디 및 비</li> <li>개인정보의 보유 및 이용기</li> <li>4. 참가 신점에 관한 개인정보</li> <li>● 개인정보 이용 등의함</li> </ol>                                                                             | 건물 에너지 신고 원활하게 하고 등급부여해서 온상<br>민간여부, 회사명(기관명), 부서, 직위, 성명, 전화번<br>말번호<br>간 : 사용신정일부터 회원탈퇴시까지<br>이용 등의 여부 (동의하지 않을 시 계정등록이 불기                                                          | 실가스 감촉에 기여 등등<br>호, 핸드폰 번호, 준공연활일, 소재지주<br>바랍니다)<br>개인정보 이용 등의하지 않음                                                | \$                           |             |      |   |
| <ol> <li>개인정보의 수집,이용목적:</li> <li>수집 개인정보황목</li> <li>) 회원 정보: 건물당,공공</li> <li>(2) 웹사이트의 아이디 및 비</li> <li>개인정보의 보유 및 이용기</li> <li>관가 신정에 관한 개인정보</li> <li>개인정보 이용 동의확</li> <li>[ 신고된 에너지 정보 정책목</li> </ol>                                                             | 건물 에너지 신고 원활하게 하고 등급부여해서 온실<br>민간여부, 회사명(기관명), 부서, 직위, 성명, 전화번<br>말번호<br>간 : 사용신정일부터 회원탈퇴시까지<br>이용 동의 여부 (동의하지 않을 시 계정등록이 불기<br>활용 동의여부 ]                                             | 실가스 감속에 기여 등등<br>호, 핸드폰 번호, 준공연활일, 소재지주<br>방합니다)<br>개인정보 이용 등의하지 않음                                                | \$                           |             |      |   |
| 1. 개인정보의 수집,이용목적 :<br>2. 수집 개인정보황목<br>(1) 회원 정보 : 건물당, 공공<br>(2) 웹사이트의 아이디 및 비<br>3. 개인정보의 보유 및 이용기<br>4. 참가 신청에 관한 개인정보<br>④ 개인정보 이용 동의활<br>[ 신고된 에너지 정보 정책왕<br>④ 신고된 에너지 정보 정착왕                                                                                    | 건물 에너지 신고 원활하게 하고 등급부여해서 온실<br>민간여부, 회사명(기관명), 부서, 직위, 성명, 전화번<br>말번호<br>간: 사용신정일부터 회원탈퇴시까지<br>이용 동의 여부 (동의하지 않을 시 계정등록이 불기<br>합용 동의여부 ]<br>고-등급제 등 서울시 정책에 활용하는 것에 동의함               | 실가스 감촉에 기여 등등<br>호, 핸드폰 번호, 준공연활일, 소재지주<br>바랍니다)<br>이 개인정보 이용 등의하지 않음<br>이 있음 에너지 정보를 신고·등;                        | 소<br>글제 등 서울시 장책에 흘          | 합용하는 것에 동의하 | TTT  |   |
| 1. 개인정보의 수집,이용목적 :<br>2. 수집 개인정보황록<br>(1) 회원 정보 : 건물량, 공공<br>(2) 웹사이트의 아이디 및 비<br>3. 개인정보의 보유 및 이용기<br>4. 참가 신청에 관한 개인정보<br><ul> <li>개인정보 이용 동의확</li> <li>[신고된 에너지 정보 장책함</li> <li>① 신고된 에너지 정보를 신고</li> </ul>                                                       | 건물 에너지 신고 원활하게 하고 등급부여해서 온상<br>민간여부, 회사명(기관명), 부서, 직위, 성명, 전화번<br>말번호<br>간: 사용신정일부터 회원탈퇴시까지<br>이용 등의 여부 (동의하지 않을 시 계정등록이 불기<br>활용 동의여부 ]<br>과동급제 등 서울시 정책에 활용하는 것에 동의할                | 실가스 감촉에 기여 등등<br>호, 핸드폰 번호, 준공연활일, 소재지주<br>바랍니다)<br>이 개인정보 이용 등의하지 않음<br>이 신고된 에너지 정보를 신고-등;<br>않음                 | 소<br>크제 등 서울시 정책에 흘          | 방송하는 것에 등의하 | л    |   |
| 1. 개인정보의 수집,이용목적 :<br>2. 수집 개인정보황록<br>(1) 회원 정보 : 건물량, 공공<br>(2) 웹사이트의 아이디 및 비<br>3. 개인정보의 보유 및 이용기<br>4. 참가 신청에 관한 개인정보<br>③ 개인정보 이용 동의환<br>[ 신고된 에너지 정보 장책했<br>④ 신고된 에너지 정보 정책했<br>[ 온실가스 총량제 참여 여러                                                                | 건물 에너지 신고 원활하게 하고 등급부여해서 온상<br>민간여부, 회사명(기관명), 부서, 직위, 성명, 전화번<br>일번호<br>간: 사용신정일부터 회원탈퇴시까지<br>이용 등의 여부 (동의하지 않을 시 계정등록이 불기<br>같용 동의여부 ]<br>고·등급제 등 서울시 정책에 활용하는 것에 등의할<br>부 ]        | 실가스 감촉에 기여 등등<br>호, 핸드폰 번호, 준공연활일, 소재지주<br>[랍니다)<br>이 개인정보 이용 등의하지 않음<br>이 신고된 에너지 정보를 신고-등;<br>않음                 | 소<br>급제 등 서울시 정책에 흘          | 방웅하는 것에 등의히 | л    |   |
| 1. 개인정보의 수집,이용목적 :<br>2. 수집 개인정보황록<br>(1) 회원 정보 : 건물량, 공공<br>(2) 웹사이트의 아이디 및 비<br>3. 개인정보의 보유 및 이용기<br>4. 참가 신점에 관한 개인정보<br>( 신고된 에너지 정보 정책함<br>( 신고된 에너지 정보 정책함<br>( 신고된 에너지 정보 정책함<br>( 신고된 에너지 정보 정책함<br>( 신고된 에너지 정보 정책함<br>( 온실가스 총량제 참여 여부<br>( 온실가스 총량제 참여 여부 | 건플 에너지 신고 원활하게 하고 등급부여해서 온실<br>민간여부, 회사명(기관명), 부서, 직위, 성명, 전화번<br>일번호<br>같: 사용신정일부터 회원탈퇴시까지<br>이용 등의 여부 (등의하지 않을 시 계정등록이 별기<br>학용 동의여부 ]<br>고·등급제 등 서울시 정책에 활용하는 것에 동의화<br>부 ]        | 실가스 감속에 기여 등등<br>호. 핸드폰 번호, 준공연활일, 소재지주<br>(팝니다)<br>이 개인정보 이용 등의하지 않음<br>이 신고된 에너지 정보를 신고·등;<br>이 온실가스 총량제 잡여에 등의하 | 소<br>글제 등 서울시 장책에 흘<br>나지 않음 | 2응하는 것에 등의하 | التر |   |
| 1. 개인정보의 수집,이용목적 :<br>2. 수집 개인정보황목<br>(1) 회원 정보 : 건물당,공공<br>(2) 웹사이트의 아이디 및 비<br>3. 개인정보의 보유 및 이용기<br>4. 참가 신청에 관한 개인정보<br>④ 개인정보 이용 동의활<br>[ 신고된 에너지 정보 정책왕<br>④ 신고된 에너지 정보를 신<br>[ 온실가스 총량제 참여 여부<br>⑥ 온실가스 총량제 참여여 위<br>[ 건물등급 공개 동의여부 ]                          | 건물 에너지 신고 원활하게 하고 등급부여해서 온실<br>민간여부, 회사명(기관명), 부서, 직위, 성명, 전화번<br>일번호<br>간: 사용신정일부터 회원탈티시까지<br>이용 동의 여부 (동의하지 않을 시 계정등록이 불기<br>같용 동의여부 ]<br>고-등급제 등 서울시 정책에 활용하는 것에 동의할<br>부 ]<br>동의함 | 실가스 감속에 기여 등등<br>호, 핸드폰 번호, 준공연활일, 소재지주<br>(함니다)<br>(가인정보 이용 등의하지 않음<br>(상음)<br>(상음)<br>(감기가 홍량제 참여에 등의하           | 소<br>글제 등 서울시 장책에 볼<br>다지 않음 | 김용하는 것에 등의하 | الة. |   |

개인정보 및 신청정보 제공 동의를 위한 정보를 입력합니다.

개인정보 이용 동의(필수), 에너지 정보 정책활용 동의(필수)

온실가스 총량제 참여 여부(선택),

건물 등급 공개 동의여부(선택) 동의/비동의를 선택합니다.

※ 개인정보 이용 동의 및 에너지 정보 정책활용 동의는 필수로 동의하셔야 시스템 의 원활한 이용이 가능합니다.

모든 정보 입력이 완료되었다면 [회원 가입] 버튼을 클릭합니다.

• 건물 에너지 신고·등급 시스템 페이지에 접속 후 [아이디 찾기]를 클릭합니다.

|                         |   | ✔️서울특별시   건물 에너지 신고·등급 시소                                         | 스템               |                                                                                                    |
|-------------------------|---|-------------------------------------------------------------------|------------------|----------------------------------------------------------------------------------------------------|
| 거로에너지 신고·드금 시스템 가이드 DDE | ] |                                                                   |                  |                                                                                                    |
| E-mail                  |   |                                                                   |                  |                                                                                                    |
| name@example.com        |   | 톤                                                                 | 본인 인증을 통해 아이디 (( | ) 메일) 찾기                                                                                                    |
| Password                |   |                                                                   |                  |                                                                                                    |
|                         |   |                                                                   | 본인 인증            |                                                                                                    |
| 로그인                     |   |                                                                   |                  |                                                                                                    |
| 아이디 찾기 📙 비밀번호 찾기 📔 회원가입 |   |                                                                   |                  |                                                                                                    |
|                         | - | 야.cct ㅋㅋㅋㅋㅋㅋㅋ 기서움특별시<br>© Seoul Metropolitan All rights reserved. |                  | 로의전화(09:00~11:30, 13:30~18:00)<br>제도관련 : 지원소건専지원대 02-2133-1192-3<br>신고발법 : 사용시 친원경건률과 02-2133-3641, 9783, 3596, 3708, 3576, 9779<br>기술지원 : 제로에너지건측물 지원센터 031-910-0347, 0782 |

- [본인 인증] 버튼을 누르면 오른쪽의 [휴대폰 본인인증] 화면이 등장합니다.
- [휴대폰 본인인증]을 진행의 상세 내용은 다음 페이지를 참조해주세요.

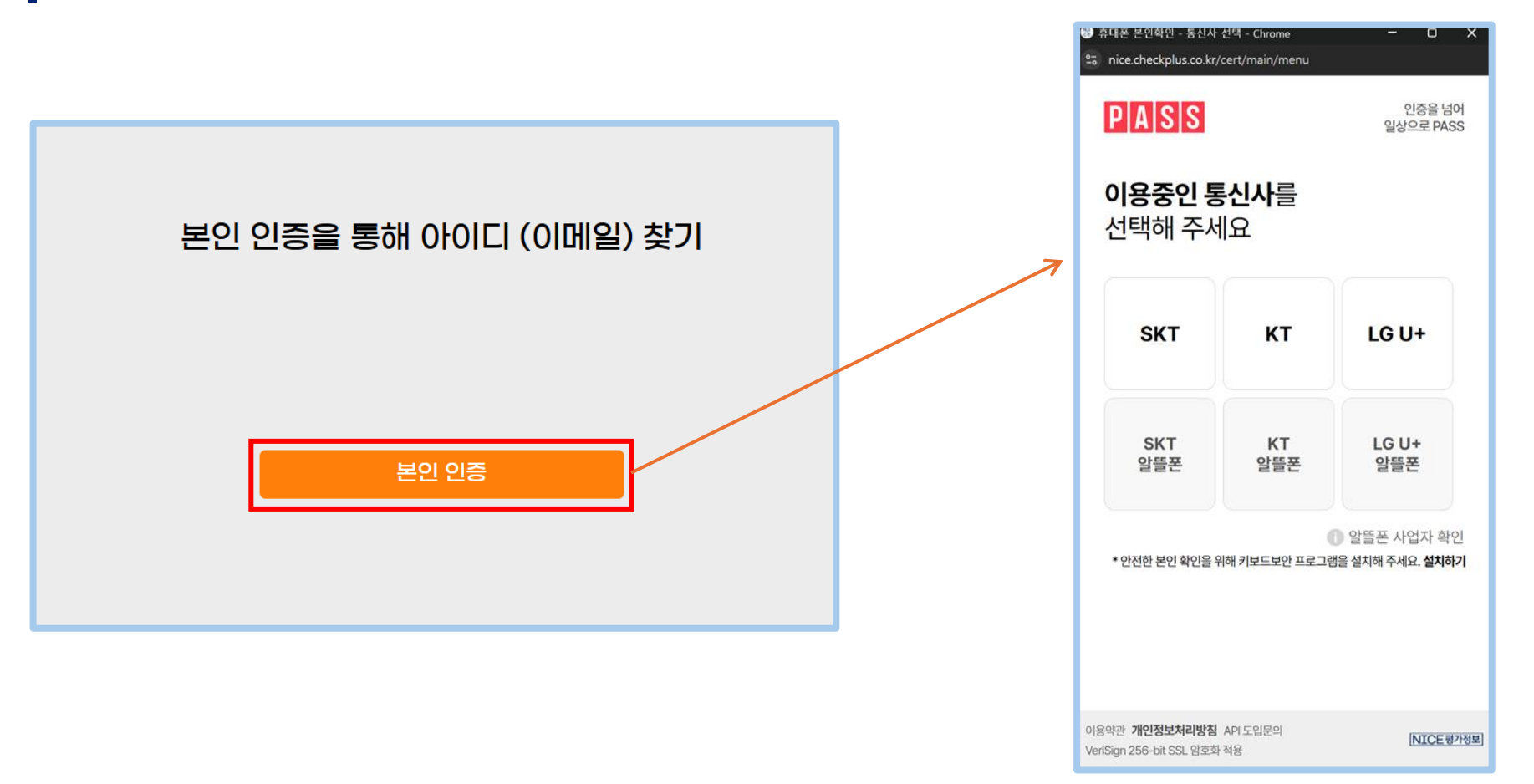

- 통신사를 선택 후, [문자 인증]을 선택하고, 본인확인 이용 동의 후 다음 버튼을 클릭합니다.
  이름 / 주민등록번호 / 핸드폰 번호 / 위조방지코드를 입력합니다.

| ❸ 휴대폰 본인확인 - 동신사 선택 - Chrome                                       | 월 휴대폰 본인확인 - LGU+ - 인증방법 선택 - Chrome ──     ★<br>☎; nice.checkplus.co.kr/cert/mobileCert/method | <ul> <li>● 휴대폰 본연확인 - LGU+ - 문자(SMS) 연중 - 정보입력 □ ×</li> <li>≏5 nice.checkplus.co.kr/cert/mobileCert/sms/certification</li> </ul> |
|--------------------------------------------------------------------|-------------------------------------------------------------------------------------------------|----------------------------------------------------------------------------------------------------|
| PASS         인증을 넘어           일상으로 PASS                            | PASS<br>인종을 넘어<br>일상으로 PASS                                                                     | P A S S         인증을 넘어<br>일상으로 PASS                                                                                              |
| <b>이용중인 통신사</b> 를<br>선택해 주세요                                       | <b>인증방법</b> 을<br>선택해주세요                                                                         | <b>입력정보</b> 를<br>확인해 주세요                                                                                                    |
| SKT KT LG U+                                                       | PASS 인증<br>앱으로 간편하고 안전하게!                                                                       | 테스트                                                                                                    |
|                                                                    | QR코드 인증                                                                                         | 900101 - 1                                                                                                    |
| SKT         KT         LG U+           알뜰폰         알뜰폰         알뜰폰 | QR코드 스캔으로 간편하게!                                                                                 | 01012345678                                                                                                    |
| ③ 알뜰폰 사업자 확인                                                       | <b>문자(SMS) 인증</b><br>SMS 인증번호로 본인확인                                                             | 481235 C 속이<br>새로고침 음성들기                                                                                                    |
| * 안전한 본인 확인을 위해 키보드보안 프로그램을 설치해 주세요. <b>설치하기</b>                   | ✓ 본인확인 이용 동의(필수) >                                                                              | 481235                                                                                                    |
|                                                                    | 다음                                                                                              | 확인                                                                                                    |
| 이용약관 개인정보처리방침 API 도입문의 NICE평가정보<br>VeriSign 256-bit SSL 암호화 적용     | 아용약관 <b>개인정보처리방침</b> API 도입문의<br>VeriSign 256-bit SSL 암호화 적용 <b>NICE 평가정보</b>                   | 이용약관 <b>개인정보처리방침</b> API 도입문의<br>VeriSign 256-bit SSL 암호화 적용 <b>NICE평가정보</b>                                                     |

- 핸드폰 문자로 전달된 [인증번호] 6자리를 입력하고 확인버튼을 클릭합니다.
- 확인 버튼을 누르시면 가입된 아이디를 확인할 수 있습니다.

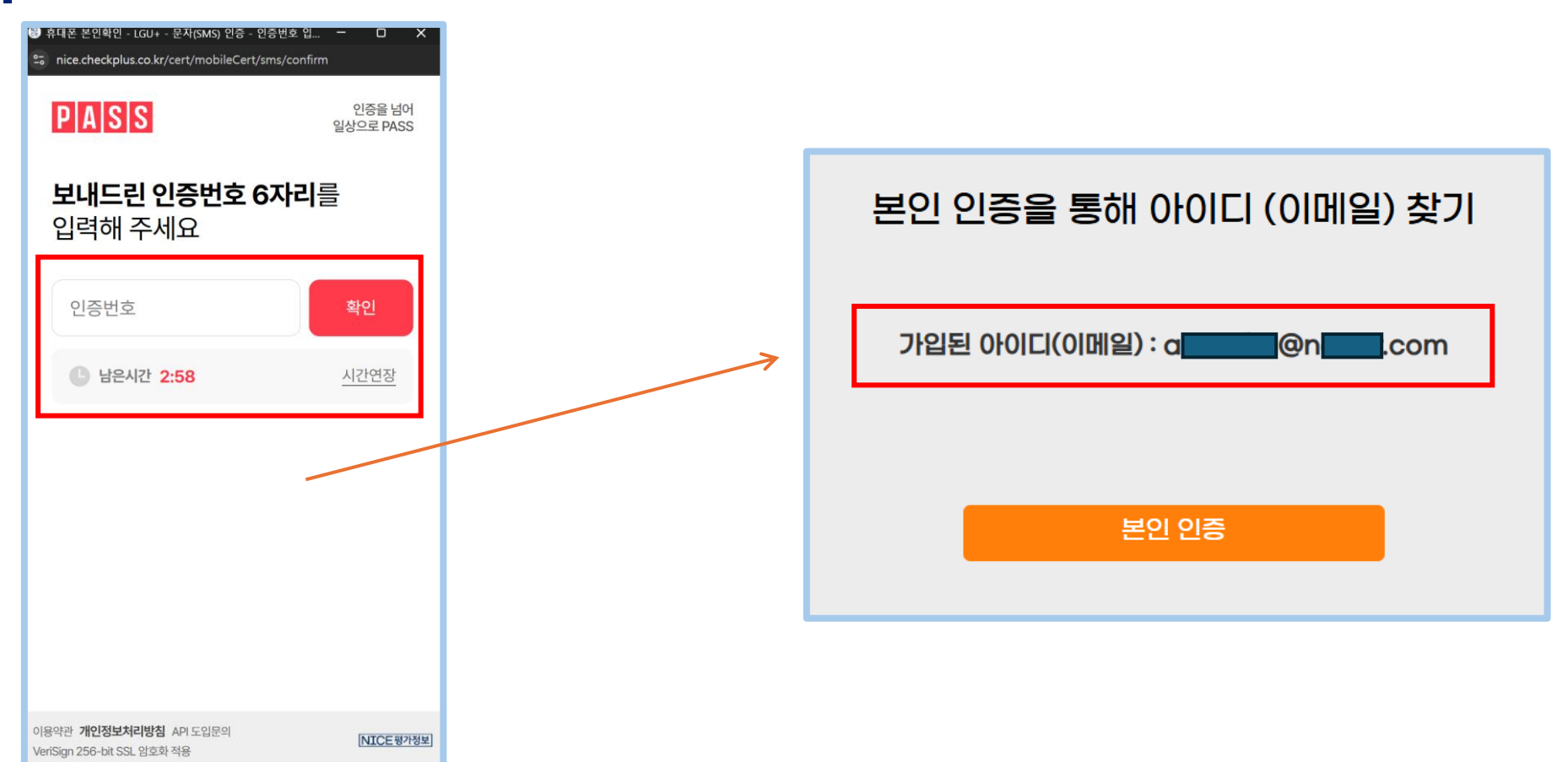

• 건물 에너지 신고·등급 시스템 페이지에 접속 후 [비밀번호 찾기]를 클릭합니다.

|                                                          |   | <b>∻ 서울특별시 │ 건물 에너지 신고·등급 시스템</b>         |                                                                                                    |
|----------------------------------------------------------|---|-------------------------------------------|----------------------------------------------------------------------------------------------------|
|                                                          |   |                                           |                                                                                                    |
| 건물에너지 신고·응답 시스템 가이드.PDF                                  |   |                                           |                                                                                                    |
| E-mail                                                   |   | 본인 인증을 통해 남                               | 비밀번호 찾기                                                                                                    |
| name@example.com                                         |   | 아이디(이메일)                                  |                                                                                                    |
| Description                                              |   | E-mail                                    |                                                                                                    |
|                                                          |   |                                           |                                                                                                    |
| Password                                                 |   |                                           |                                                                                                    |
|                                                          |   |                                           |                                                                                                    |
| 로 가지 않는 것 같은 로그인 것 같은 것 같은 것 같은 것 같이 않는 것 같이 않는 것 같이 없다. | - | 본인 인령                                     |                                                                                                    |
|                                                          |   |                                           |                                                                                                    |
| 아이디 찾기 📋 비밀번호 찾기 🔶 회원가입                                  |   |                                           |                                                                                                    |
|                                                          | J |                                           |                                                                                                    |
|                                                          |   | RICT 한국경화가출연구화 "한서울특별시                    | 문의전화(09:00-11:30, 13:30-18:00)<br>제도관련: 자탄순건물지원쓰던 02-2133-1192-3<br>시그방반: 나용 비행관리뷰에 02-2133-2140 0792 3504 3309 8574 0770 |
|                                                          |   | © Seoul Metropolitan All rights reserved. | 전고양집 - 저물지 전환경건물과 02-2133-3641, 9783, 3596, 3708, 3576, 9779<br>기술지원 : 제로에너지건축물 지원센터 031-910-0347, 0782                   |

- 아이디 입력 후 [본인 인증] 버튼을 누르면 오른쪽의 [휴대폰 본인인증] 화면이 등장합니다.
- [휴대폰 본인인증]을 진행의 상세 내용은 다음 페이지를 참조해주세요.

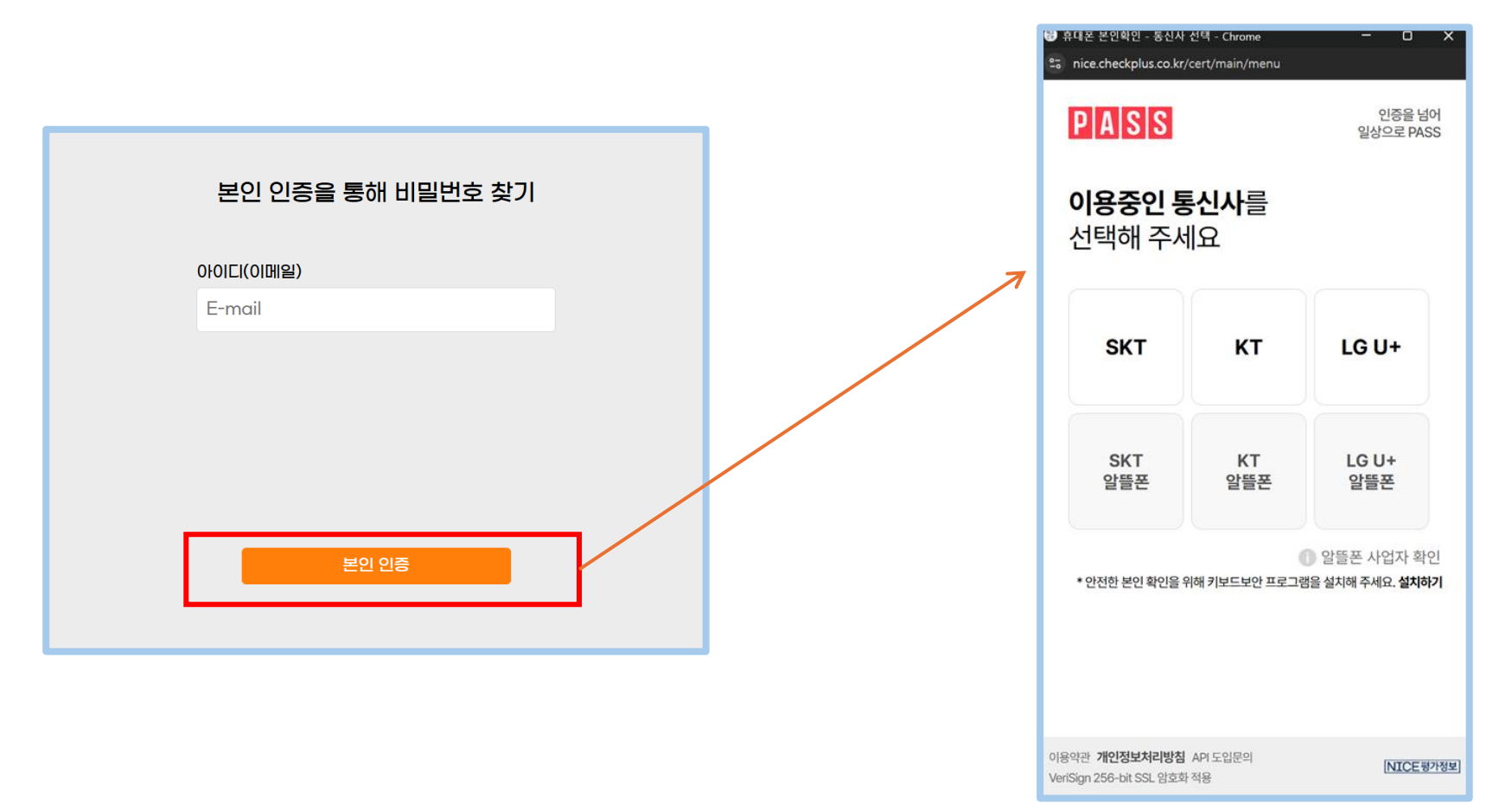

- 통신사를 선택 후, [문자 인증]을 선택하고, 본인확인 이용 동의 후 다음 버튼을 클릭합니다.
  이름 / 주민등록번호 / 핸드폰 번호 / 위조방지코드를 입력합니다.

| 键 휴대폰 본인확인 - 동신사<br>≌ nice.checkplus.co.kr/      | 선택 - Chrome<br>cert/main/menu | - • ×                    | ₩ 휴대폰 본인확인 - LGU+ - 인증방법 선택 - Chrom<br>읔) nice.checkplus.co.kr/cert/mobileCert/met | e – O X<br>hod      | <ul> <li>중 휴대폰 본인확인 - LGU+ - 문자(SMS) 인증</li> <li>□ nice.checkplus.co.kr/cert/mobileCert</li> </ul> | - 정보입력 O X<br>t/sms/certification |
|--------------------------------------------------|-------------------------------|--------------------------|------------------------------------------------------------------------------------|---------------------|----------------------------------------------------------------------------------------------------|-----------------------------------|
| PASS                                             |                               | 인증을 넘어<br>일상으로 PASS      | PASS                                                                               | 인증을 넘어<br>일상으로 PASS | PASS                                                                                               | 인증을 넘어<br>일상으로 PASS               |
| <b>이용중인 통</b><br>선택해 주서                          | <b>신사</b> 를<br> 요             |                          | <b>인증방법</b> 을<br>선택해주세요                                                            |                     | <b>입력정보</b> 를<br>확인해 주세요                                                                           |                                   |
| sкт                                              | кт                            | LG U+                    | <b>PASS 인증</b><br>앱으로 간편하고 안전하게!                                                   |                     | <br>테스트                                                                                            |                                   |
|                                                  |                               |                          | QR코드 인증                                                                            | æ                   | 900101 -                                                                                           | 1                                 |
| SKT<br>알뜰폰                                       | KT<br>알뜰폰                     | LG U+<br>알뜰폰             | QK코드 스캔으로 간편하게!                                                                    |                     | 01012345678                                                                                        |                                   |
|                                                  |                               | ) 알뜰폰 사업자 확인             | 군자(SMS) 인증<br>SMS 인증번호로 본인확인                                                       | ···)                | 4 <del>81235</del>                                                                                 | ⑦ ●) 새로고침 음성듣기                    |
| * 안전만 온인 확인을 위                                   | · 에 키 <u>보드보안 프로</u> _ 일      | 3을 열시애 주세 <b>뵤. 열시야기</b> | ✔ 본인확인 이용 동의(필수)                                                                   | >                   | 481235                                                                                             |                                   |
|                                                  |                               |                          | 다음                                                                                 |                     | 확인                                                                                                 |                                   |
| 이용약관 <b>개인정보처리방침</b><br>VeriSign 256-bit SSL 암호화 | API 도입문의<br>적용                | [NICE 평가정보]              | 이용약관 <b>개인정보처리방침</b> API 도입문의<br>VeriSign 256-bit SSL 암호화 적용                       | [NICE평가정보]          | 이용악관 <b>개인정보처리방침</b> API 도입문의<br>VeriSign 256-bit SSL 암호화 적용                                       | NICE 평가정보                         |

- 핸드폰 문자로 전달된 [인증번호] 6자리를 입력하고 확인버튼을 클릭합니다.
- 확인 버튼을 누르시면 비밀번호를 확인할 수 있습니다.

| ♥ 휴대폰 본인확인 - LGU+ - 문자(SMS) 인증 - 인증번호 입 □ ×<br>≌ nice.checkplus.co.kr/cert/mobileCert/sms/confirm | 본인 인증을 통해 비밀번호 찾기 |
|---------------------------------------------------------------------------------------------------|-------------------|
| PASS 인종을 넘어 일상으로 PASS                                                                             |                   |
| <b>보내드린 인증번호 6자리</b> 를<br>입력해 주세요                                                                 | 아이디(이메일)          |
| 인증번호 확인                                                                                           | a @n .com         |
| 나은시간 2:58 시간연장                                                                                    | →                 |
|                                                                                                   | 비밀번호: 1234        |
|                                                                                                   |                   |
|                                                                                                   |                   |
|                                                                                                   | 본인 인증             |
| 이용약관 개인성보자리방심 API 도입분의 NICE 평가정보<br>VeriSign 256-bit SSL 암호화 적용                                   |                   |

### 1-3. 아이디 변경

- 시스템 웹 페이지에서 **등록한 계정으로 [로그인]** 합니다.
- 우측 상단의 [개인정보]를 클릭하여 개인정보 수정 페이지로 이동합니다.

| ★ 202 202 ● 202 202 ● 2024 202 202 ● 2024 202 202 ● 2024 202 202 ● 2024 202 202 ● 2024 2014 2014 2014 2014 2014 2014 2014 |                                                                                                    | ▲ / 2023   2023   2023   2023   2023   2023   2023   2023   2023   2023   2023   2023   2023   2023   2023   2023   2023   2023   2023   2023   2023   2023   2023   2023   2023   2023   2023   2023   2023   2023   2023   2023   2023   2023   2023 	 2023 	 2023 	 2023 	 2023 	 2023 	 2023 	 2023 	 2023 	 2023 	 2023 	 2023 	 2023 	 2023 	 2023 	 2023 	 2023 	 2023 	 2023 	 2023 	 2023 	 2023 	 2023 	 2023 	 2023 	 2023 	 2023 	 2023 	 2023 	 2023 	 2023 	 2023 	 2023 	 2023 	 2023 	 2023 	 2023 	 2023 	 2023 	 2023 	 2023 	 2023 	 2023 	 2023 	 2023 	 2023 	 2023 	 2023 	 2023 	 2023 	 2023 	 2023 	 2023 	 2023 	 2023 	 2023 	 2023 	 2023 	 2023 	 2023 	 2023 	 2023 	 2023 	 2023 	 2023 	 2023 	 2023 	 2023 	 2023 	 2023 	 2023 	 2023 	 2023 	 2023 	 2023 	 2023 	 2023 	 2023 	 2023 	 2023 	 2023 	 2023 	 2023 	 2023 	 2023 	 2023 	 2023 	 2023 	 2023 	 2023 	 2023 	 2023 	 2023 	 2023 	 2023 	 2023 	 2023 	 2023 	 2023 	 2023 	 2023 	 2023 	 2023 	 2023 	 2023 	 2023 	 2023 	 2023 	 2023 	 2023 	 2023 	 2023 	 2023 	 2023 	 2023 	 2023 	 2023 	 2023 	 2023 	 2023 	 2023 	 2023 	 2023 	 2023 	 2023 	 2023 	 2023 	 2023 	 2023 	 2023 	 2023 	 2023 	 2023 	 2023 	 2023 	 2023 	 2023 	 2023 	 2023 	 2023 	 2023 	 2023 	 2023 	 2023 	 2023 	 2023 	 2023 	 2023 	 2023 	 2023 	 2023 	 2023 	 2023 	 2023 	 2023 	 2023 	 2023 	 2023 	 2023 	 2023 	 2023 	 2023 	 2023 	 2023 	 2023 	 2023 	 2023 	 2023 	 2023 	 2023 	 2023 	 2023 	 2023 	 2023 	 2023 	 2023 	 2023 	 2023 	 2023 	 2023 	 2023 	 2023 	 2023 	 2023 	 2023 	 2023 	 2023 	 2023 	 2023 	 2023 	 2023 	 2023 	 2023 	 2023 	 2023 	 2023 	 2023 	 2023 	 2023 	 2023 	 2023 	 2023 	 2023 	 2023 	 2023 	 2023 	 2023 	 2023 	 2023 	 2023 	 2023 	 2023 	 2023 	 2023 	 2023 	 2023 	 2023 	 2023 	 2023 	 2023 	 2023 	 2023 	 2023 	 2023 	 2023 	 2023 	 2023 	 2023 	 2023 	 2023 	 2023 	 2023 	 2023 	 2023 	 2023 	 2023 	 2023 	 2023 	 2023 	 2023 	 2023 	 2023 	 2023 	 2023 	 2023 	 2023 	 2023 	 2023 	 2023 	 2023 	 2023 	 2023 	 2023 	 2023 	 2023 	 2023 	 2023 	 20 | 울특별시 ㅣ 건물 에너지 신고·등급 시스템                                              | 건물정보 및 추가   자주하는 질문   이의신청 게시판 🛓 개인정보 [-+ 로그아웃 |                    |                                 |                       |
|----------------------------------------------------------------------------------------------------|----------------------------------------------------------------------------------------------------|----------------------------------------------------------------------------------------------------|----------------------------------------------------------------------|------------------------------------------------|--------------------|---------------------------------|-----------------------|
| □□□□□□□□□□□□□□□□□□□□□□□□□□□□□□□□□□□□                                                                                      | Label<br>2024 202<br>2024<br>2024 | 注意分上       2023       2023       2023       2023       2023       2023       2023       2023       2023       2023       2023       2023       2023       2023       2023       2023       2023       2023       2023       2023       2023       2023       2023       2023       2023       2023       2023       2023       2023       2023       2023       2023       2023       2023       2023       2023       2024       2024       2024       2024       2024       2024       2024       2024       2024       2024       2024       2024       2024       2024       2024       2024       2024       2024       2024       2024       2024       2024       2024       2024       2024       2024       2024       2024       2024       2024       2024       2024       2024       2024       2024       2024       2024       2024       2024       2024       2024       2024       2024       2024       2024       2024       2024       2024       2024       2024       2024       2024       2024       2024       2024       2024       2024       2024       2024       2024       2024       2024       2024       2024                                                                                                    | /현장관리자 정보                                                            | ž,                                             | <b>☆</b> 서울특별시   ਰ | 건물 에너지 신고·등급 시스템                | 건물정보 및 추가 ㅣ 지주하는 질문 ㅣ |
| 사용특별시청       ▲ 2024년 에너지사용량 일렉 ▲ 호급확인 ▲ 제       ▲ 로급확인 ▲ 제       나 나 나 나 나 나 나 나 나 나 나 나 나 나 나 나 나 나 나                    | 사업특별시설       * 2024년 에너지사용같 인 * 5급환 · 4개         * 보급 약수: 사용 증구 새용대로 110    *건물 추가(버튼들 눌러주세요)          * 건물 추가(버튼들 눌러주세요)             * 건물 추가(버튼들 눌러주세요)             * 건물 추가(버튼들 눌러주세요)             * 건물 추가(버튼들 날리주세요)             * 건물 추가(버튼들 날리주세요)             * 건물 추가(버튼들 날리주세요)             * 건물 추가(버튼들 날리주세요)             * 건물 추가(버튼들 날리주세요)             * 건물 추가(버튼들 날리주세요)             * 건물 추가(버튼들 날리주세요)             * 건물 추가(버튼들 날리주세요)             * 건물 추가(버튼들 날리주세요)             * 건물 추가(버튼들 날리주세요)             * 건물 추가(버튼들 날리주세요)             * 건물 추가(버튼들 날리주세요)             * 건물 추가(버튼 날 수 전 환)             * 건물 추가(버튼 날 수 전 환)             * 건물 추가(버튼 날 수 전 환)             * 건물 추가(버튼 上 ● 전 ● 건 ● 건 ● 건 ● 건 ● 건 ● 건 ● 건 ● 건 ● 건                                                                                                    | A当告題人名       ● 2024년 傾江八私祭堂 如 ● ち 云 思 四 ● 4 四       ● 4 四       ● 5 田 四 ● 4 四       ● 5 田 四 ● 4 四       ● 5 田 四 ● 4 四       ● 5 田 四 ● 4 四       ● 5 田 四 ● 4 四       ● 5 田 四 ● 4 四       ● 5 田 四 ● 4 四       ● 5 田 四 ● 4 四       ● 5 田 四 ● 4 四       ● 5 田 四 ● 5 田 四 ● 5 田 □ ● 5 田 四 ● 5 田 四 ● 5 田 □ ● 5 田 □ ● 5 田 ■ 5 田 ■ 5 田 ■ 5 田 ■ 5 田 ■ 5 田 ■ 5 田 ■ 5 田 ■ 5 田 ■ 5 田 ■ 5 田 ■ 5 田 ■ 5 田 ■ 5 田 ■ 5 田 ■ 5 田 ■ 5 田 ■ 5 田 ■ 5 田 ■ 5 田 ■ 5 田 ■ 5 田 ■ 5 田 ■ 5 田 ■ 5 田 ■ 5 田 ■ 5 田 ■ 5 田 ■ 5 田 ■ 5 田 ■ 5 田 ■ 5 田 ■ 5 田 ■ 5 田 ■ 5 田 ■ 5 田 ■ 5 田 ■ 5 田 ■ 5 田 ■ 5 田 ■ 5 田 ■ 5 田 ■                                                                                                    | 건물정보<br>2024 2023 2022                                               | 1                                              |                    | 다이페이지<br>이메일 (로그인 ID)<br>Ia com | OIDNBA(기정) 변경         |
| +건물 추가 (버튼을 눌러주세요!) 010 02 02 01 01 01 01 01 01 01 01 01 01 01 01 01                                                      | +건물 추가 (버튼을 눌러주세요!) 00 02 02 02 02 02 00 00 00 00 00 00 00                                                                                                    | · 건월 추가 (버튼을 놀려주세요!)       이0         · 건월 추가 (버튼을 놀려주세요!)       02         · 건월 추가 (버튼을 놀려주세요!)       145         · 건월 추가 (버튼을 놀려주세요!)       145         · · · · · · · · · · · · · · · · · · ·                                                                                                    | <b>서울특별시청</b><br>• 지번주소 : 서울 중구 태평로1가 31<br>• 도로명주소 : 서울 중구 세종대로 110 | + 2024년 에너지사용량 입력 🛛 🖈 등급확인 삭제                  |                    | 데스트<br>비밀변호<br>비밀번호 변경<br>진화번호  |                       |
|                                                                                                    | 비스트<br>비스트                                                                                                    | ····································                                                                                                    | + 건물 추가 (버튼을 늘                                                       | 눌러주세요!)                                        |                    | 010<br>사무실 전화번호<br>02<br>회사명    |                       |

## 1-3. 아이디 변경

- 개인정보 수정 페이지에서 [이메일(계정) 변경]을 클릭하여 이메일(계정) 변경 페이지로 이동합니다.
- 변경 이메일(계정 아이디) 입력 란에 변경하고자 하는 이메일(계정) 주소를 입력합니다.

| ✓서울특별시 │ 건물 에너지 신고·등급 시스템                                                                                                    | 건물정보 및 추가   자주하는 질문   이의신정 게시판   👱 개인정보   🕞 로그아웃 | ✓서울특별시 │ 건물 에너지 신고·등급 시스템                                                                            | 건물정보 및 추가   지주하는 질문   이의신청 개시판   👱 개인정보   🕞 로      |
|----------------------------------------------------------------------------------------------------|--------------------------------------------------|----------------------------------------------------------------------------------------------------|----------------------------------------------------|
| Diolitiioitat         Oimeli (로그인 iD)         네         네         데로         비밀법호 법경         건화번호         이0         사무실 전화번호         이2         회사명         티스트         부사명         티스트         프라         보스트         지위         테스트         지위         테스트         지위         테스트         지위 | D(MB2(/783) 113<br>                              | OI메일(계종)<br>반장 시 비밀<br>현재 이메일(계종) 반장 시 비밀<br>현재 이메일(계정 아이디)<br>(로<br>변경 이메일(계정 아이디)<br>test@test.com | <b>3) 변경하기</b><br><sup>*</sup> 호는 1234로 변경됩니다.<br> |

## 1-3. 아이디 변경

- 변경하고자 하는 이메일(계정) 입력 후, [변경] 버튼을 클릭합니다.
- ※ 이미 존재하는 이메일로는 변경할 수 없습니다.
- ※ 이메일(계정) 변경 시 비밀번호는 1234로 초기화됩니다.

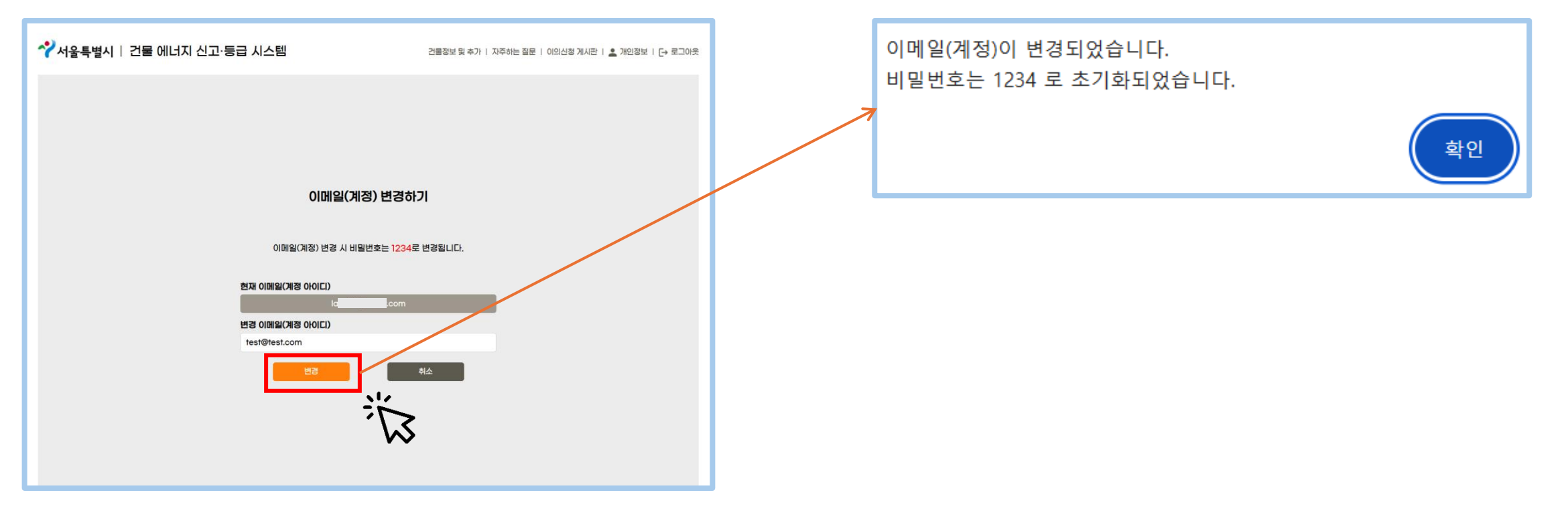

### 1-3. 비밀번호 변경

- 시스템 웹 페이지에서 등록한 계정으로 [로그인] 합니다.
  우측 상단의 [개인정보]를 클릭하여 개인정보 수정 페이지로 이동합니다.

| ❤️서울특별시 │ 건물 에너지 신고·등급 시스템                                                            | 건물정보 및 추가 ㅣ 자주하는 질문 ㅣ 이의신청 게시판 🔹 개인정보 🕞 로그아웃                                                                                                    | 8            |                                                                                                    |                                                   |
|---------------------------------------------------------------------------------------|----------------------------------------------------------------------------------------------------|--------------|----------------------------------------------------------------------------------------------------|---------------------------------------------------|
| 건물/현장관리자 정보                                                                           |                                                                                                    | ✔ 서울특별시   건물 | 를 에너지 신고·등급 시스템                                                                                                    | 건물정보 및 추가   지주하는 질문   이의신청 게시판   👱 개인정보   [+ 로그아웃 |
| 건물정도<br>2024 2023 2022<br>서울특별시청<br>- 지번주소: 서울 중구 태평로1가 31<br>- 도로평주소: 서울 중구 세종대로 110 | 보<br>* 2024년 에너지사용량 입력 ★ 등급확인 삭제                                                                                                    |              | Ihoi III (0) (지)         이메일 (로그인 ID)         Ia       com         이름         티스트         비밀번호         비밀번호         전화번호         이0 | 이메일(개왕) 변왕                                        |
| +건물 추가 (버튼을                                                                           | 눌러주세요!)                                                                                                    |              | 사무실 전화번호<br>02<br>회사명<br>테스트<br>부서명<br>테스트<br>직위<br>테스트<br>회원 발퇴                                                                    | 前別 初記 初記 初記 初記 初記 初記 初記 初記 初記 初記 初記 初記 初記         |
| RICT Macanaeou 간서울특별시<br>@ Secul Metropoliton All rights researed                     | 문의전화(09·00-11:30, 13:30-18:00)<br>제도관련 : 저臣소건물지원센터 02-2133-1192~3<br>신고방법 : 서臣사 친환경선물과 02-2133-3641, 9783, 3596, 3708, 3576, 9779<br>기술자원 : 제문에(시고전특별 지원센터 03-191-0547, 0782 |              |                                                                                                    |                                                   |

### 1-3. 비밀번호 변경

- 개인정보 수정 페이지에서 [비밀번호 변경] 버튼을 클릭하여 비밀번호 변경 페이지로 이동합니다.
- 기존 비밀번호를 입력한 후, 변경하고자 하는 새 비밀번호를 입력합니다.
- ※ [새 비밀번호]와 [새 비밀번호 확인]에 동일한 비밀번호를 입력해야 합니다.

| ····································                                                                                                    | · ≗ 개인정보   [→ 로그아웃 · · · · · · · · · · · · · · · · · · · | 건물정보 및 추가 ㅣ 지주하는 질문 ㅣ 이의신청 게시판 ㅣ 🛓 개인정보 ㅣ 🕞 로그아웃 |
|----------------------------------------------------------------------------------------------------|----------------------------------------------------------|--------------------------------------------------|
| UHOIEUIOIX         UMB2 (足つ D)         om       OHE2/475 #25         DE         HUHDS         DE         DE <th>「酒 山聖也支         ・・・・・・・・・・・・・・・・・・・・・・・・・・・・・・・・・・・・</th> <th>비밀번호 변경</th> | 「酒 山聖也支         ・・・・・・・・・・・・・・・・・・・・・・・・・・・・・・・・・・・・     | 비밀번호 변경                                          |

#### 1-3. 비밀번호 변경

#### • 변경하고자 하는 비밀번호 입력 후, [비밀번호 변경] 버튼을 클릭합니다.

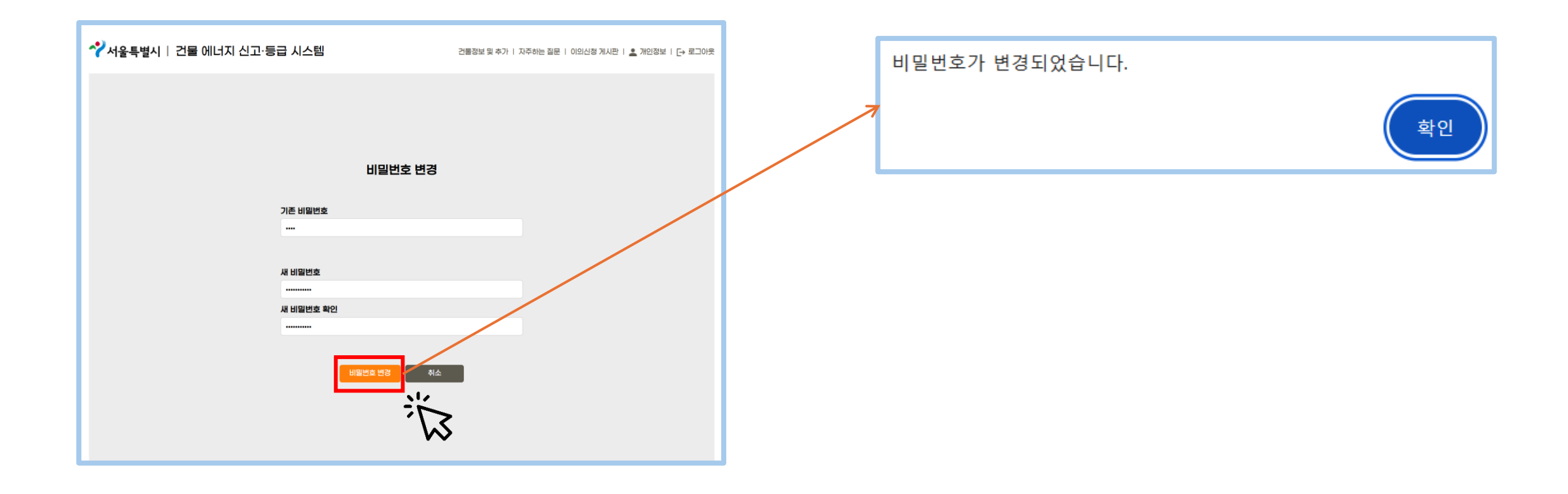

#### 1-4. 회원 탈퇴

- 시스템 웹 페이지에서 등록한 계정으로 [로그인] 합니다.
  우측 상단의 [개인정보]를 클릭하여 개인정보 수정 페이지로 이동합니다.

| ❤️서울특별시   건물 에너지 신고·등급 시스템                                                              | 건물정보 및 추가   자주하는 질문   이의신정 게시판 🛓 개인정보 [-> 로그아웃                                                                                                    | 2              |                                                                                                    |                                    |                 |
|-----------------------------------------------------------------------------------------|----------------------------------------------------------------------------------------------------|----------------|----------------------------------------------------------------------------------------------------|------------------------------------|-----------------|
| 건물/현장관리자 정보                                                                             |                                                                                                    | ✔ 서울특별시   건물 어 | ll너지 신고·등급 시스템                                                                                                    | 건물정보 및 추가 ㅣ 자주하는 질문 ㅣ 이의신청 게시판 ㅣ 🛓 | 』개인정보   [→ 로그아웃 |
| 건물정보<br>2024 2023 2022<br>서울특별시청<br>- 지번주소 : 서울 중구 태평로1가 31<br>- 도로명주소 : 서울 중구 세종대로 110 | + 2024년 에너지사용량 일력 🛛 ★ 등급확인 식제                                                                                                    |                | 미나이페이지         이메일 (로그인 ID)         Ia       pom         이름         테스트         비밀번호         비밀번호 변경         전화번호         이10 | 이메일(계정) 변경                         |                 |
| + 건물 추가 (버튼을 눌                                                                          | ·러주세요!)                                                                                                    |                | 사무실 전화번호       02       회사명       티스트       부서명       테스트       직위       테스트       회원 활퇴                                      | 회원 중보 <del>수</del> 정               |                 |
| RICT 한국전화지승한구방 구서운특별시<br>@ Social Materia All stability research d                      | 문의전화(09:00-11:30, 13:30-18:00)<br>제도관련 : 저탄소건물지원센터 02-2133-1192-3<br>신고방법 : 서울시 건락장건물과 02-2133-3641, 9783, 3596, 3708, 3576, 9779<br>기술지원 : 제공에내지간해물 지원센터 03-1910-0347, 0782 |                |                                                                                                    |                                    |                 |

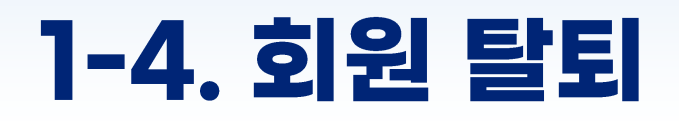

#### • 개인정보 수정 페이지에서 **[회원 탈퇴]**를 클릭하면 **[회원 탈퇴 확인] 팝업**이 생성됩니다.

| ✓서울특별시 │ 건물 에너지 신고·등급 시스템                                                                                                    | 건물정보 및 추가   자주하는 질문   이의신청 게시판   👱 개인정보   🕞 로그아웃 | ☆서울특별시   건물 에너지 신고·등급                                                                                                    | 금 시스템 건물정보 및 추가 I 지주하는 질문 I 이의신청 게시판 I 🛓 개인정보 I [+ 로그아5 |
|----------------------------------------------------------------------------------------------------|--------------------------------------------------|----------------------------------------------------------------------------------------------------|---------------------------------------------------------|
| LHOIIMIOIXI         OIME (로그인 ID)         Ia       com         DE       ELG트         H일번호       변월번호 변경         건화번호       2         건화번호       00         서무실 전화번호       02         회사명       ELG트         티스트       부서명         티스트       지위         티스트       지위 | O(問給(개정) 변경                                      | 다이페이지<br>이메일 (로그인 ID)<br>이 :<br>테스트<br>비밀번호<br>회원 탈퇴 확인<br>이 : 레 입력관에 "발티하고<br>지 :<br>테스트<br>-<br>-<br>-<br>-<br>-<br>-<br>-<br>-<br>- | iom 이메일(개강) 변경<br>전습니다'를 일력해주세요.<br>확인                  |

#### 1-4. 회원 탈퇴

#### • 입력 란에 사용자가 직접 <mark>탈퇴하겠습니다</mark> 라는 문구를 입력하고, [**확인]**을 누릅니다.

| ☆서울특별시 │ 건물 에너지 신고·등급 시스템                     | 건물장보 및 추가 ㅣ 자주하는 질문 ㅣ 이의신정 게시판 ㅣ 🔔 개인정보 ㅣ [+ 로그아웃 |   | 회원 탈퇴 확인                              |     | ×  |
|-----------------------------------------------|---------------------------------------------------|---|---------------------------------------|-----|----|
| ГЮШОЛ                                         |                                                   | ~ | 아래 입력란에 '탈퇴하겠습니다'를 입력해주세요.<br>탈퇴하겠습니다 |     |    |
| 이메일 (로그인 ID)<br>Ig pom                        | 0ඔබෙ(නිසි) ජීපි                                   |   | 취소                                    |     | 확인 |
| 테스트<br>테일번호                                   |                                                   |   |                                       |     |    |
| <b>회원 탈퇴 확인</b><br>아래 입력란에 '탈퇴하겠습니다'를 입력해주세요. | ×                                                 |   |                                       |     |    |
| ₹                                             | <b>#2</b>                                         |   |                                       |     |    |
| 테스트<br>부서명<br>테스트                             |                                                   |   | 회원 탈퇴가 완료되었습니다.                       |     |    |
| 직위<br>테스트                                     |                                                   |   |                                       | ्रभ | ગ  |
|                                               |                                                   |   |                                       |     |    |

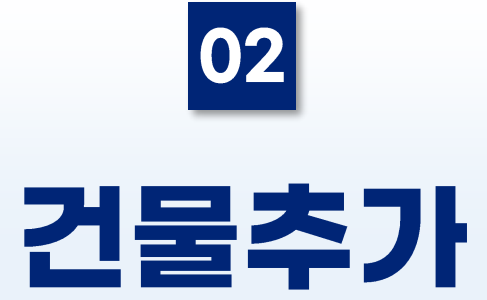

### 2-1. 건물 주소 검색 및 관리 건물 선택(신규 사용자)

- 신고할 에너지 사용량 연도를 선택합니다.(2023년 또는 2024년)
- 하단 [건물 추가] 버튼을 클릭합니다.
- [2023년도] 신고가 필요한 경우에는 먼저 2023년도 신고 진행 후 2024년 신고를 하시기 바랍니다.
- 2023년도 신고 완료 후 등급확인을 하고 [건물정보 및 추가] 메뉴를 클릭하여 2024년 에너지사용량을 입력할 수 있습니다.

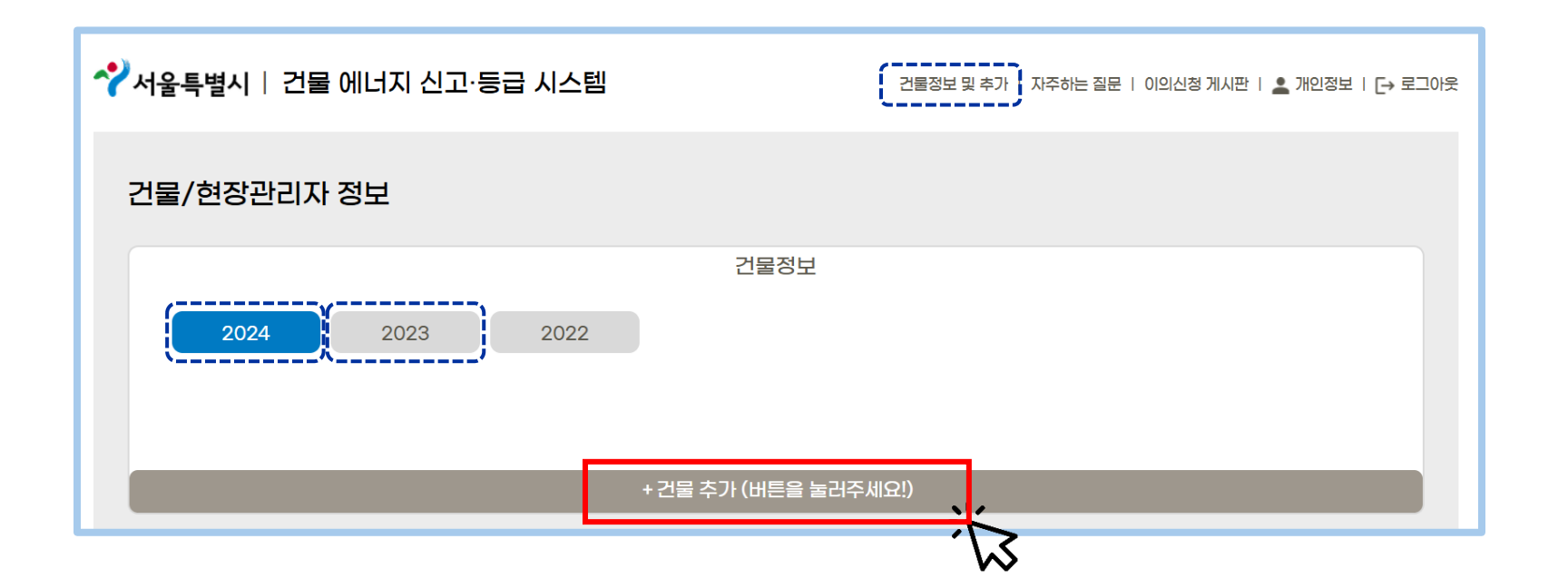

### 2-1. 건물 주소 검색 및 관리 건물 선택(기존 사용자)

- 시스템 웹 페이지에서 등록한 계정으로 [로그인] 합니다.
  기존 사용자의 경우 [23년 신고]를 완료한 경우, 23년도 건물데이터를 그대로 가져오실 수 있습니다.

| ✓서울특별시 │ 건물 에너지 신고·등급 시스템                                                                                                    | 건물정보 및 추가   자주하는 질문   이의신청 게시판   💄 개인정보   🕞 로그아웃                                                                                  |
|----------------------------------------------------------------------------------------------------|----------------------------------------------------------------------------------------------------|
| 건물/현장관리자 정보                                                                                                    |                                                                                                    |
| 건물정보                                                                                                    |                                                                                                    |
| 2024 2023 2022                                                                                                    |                                                                                                    |
| 23년도 건물 데이터와 동기<br>* 작년에도 건물을 등록해주신 회원은 본 버튼을 통해, 자동으로 작년과 같은 건물데이터를 저장<br>(개의 건물이라도 24년도 건물을 등록하신 경우, 해당 기능을 사용하실 수 없습니다.)<br>* 에너지 사용량을 자동기입되지 않습니다. 반드시 24년도 에너지 사용량을 기입해주세요. | 화<br>하실 수 있을니다.                                                                                                    |
| ·<br>+ 건물 추가 (버튼을 눌러주)                                                                                                    | 세요!)                                                                                                    |
|                                                                                                    |                                                                                                    |
| 동<br>KICT 한국건설기술연구원 가서울특별시 정                                                                                                    | 로의전화(09:00~11:30, 13:30~18:00)<br>제도관련 : 저탄소건물지원센터 02-2133-1192~3<br>신고방법 : 서울시 친환경건물과 02-2133-3641, 9780, 3596, 3708, 3576, 9779 |
| © Seoul Metropolitan All rights reserved. 7                                                                                                    | 기술지원 : 제로에너지건축물 지원센터 031-910-0347, 0782                                                                                           |

#### 2-1. 건물 주소 검색 및 관리 건물 선택

#### • [건물 주소] 입력 후 [검색]을 클릭합니다.

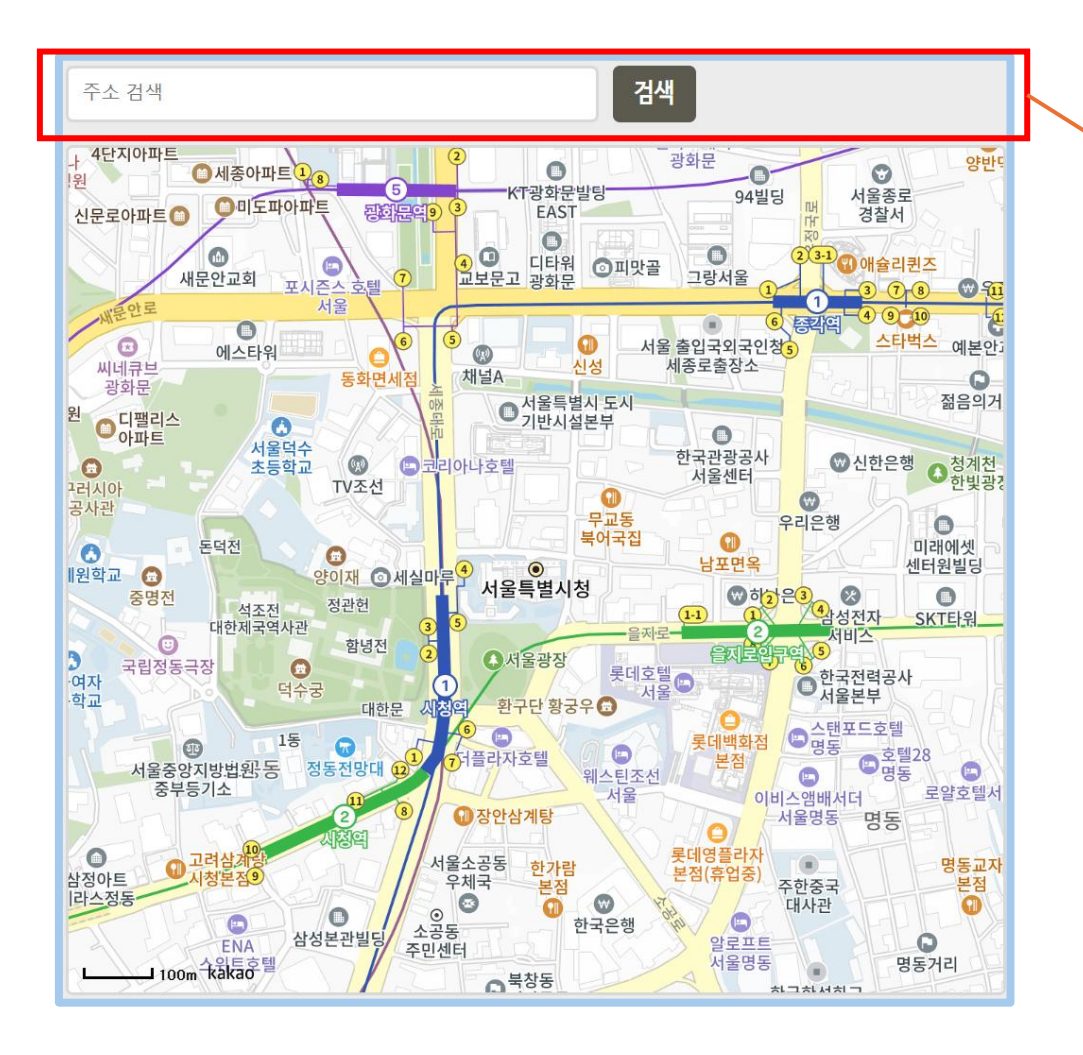

#### [건물 주소] 또는 [건물 이름] 기입 후

검색을 클릭합니다.

#### 2-1. 건물 주소 검색 및 관리 건물 선택

- 검색에서 나온 리스트 중 해당하는 [건물]을 찾습니다.
- 스크롤을 내리면 보이는 [페이지 버튼]을 통해 리스트의 <u>다음 페이지 이동이 가능</u>합니다.

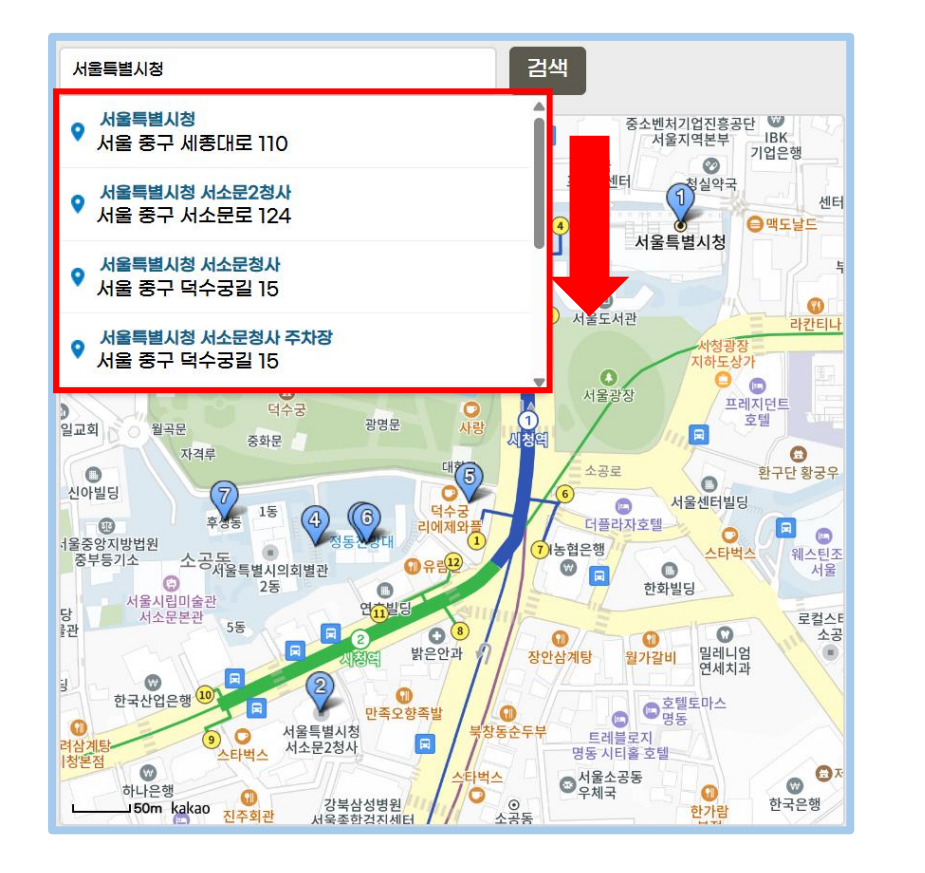

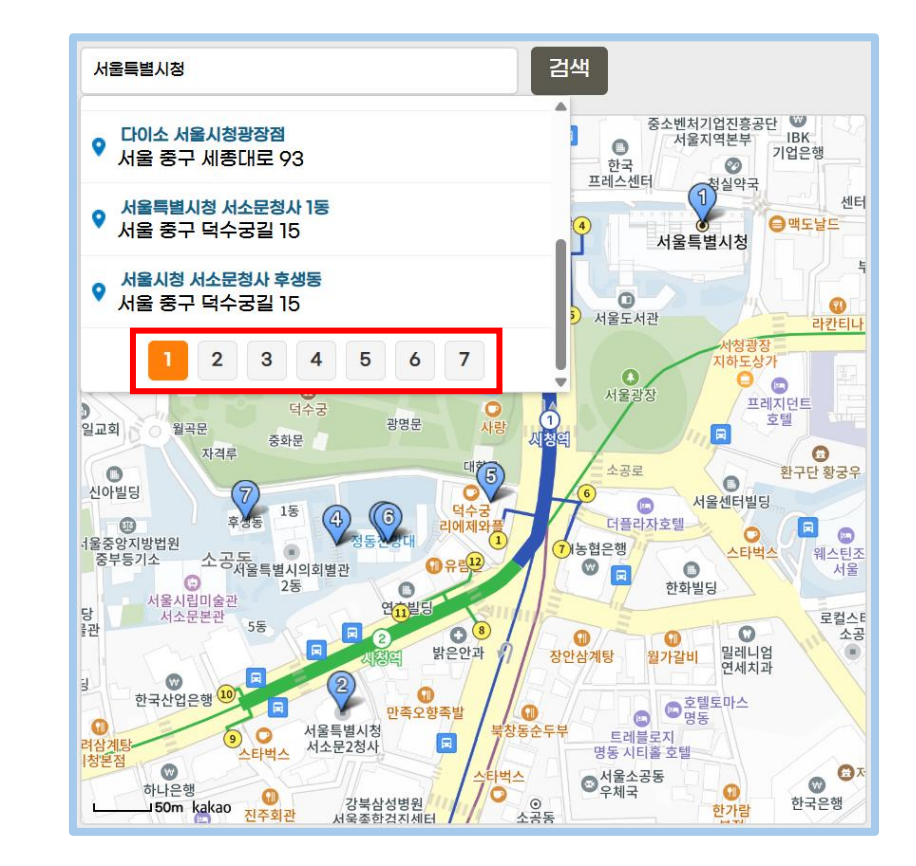

#### 2-1. 건물 주소 검색 및 관리 건물 선택

- 해당 주소를 클릭하면 자동으로 [건물주소(지번)] 및 [주소 상세] 칸이 입력되며 확인 후 [건물 목록 확인]을 누릅니다.
- [건물 선택] 팝업 창이 뜨면 해당하는 건물을 체크 박스를 이용하여 [선택] 합니다.

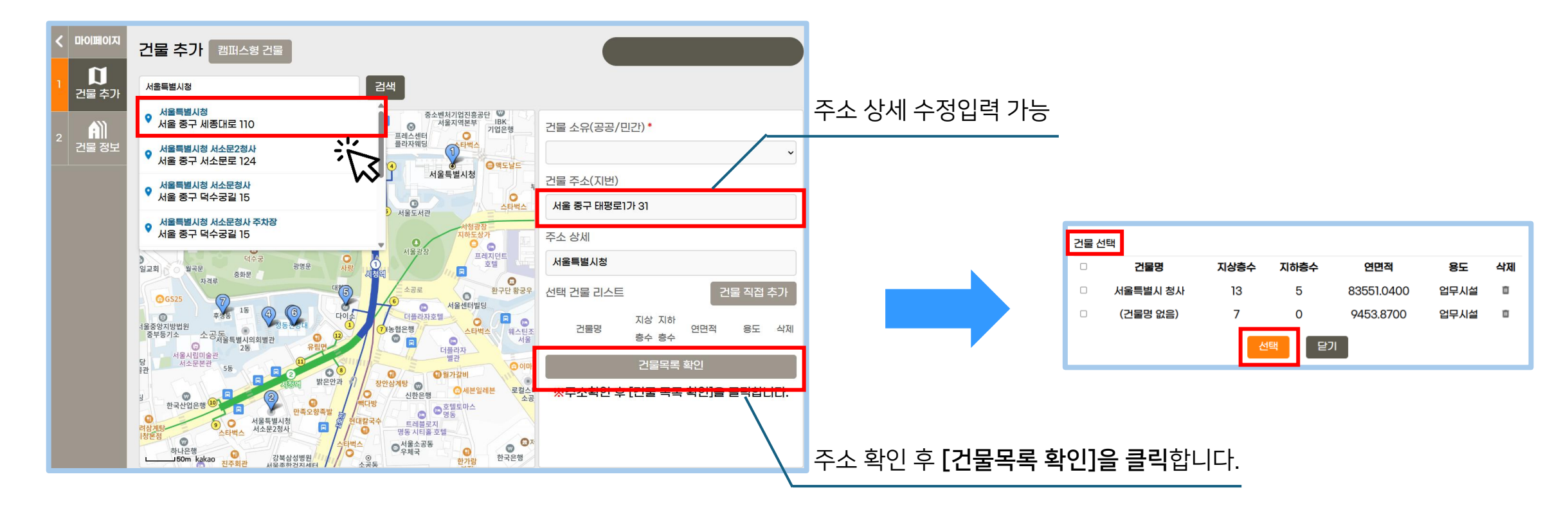

#### 2-2. 건물 직접 추가

- 건물목록에 해당하는 건물이 없을 경우 [건물 직접 추가] 버튼을 눌러 추가하실 수 있습니다.
- 버튼을 누르면 팝업 창이 뜨고, 건물명, 지상층수, 지하층수, 연면적, 용도를 입력 후 [선택] 버튼을 누릅니다.

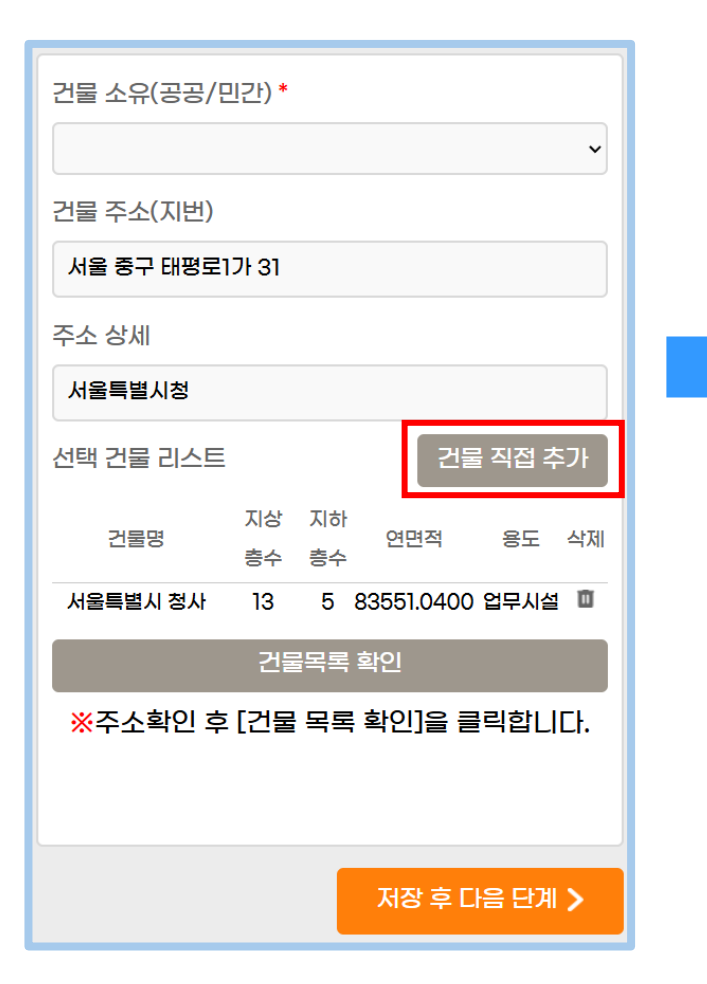

| 1 건물명 | 지상층수 | 지하층스 | 여면적 | 용도            |
|-------|------|------|-----|---------------|
|       |      |      |     |               |
|       |      |      |     | 용도를 선택해 수세요 🗸 |

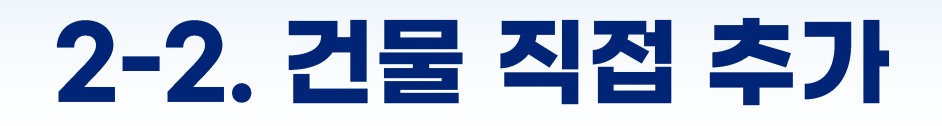

#### 공공/민간 건물 구분을 선택합니다. ٠

| 건물 소유(공공/민간) *                  |    | 건물 소유(공공/민간) *                  |
|---------------------------------|----|---------------------------------|
|                                 |    | 、<br>、                          |
| 건물 주소(지번)                       |    | 자치구 소유                          |
| 서울 중구 태평로1가 31                  | vv | 서울시 소유<br>그외 공공기관               |
| 주소 상세                           |    | 민간                              |
| 서울특별시청                          |    | 서울특별시청                          |
| 선택 건물 리스트 건물 직접 추가              |    | 선택 건물 리스트 건물 직접 추가              |
| 지상 지하<br>건물명 연면적 용도 삭제<br>층수 층수 |    | 지상 지하<br>건물명 연면적 용도 삭제<br>층수 층수 |
| 서울특별시 청사 13 5 83551.0400 업무시설 🗰 |    | 서울특별시 청사 13 5 83551.0400 업무시설 🗖 |
| 건물목록 확인                         |    | 건물목록 확인                         |
| ※주소확인 후 [건물 목록 확인]을 클릭합니다.      |    | ※주소확인 후 [건물 목록 확인]을 클릭합니다.      |
| 저장 후 다음 단계 🗲                    |    | 저장 후 다음 단계 🗲                    |

~

용도 삭제

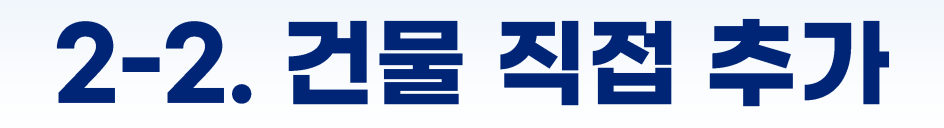

#### • 공공/민간 건물 구분을 선택합니다.

| 건물 소유(공공/민간) *                          |
|-----------------------------------------|
| 서울시 소유 🗸                                |
| 건물 주소(지번)                               |
| 서울 중구 태평로1가 31                          |
| 주소 상세                                   |
| 서울특별시청                                  |
| 선택 건물 리스트 건물 직접 추가                      |
|                                         |
| 건물명 <sup>지당 지하</sup> 연면적 용도 삭제<br>층수 층수 |
| 서울특별시 청사 13 5 83551.0400 업무시설 🔟         |
| 건물목록 확인                                 |
| ※주소확인 후 [건물 목록 확인]을 클릭합니다.              |
|                                         |
|                                         |
| 저장 후 다음 단계 🗲                            |
|                                         |
#### 2-3. 건물 정보 입력

직접 추가한 건물의 '주용도' 칸이 비어 있는 경우 직접 작성합니다.

| 건물 정보         |                |
|---------------|----------------|
| ● 빨간색 별 표시(*) | 는 필수 입력 사항입니다. |
| 주용도           | 업무시설           |
| 총 연면적 ㎡ *     | 83551.04       |
| 준공년도          | ଜା: 1992       |
| 주차장 대수        |                |
| 지상 층수         |                |
| 지하 층수         |                |
|               |                |
|               |                |

#### 2-3. 건물 정보 입력

• 건물 정보 맨 하단 4가지 항목은 선택 입력 사항입니다.

| 건물 정보                         | 1 |                                      |    |
|-------------------------------|---|--------------------------------------|----|
| ● 빨간색 별 표시(*)는 필수 입력 사항입니다.   |   |                                      |    |
| 주용도 업무시설                      |   |                                      |    |
| 총 연면적 m <sup>*</sup> 83551.04 |   |                                      |    |
| 준공년도 예: 1992                  |   |                                      |    |
| 주차장 대수                        |   |                                      |    |
| 지상 층수                         |   | 건물 정보 - 하단 4가지 항목                    | 선택 |
| 지하 층수                         |   | 준공년도/주차장 대수<br>/지상층수/지하층수 란을 입력해주세요. |    |
|                               |   |                                      |    |

## 2-4. 마이페이지

- 모든 정보 입력이 완료 되었으면 [저장 후 다음 단계] 버튼을 클릭합니다.
- 저장된 건축물 정보는 [마이페이지]에서 확인 가능합니다.

| 마이페이지             | 건물 정보         |                |                                       | 서울특                                | 별시청                               |
|-------------------|---------------|----------------|---------------------------------------|------------------------------------|-----------------------------------|
| <b>〕</b><br>건물 추가 | ● 빨간색 별 표시(*) | 는 필수 입력 사항입니다. |                                       |                                    |                                   |
| ))<br>건물 정보       | 주용도           | 업무시설           | 실사용용도(총 실사용면                          | I적 ㎡)                              | 8도 추기                             |
|                   | 총 연면적 m *     | 83551.04       | ※ 실사용용도 입력은 별<br>※ 해당하는 용도가 없을<br>세요. | 실수 사항이 아닙니다. (·<br>을 경우 '용도추가' 버튼을 | 선택 사항입니디<br>을 눌러 추가해 <sup>:</sup> |
|                   | 준공년도          | ଖା: 1992       | ]. 문화 및 집회시설                          | 0                                  | ſ                                 |
|                   | 주차장 대수        |                | 2. 종교시설                               | 0                                  | ľ                                 |
|                   | 지상 층수         |                | 3. 판매시설                               | 0                                  | ſ                                 |
|                   |               |                | 4. 의료시설                               | 0                                  | ſ                                 |
|                   | 지하 층수         |                | 5. 교육연구시설                             | 0                                  | r                                 |
|                   |               |                | 6. 노유자 시설                             | 0                                  | ſ                                 |
|                   |               |                | 7. 업무시설                               | 0                                  | ſ                                 |

|                                                                         | 마이페이지                                                                                                    |
|-------------------------------------------------------------------------|----------------------------------------------------------------------------------------------------|
|                                                                         |                                                                                                    |
| ✔ 서울특별시   건물 에너지 신고·등급 시스템                                              | 건물정보 및 추가 ㅣ 자주하는 질문 ㅣ 이의신정 게시판 ㅣ 💄 개인정보 ㅣ [-+ 로그야웃                                                                          |
| 건물/현장관리자 정보                                                             |                                                                                                    |
|                                                                         | 건물정보                                                                                                    |
| <b>2024</b> 2023 2022                                                   |                                                                                                    |
| 서울특별시청                                                                  |                                                                                                    |
| <ul> <li>지번주소: 서울 중구 태평로1가 31</li> <li>도로명주소: 서울 중구 세종대로 110</li> </ul> | + 2024년 에너지사용량 입력 🛛 🛧 등급확인 식제                                                                                               |
|                                                                         | + 건물 추가 (버튼을 눌러주세요!)                                                                                                    |
|                                                                         |                                                                                                    |
| 이 아파 아파 이 아파 아파 아파 아파 아파 아파 아파 아파 아파 아파 아파 아파 아파                        | 문의전왕(09-00-11-30, 13-30-18-00)<br>제도관련: 지원소건물지원생님(02-2133-1192-3<br>지하며 14년 24 프레이지에 제가 제가 제가 제가 제가 제가 제가 제가 제가 제가 제가 제가 제가 |
| © Seoul Metropolitan All rights reserved.                               | 신고방법: 서울시 전환경건물과 02~2133-3641, 9783, 3596, 3708, 3576, 9779<br>기술지원 : 제로에너지건속물 지원센터 031-910-0347, 0782                      |

## 2-4. 마이페이지

• 입력한 정보를 수정해야 될 경우 [마이페이지]에서 건물정보 → 건물 상세 주소 부분을 클릭하면 됩니다.

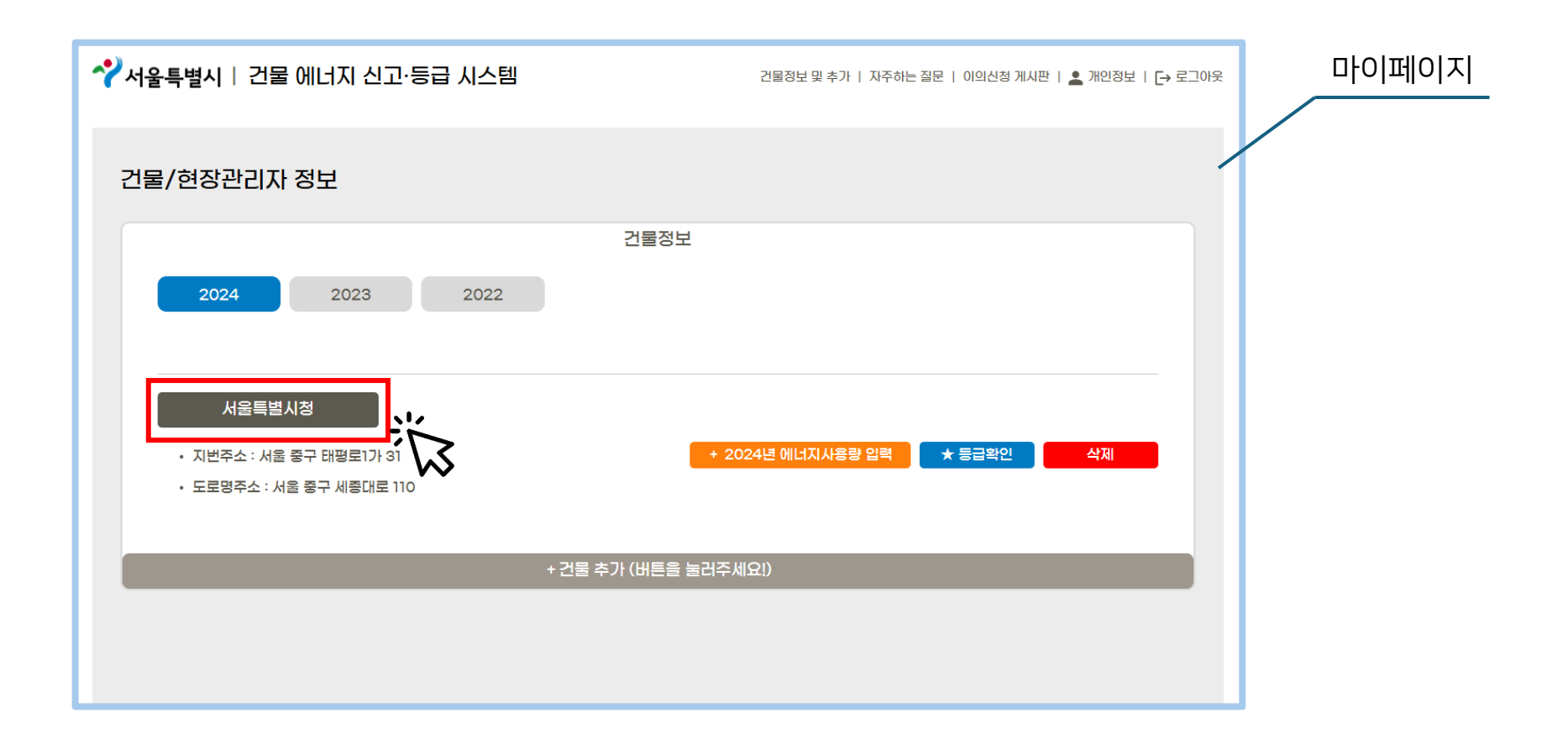

• 하단 [건물 추가] 버튼을 클릭합니다

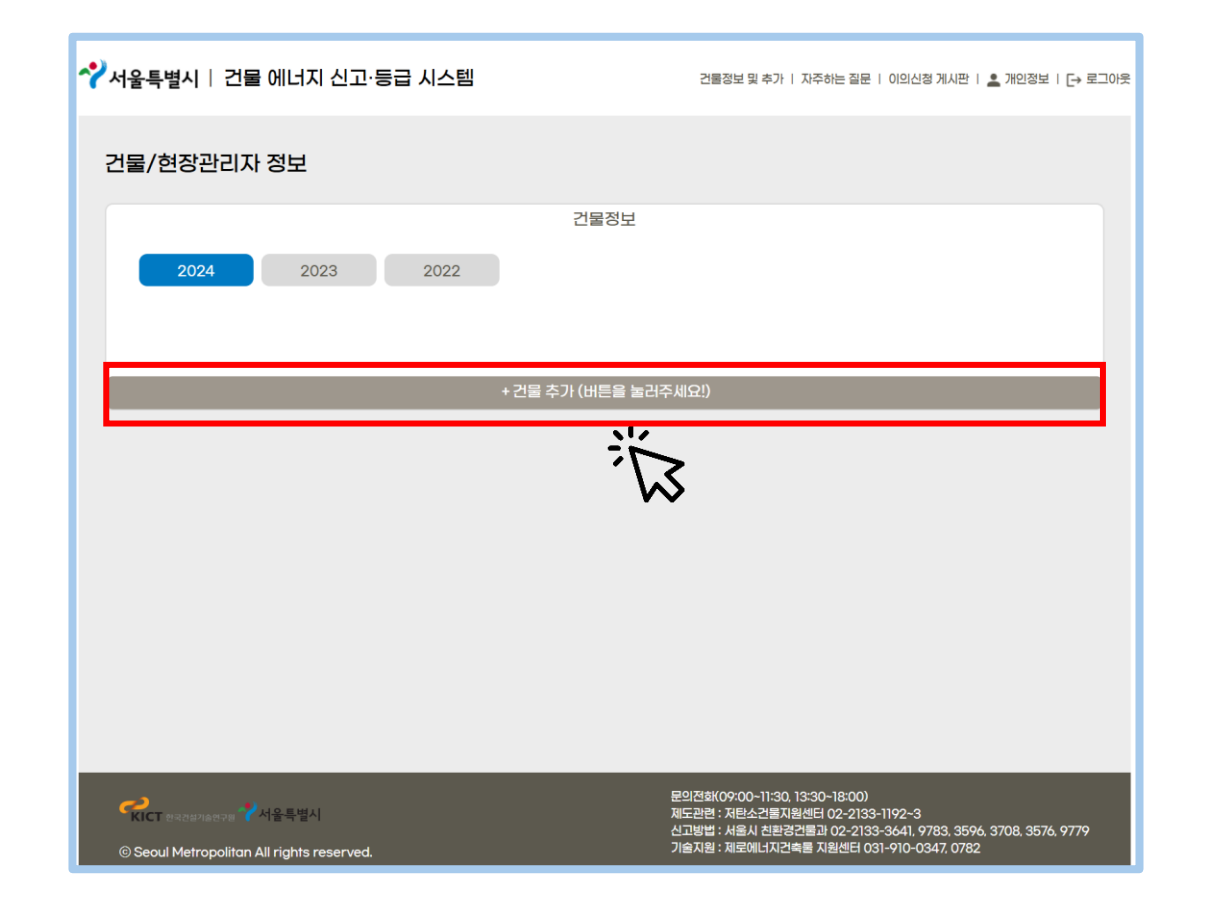

#### • [건물 주소] 입력 후 [검색]을 클릭합니다.

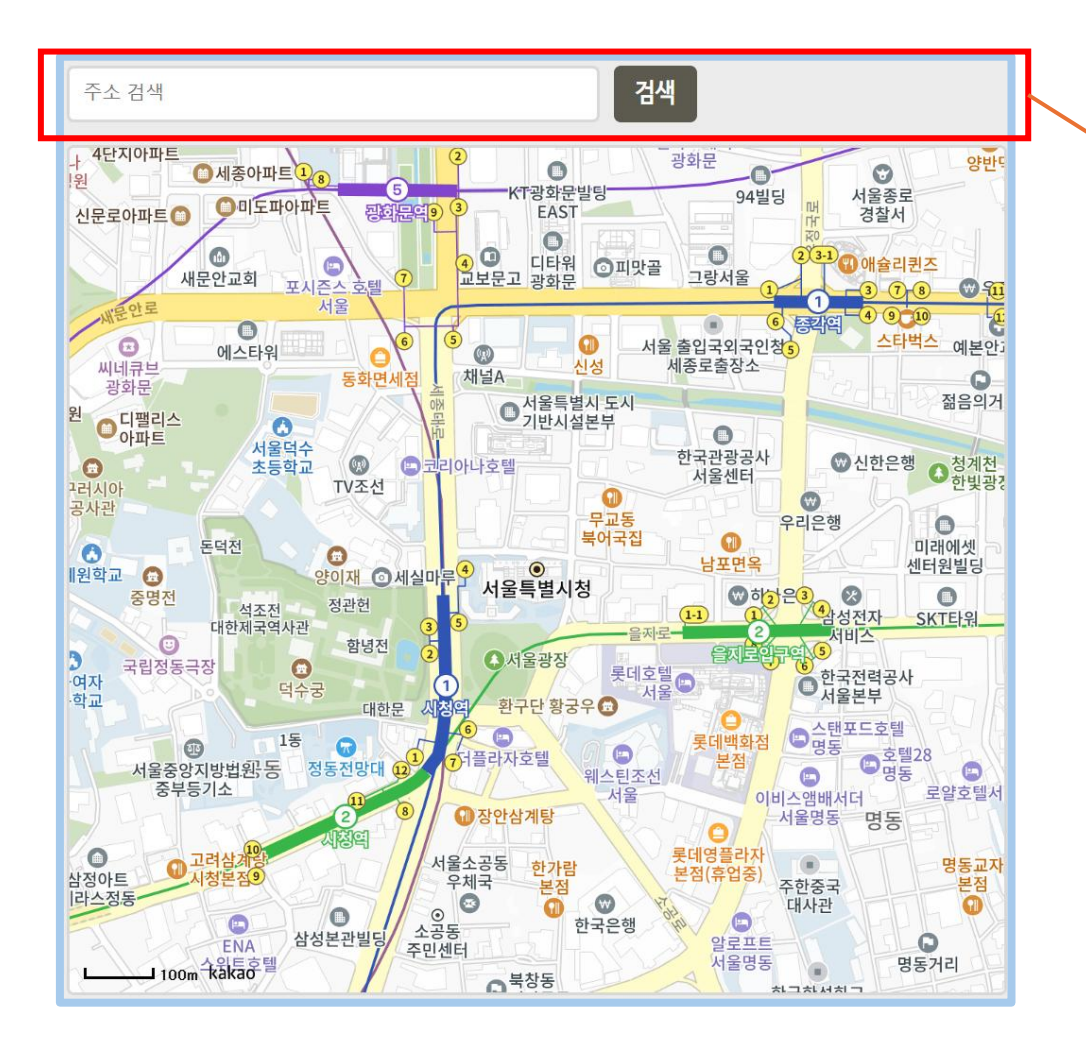

#### [건물 주소] 또는 [건물 이름] 기입 후

검색을 클릭합니다.

- 검색에서 나온 리스트 중 해당하는 [건물]을 찾습니다.
- 스크롤을 내리면 보이는 [페이지 버튼]을 통해 리스트의 <u>다음 페이지 이동이 가능</u>합니다.

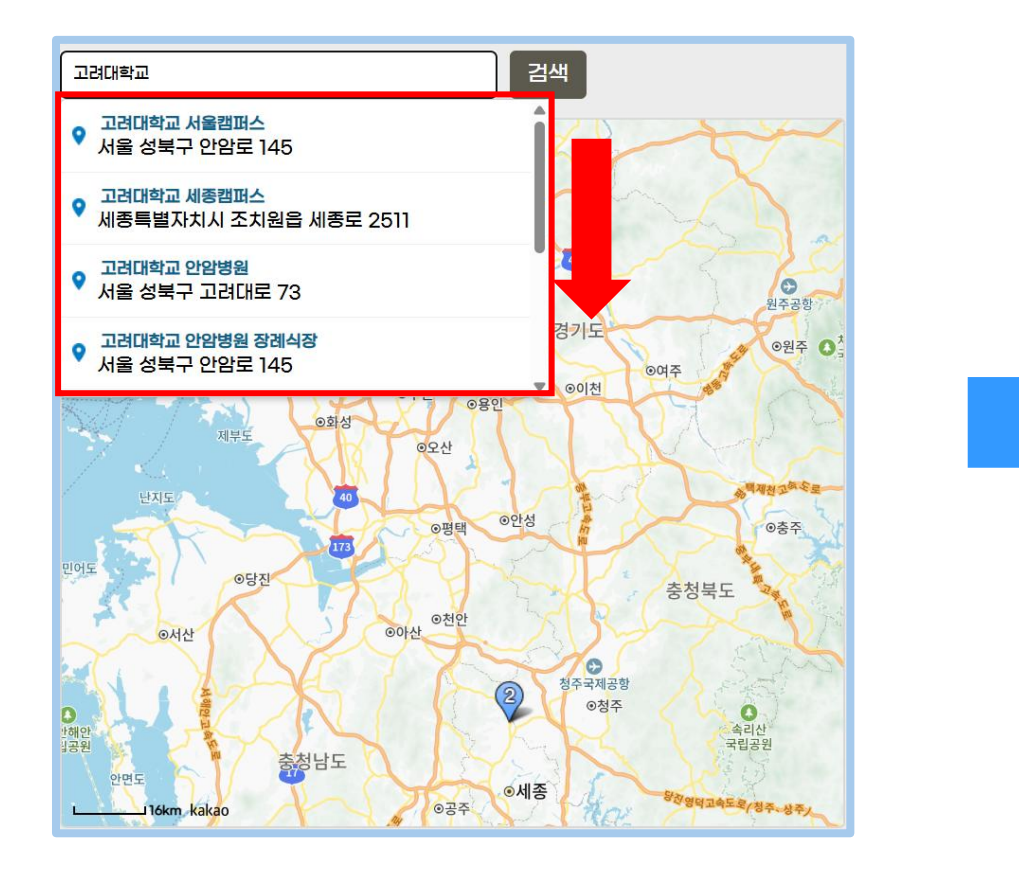

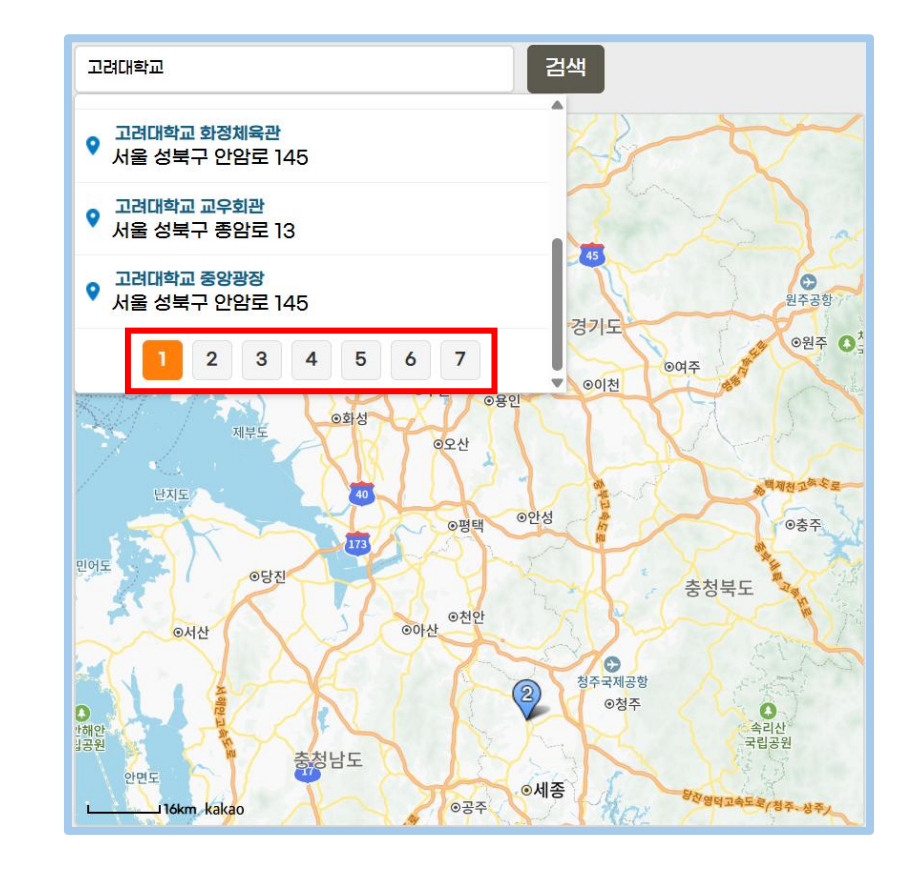

- 해당 주소를 클릭하면 자동으로 [건물주소(지번)] 및 [주소 상세] 칸이 입력됩니다.
- [건물 목록 확인]을 눌러 추가하고자 하는 건물 목록을 확인할 수 있습니다.

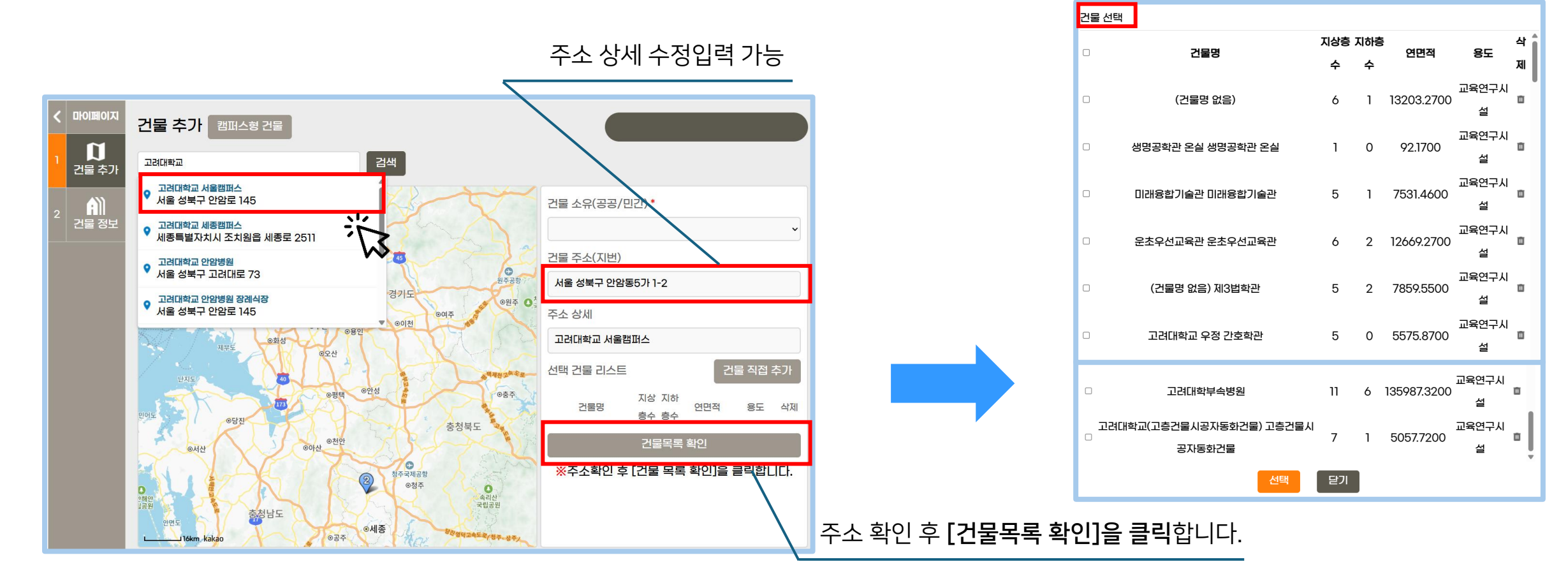

• [캠퍼스형 건물] 버튼을 클릭 후 [캠퍼스형 건물 선택] 팝업 창이 뜨면 [건물 주소] 입력 후 [검색] 버튼을 클릭합니다.

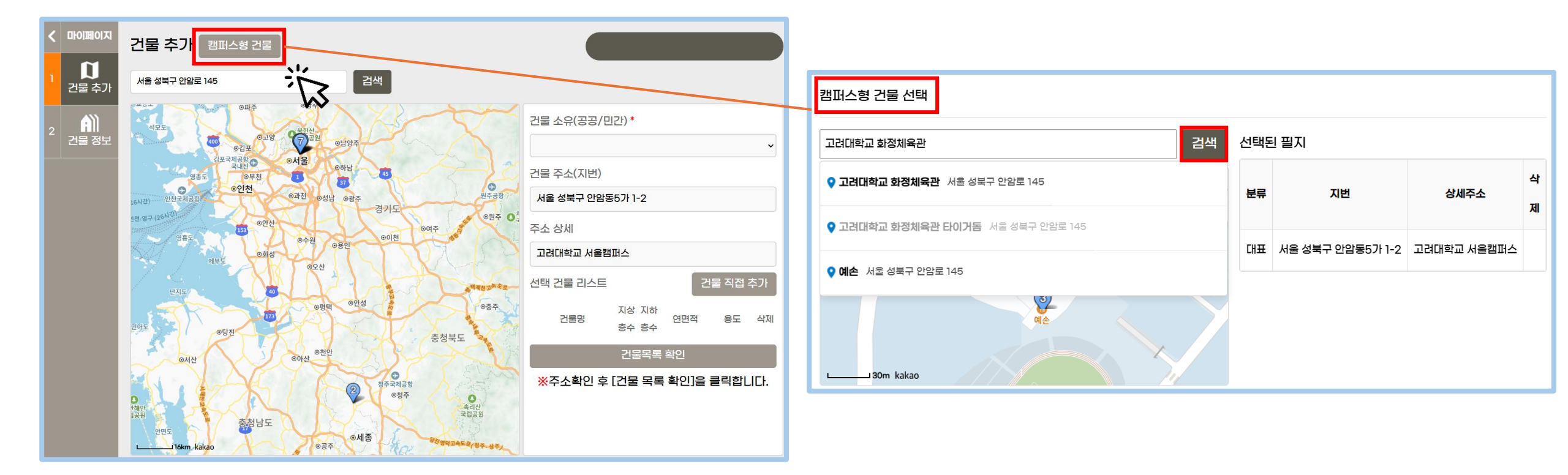

- 검색 결과 목록에서 추가하고자 하는 필지를 클릭하면 [서브] 필지로 우측 목록에 추가됩니다.
- [닫기] 버튼을 눌러 [캠퍼스형 건물 선택] 팝업 창을 닫습니다.

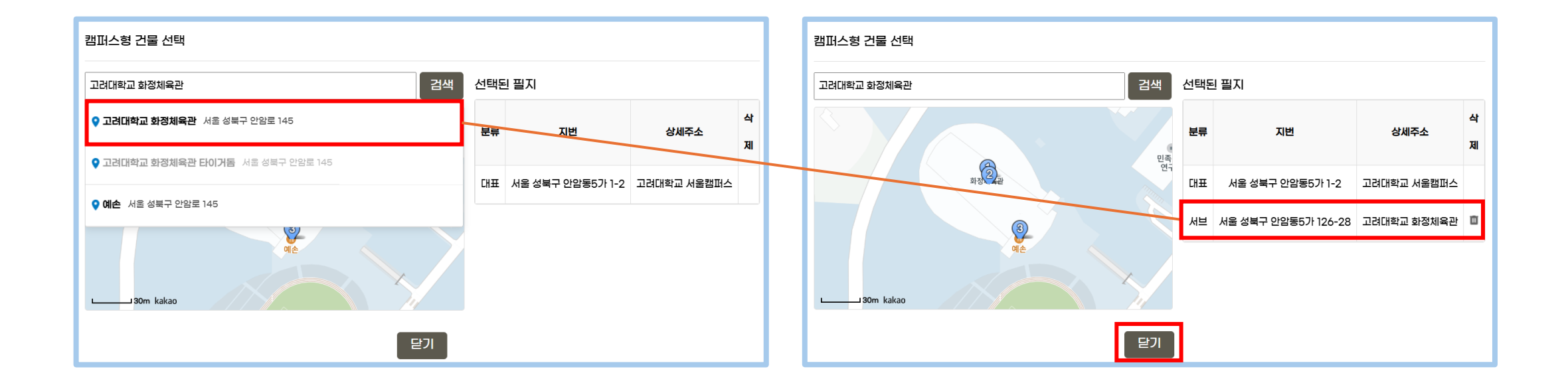

- [캠퍼스형 건물 선택] 팝업 창을 닫은 후 [건물 목록 확인]을 누르면 추가된 [캠퍼스형 건물]의 목록을 확인하실 수 있습니다.
- [건물 선택] 팝업 창이 뜨면 해당하는 건물을 체크 박스를 이용하여 [선택] 합니다.

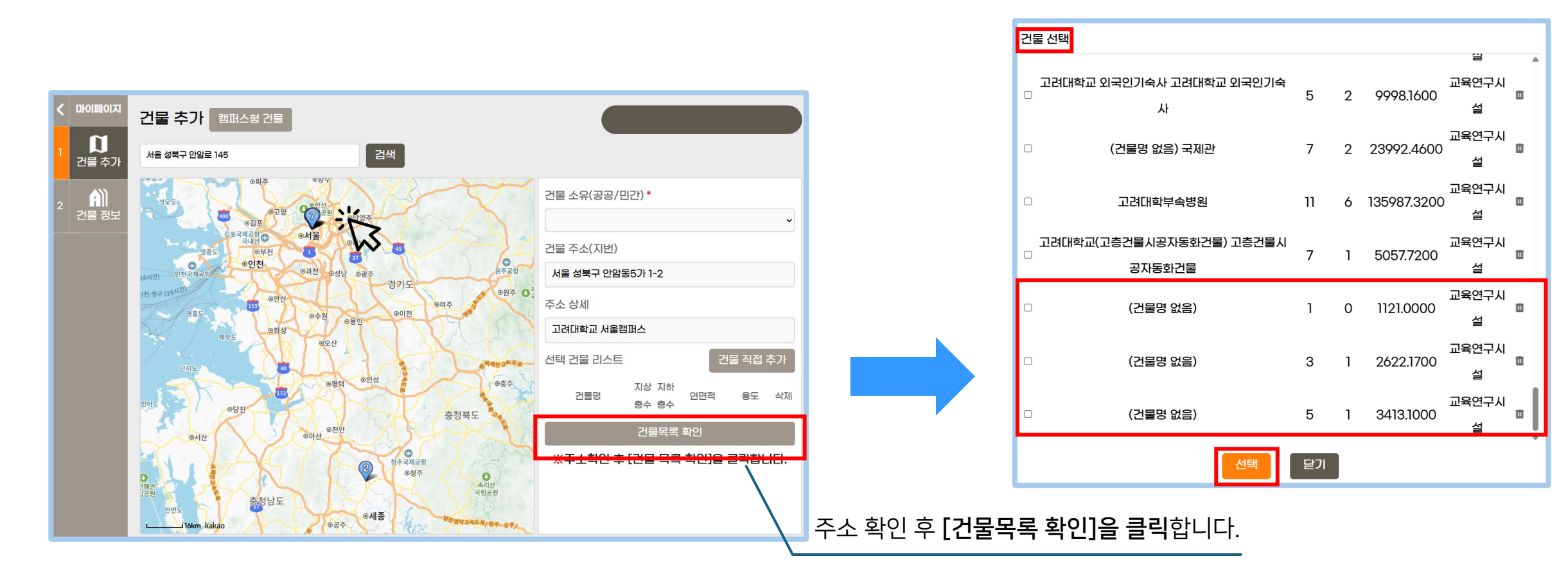

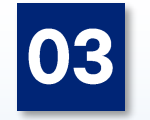

# 에너지 사용량 입력

• [마이페이지]에서 에너지 사용량을 입력 할 칸의 [2024년 에너지사용량 입력]을 클릭합니다.

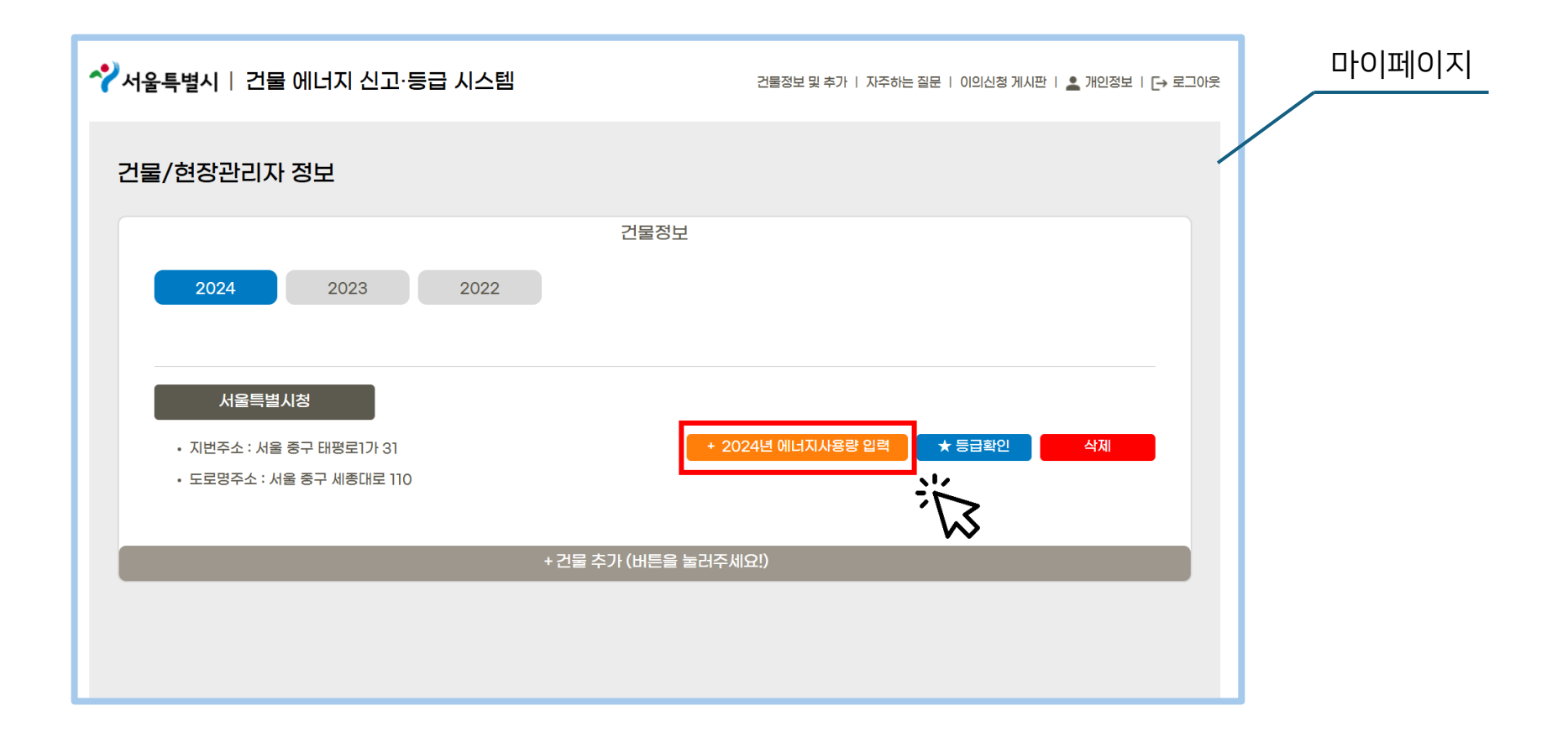

- 사용량을 입력할 건물인지 정보를 확인 합니다.
- 웹 페이지 건물 지도 우측 [확인 후 다음 단계] 버튼을 클릭합니다.
- 다음 페이지 하단 [계량기 추가] 버튼을 클릭합니다

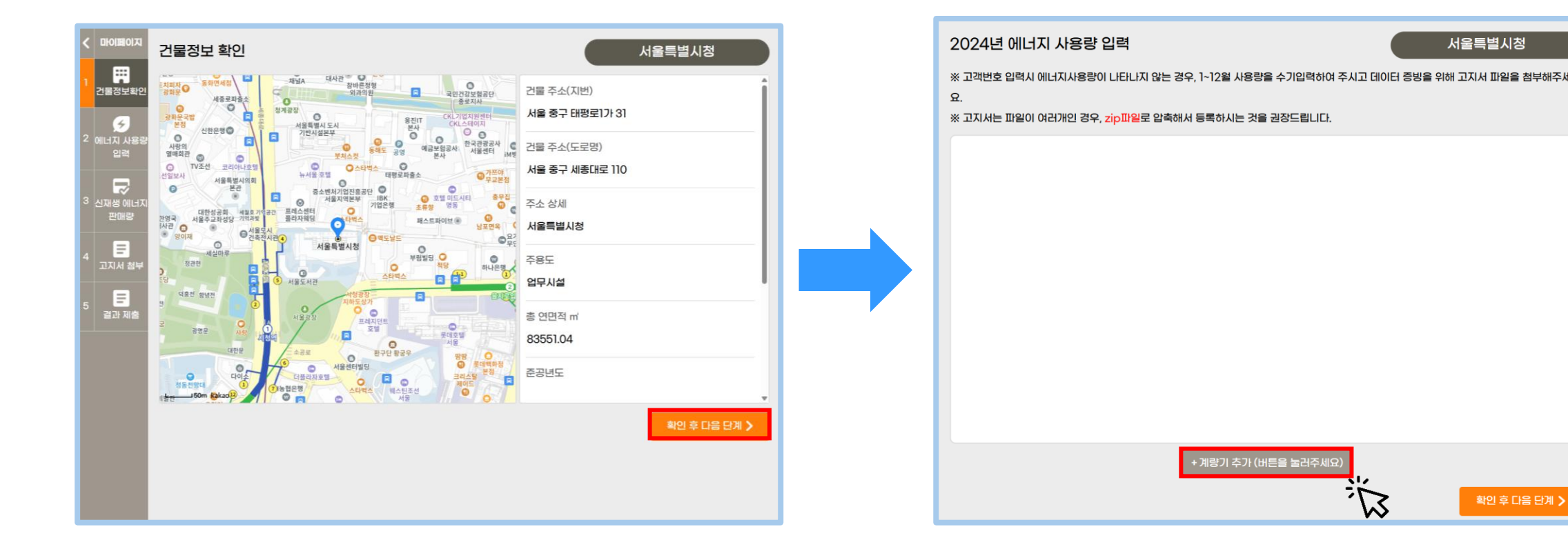

• 정보를 입력할 수 있는 '계량기 정보 추가' 팝업 창이 뜹니다.

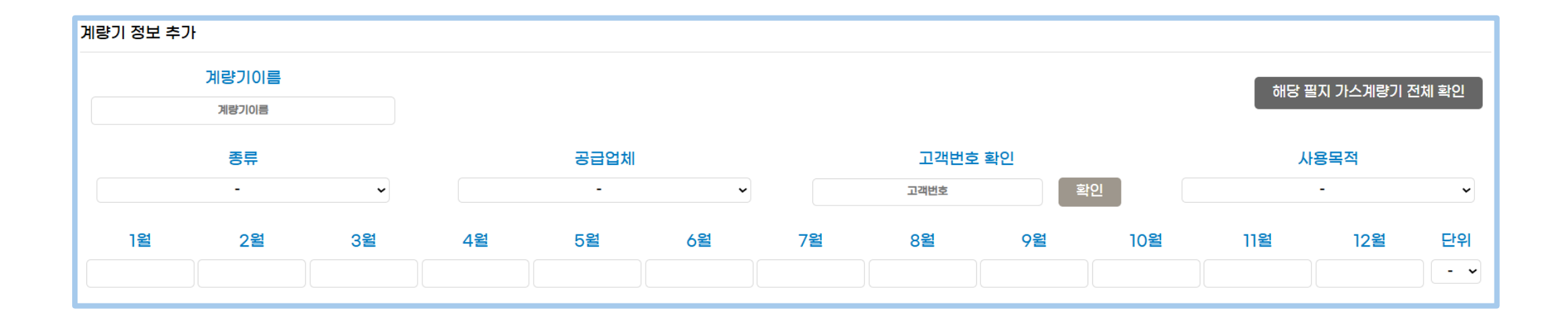

• 계량기 종류 선택 후 <u>공급업체, 고객번호를 입력 후 [확인]</u>을 누릅니다.

※ [확인] 버튼을 눌렀을 때, <mark>"자료가 없습니다. 직접 입력해주세요.</mark>" 라는 문구가 나올 경우 다음 페이지를 참조해주세요.

| 계량기 정보 추기 | ŀŀ             |    |    |                |    |    |                    |    |     |      |            |       |
|-----------|----------------|----|----|----------------|----|----|--------------------|----|-----|------|------------|-------|
|           | 계량기이름<br>계량기이름 |    |    |                |    |    |                    |    |     | 해당 플 | !지 가스계량기 진 | 전체 확인 |
|           | 종류<br>전기       | ~  |    | 공급업체<br>한국전력공사 | ~  |    | 고객번호<br>1234567890 | 확인 | õ   | ۲    | 용목적<br>-   | ~     |
| 1월        | 2월             | 3월 | 4월 | 5월             | 6월 | 7월 | 8월                 | 9월 | 10월 | 11월  | 12월        | 단위    |
|           |                |    |    |                |    |    |                    |    |     |      |            | - •   |

- 고객번호 입력 후 [확인]을 눌렀을 때, 자료가 없는 경우 계량기이름 / 종류 / 공급업체 / 고객번호 / 사용목적 / 월별 사용량 을 수기로 입력하고, 저장 버튼을 눌러주세요.
- 정보 수기 입력할 경우 하단에 고지서를 첨부해야 합니다. (3-5. 고지서 첨부 및 저장 부분 참고)

|            | 7                                                                                               | 훼량기이름<br>수기 입력 |   |      |                  |              |           |             |              |         |                  |      |          |          |             | 해당      | 필지 가스계량기     | 전체 확인 |
|------------|-------------------------------------------------------------------------------------------------|----------------|---|------|------------------|--------------|-----------|-------------|--------------|---------|------------------|------|----------|----------|-------------|---------|--------------|-------|
|            | 종류<br>전기 ~<br>1월 2월 3월                                                                          |                |   |      |                  | 공급업<br>한국전력공 | 걸치I<br>공사 |             | ~            |         | 고객번<br>123456789 | 호 확인 | 확인       |          |             | ן<br>וכ | 나용목적<br>타공공용 | ~     |
| ]윌<br>1152 | 종류     공급업체       전기     ·       1월     2월       1월     2월       1152     2920       2391     0 |                |   |      | 6월<br>0          |              | 7월<br>0   | 8월<br>12315 | 9월<br>223312 |         | 10월<br>23123     |      | 11월<br>0 | 12월<br>0 | 단위<br>kWh ~ |         |              |       |
|            | 종류                                                                                              | 공급업체           | 3 | 고객번호 | <del>사</del> 용목적 |              | 1월        | 2월          | 3월           | 4월      | 5월 6월            | 7월   | 8월       | 9월       | 10월         | 11월     | 12월          | 단위    |
|            |                                                                                                 |                |   |      |                  |              |           |             |              |         |                  |      |          |          |             |         |              |       |
|            |                                                                                                 |                |   |      |                  |              |           | 자료가         | 없습니다. 2      | 직접 입력해주 | <u>ୟାର</u> .     |      |          |          |             |         |              |       |

- 계량기 종류가 전기일 경우 종류 / 공급업체 / 고객번호를 입력하고, [확인]을 누르면 고객번호에 해당하는 데이터가 하단에 자동으로 검색됩니다.
- 에너지 사용량 데이터를 확인 후 해당 건물 데이터 1개를 선택해주세요.(체크박스 클릭)

| 계량기 | 기 정보 추 | 키르기이르    |         |               |                           |      |      |      |      |                |      |      |      |      |      |           |       |           |
|-----|--------|----------|---------|---------------|---------------------------|------|------|------|------|----------------|------|------|------|------|------|-----------|-------|-----------|
|     |        | 계량기이름    |         |               |                           |      |      |      |      |                |      |      |      |      | 해당   | 필지 가스     | 계량기 전 | 체 확인      |
|     |        | 종류<br>전기 | ~       |               | 공급업체<br><sup>한국전력공사</sup> |      | ~    |      | 0100 | 고객번호<br>013101 | 확인   | 확인   |      |      | ,    | 사용목적<br>- |       | ~         |
|     | 1월     | 2월       | 3월      | 4월            | 5월                        | 6월   |      | 7월   | 8    | 월              | 9월   |      | 10월  |      | 11월  | 1:        | 2월    | 단위<br>- ~ |
|     | 종류     | 공급업체     | Й<br>ב) | 량기번호<br>1객번호) | 사용목적                      | ]윌   | 2월   | 3월   | 4월   | 5월             | 6월   | 7월   | 8월   | 9월   | 10월  | 11월       | 12월   | 단위        |
|     | 전기     | 한국전력공사   | 0000000 | 0000100013101 | 광공업용                      | 2678 | 2248 | 2291 | 2646 | 2740           | 2895 | 3093 | 3273 | 2706 | 2310 | 2179      | 2130  | kWh       |
|     |        |          |         |               |                           |      |      |      |      |                |      |      |      |      |      |           |       |           |
|     |        |          |         |               |                           |      |      |      |      |                |      |      |      |      |      |           |       |           |
|     |        |          |         |               |                           |      |      |      | _    |                |      |      |      |      |      |           |       |           |
|     |        |          |         |               |                           | 저장   |      | 달    | וי   |                |      |      |      |      |      |           |       |           |

• [저장]을 누르면 선택된 에너지 사용량 정보가 저장됩니다.

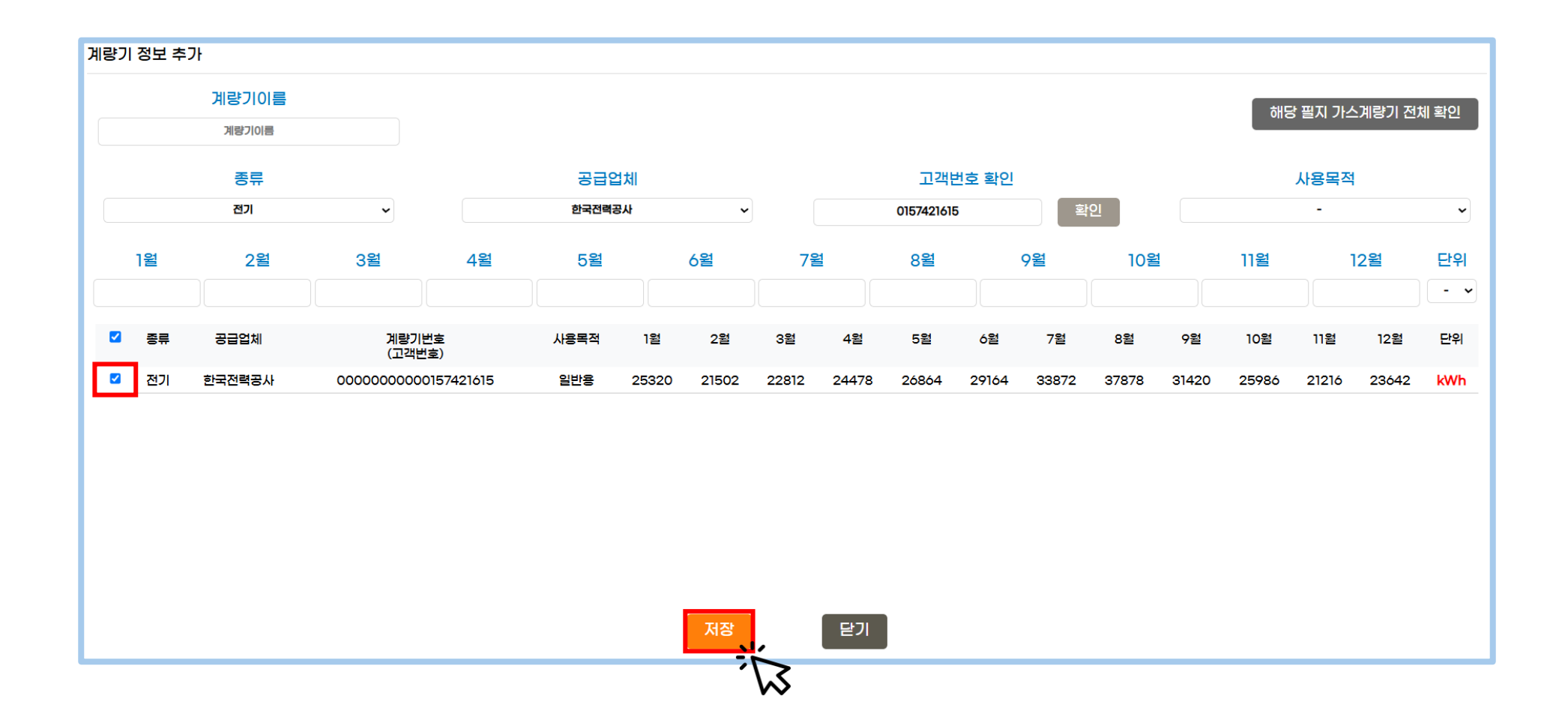

- 저장 후에는 팝업 창이 종료되며, 하단에 입력한 정보가 표시됩니다.
- 입력한 정보는 수정 및 삭제가 가능합니다.

#### ※ 고지서는 파일이 여러개인 경우, zip파일로 압축해서 등록하시는 것을 권장드립니다.

| 계량기 이를 | 를 (자유롭게) | 종류<br>전기<br>3월 4월 |    | 공급  | 업체  | 사동 | :목적   | 고객번   | 호 확인  | 딘   | 위    |
|--------|----------|-------------------|----|-----|-----|----|-------|-------|-------|-----|------|
| 수기     | 수기입력 전기  |                   | וכ | 한국전 | 력공사 | 기타 | 838   | 1234  | 56789 | kV  | Vh   |
| 1월     | 2월       | 3월                | 4월 | 5월  | 6월  | 7월 | 8월    | 9월    | 10월   | 11월 | 12월  |
| 1152   | 2920     | 2391              | 0  | 0   | 0   | 0  | 12315 | 22312 | 23123 | 0   | 0    |
|        |          |                   |    |     |     |    |       |       |       | 수정  | 병 삭제 |

• 에너지 종류 선택 후, 공급업체에서 [기타] 기타 항목을 선택할 수 있습니다.

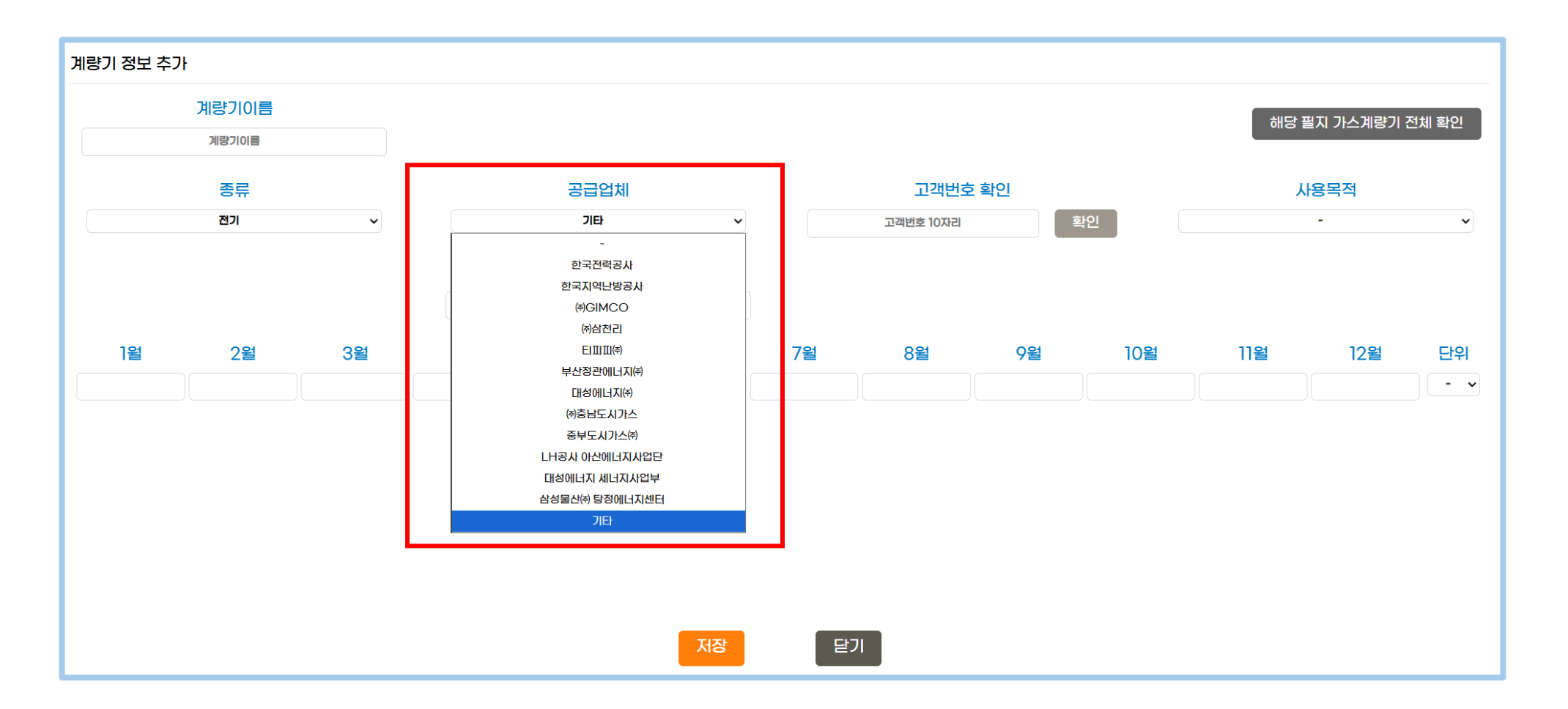

- [기타] 공급 업체를 선택할 경우, <mark>수기 입력</mark>을 통해 계량기 정보를 입력해야 하며 [기타 공급업체명]을 입력해야 합니다.
- [기타] 공급 업체를 선택한 경우, [사용목적]은 에너지 종류와 관계 없이 동일합니다.

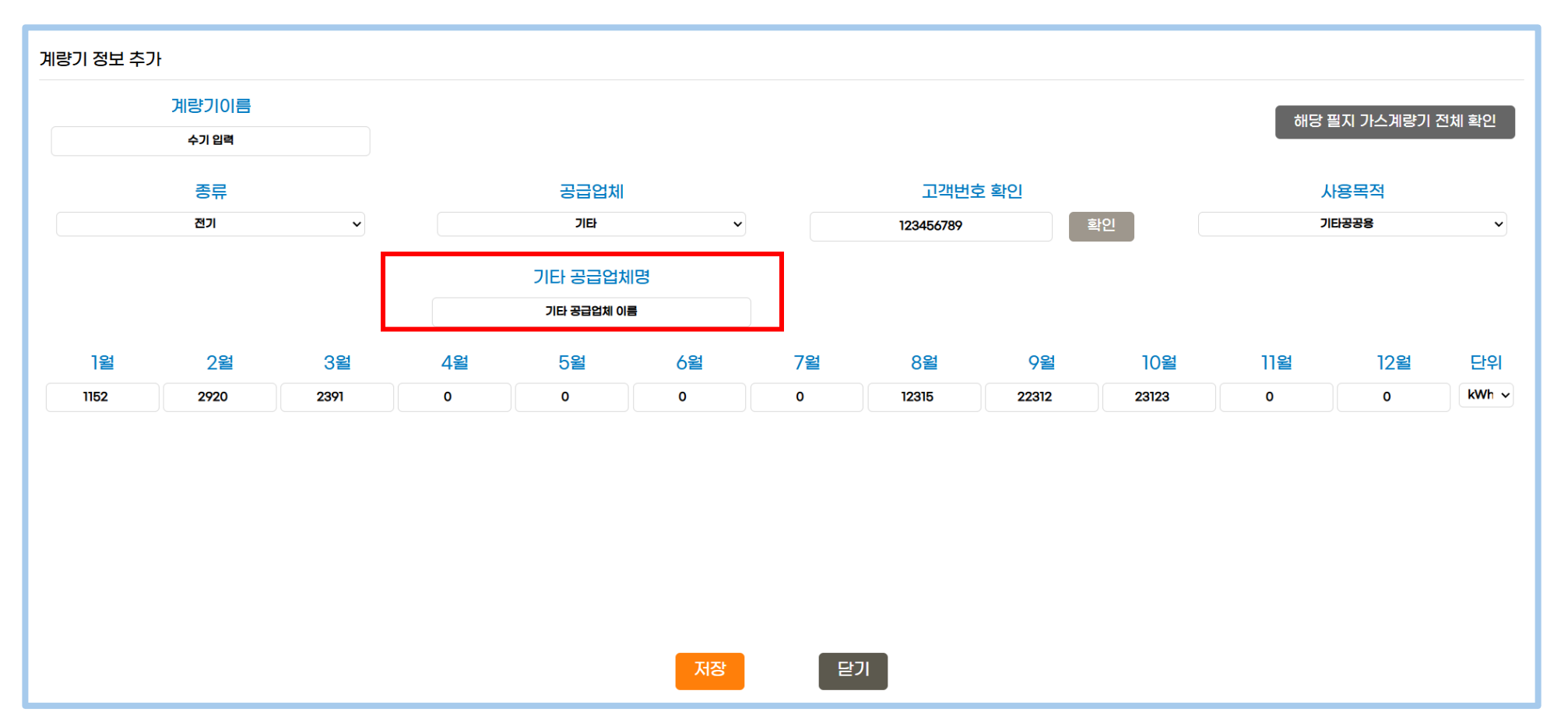

• [마이페이지]에서 에너지 사용량을 입력 할 칸의 [2024년 에너지사용량 입력]을 클릭합니다.

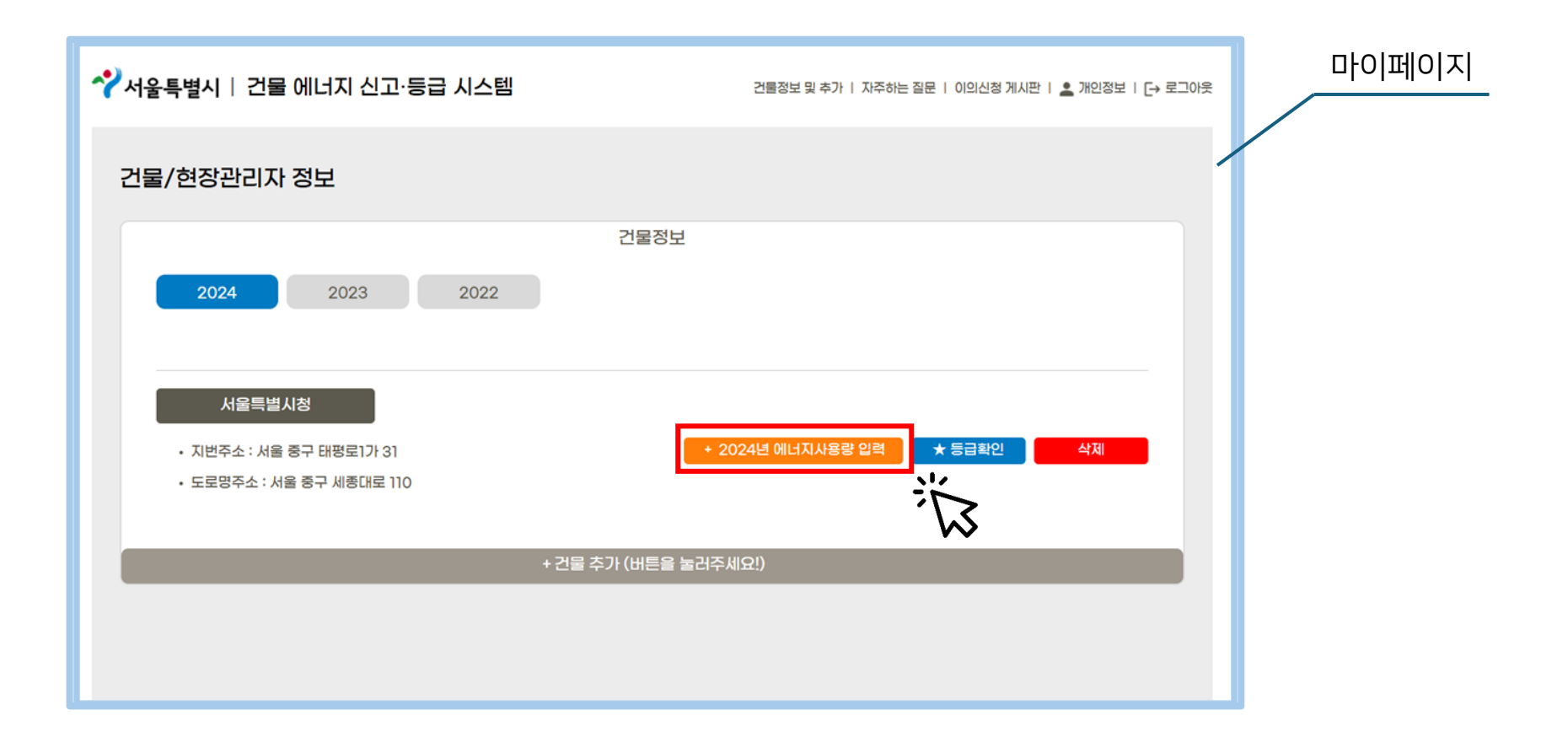

- 사용량을 입력할 건물인지 정보를 확인 합니다.
- 웹 페이지 건물 지도 우측 [확인 후 다음 단계] 버튼을 클릭합니다.
- 다음 페이지 하단 [계량기 추가] 버튼을 클릭합니다

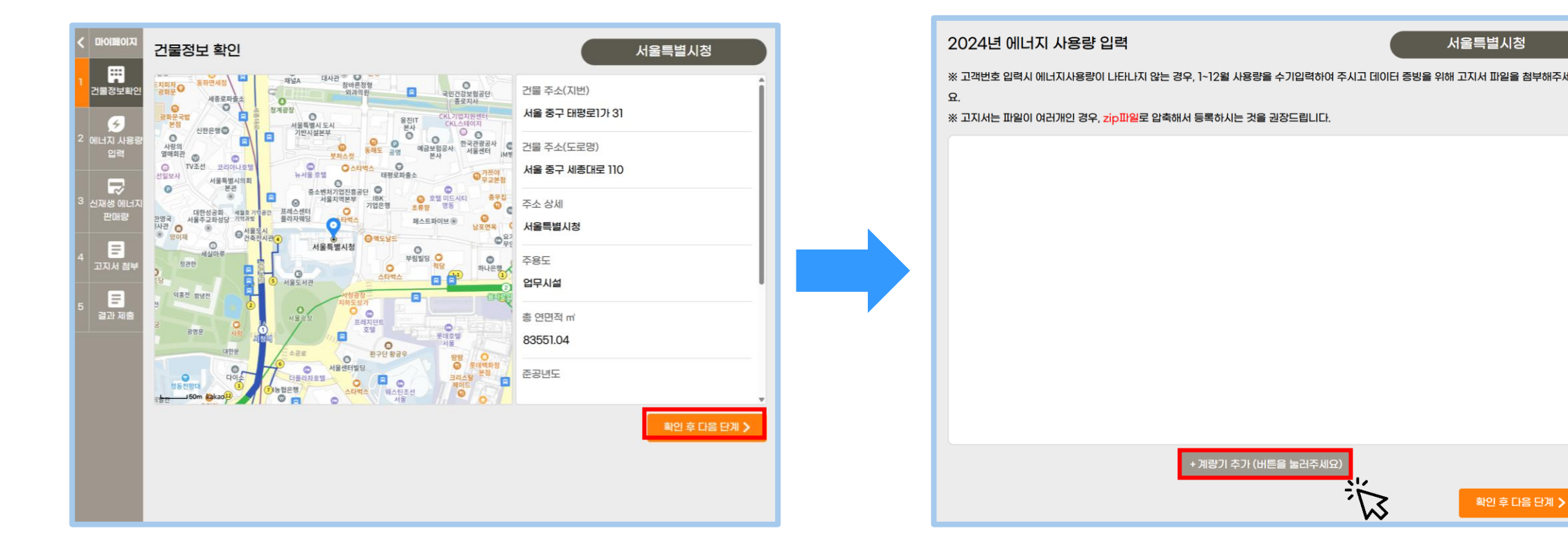

• 정보를 입력할 수 있는 '계량기 정보 추가' 팝업 창이 뜹니다.

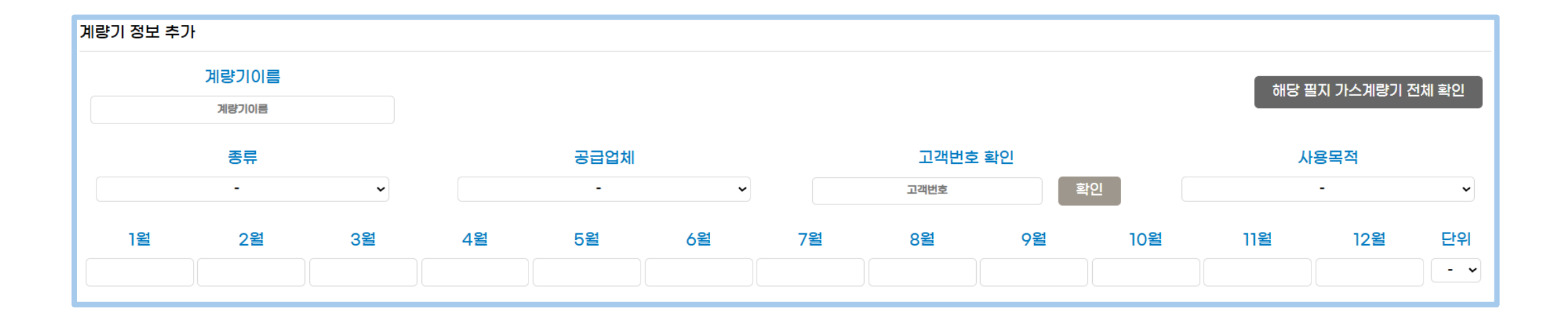

- 계량기 종류가 도시가스인 경우, 우측 상단 [해당 필지 가스계량기 전체 확인] 버튼을 클릭합니다.
- 매칭되는 도시가스 정보를 좌측의 체크박스를 선택하고, 저장 버튼을 눌러 저장합니다.

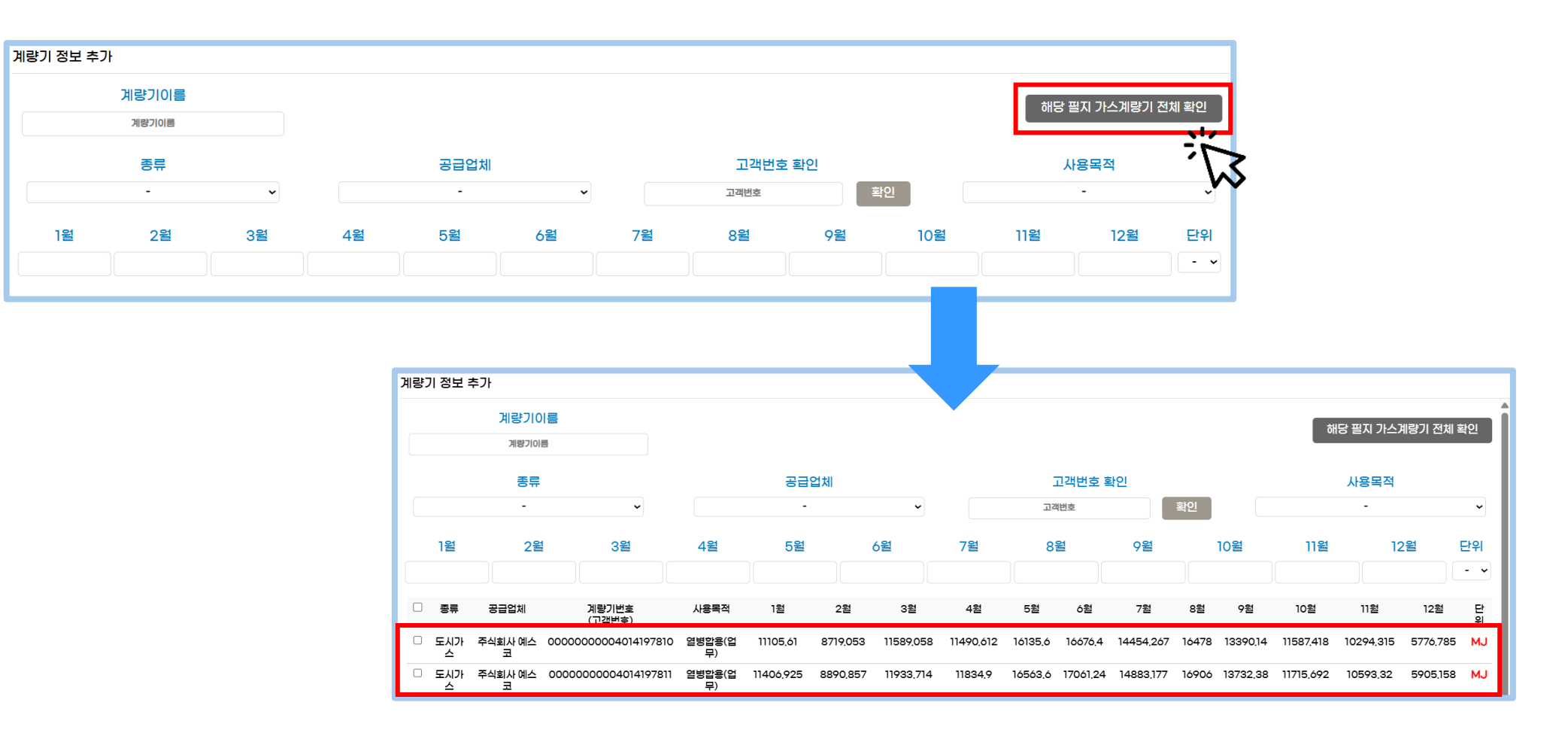

• [저장]을 누르면 선택된 에너지 사용량 정보가 저장됩니다.

| 계링 | 기 정보     | 추가           |                     |              |            |            |            |            |          |          |           |         |          |            |            |            |                   |
|----|----------|--------------|---------------------|--------------|------------|------------|------------|------------|----------|----------|-----------|---------|----------|------------|------------|------------|-------------------|
|    |          | 계량기0         |                     |              |            |            |            |            |          |          |           |         |          | 해          | 단 필지 가스    | 게랴기 저눼 회   | 5HOI              |
|    |          | 계량기이         |                     |              |            |            |            |            |          |          |           |         |          |            | 8 같지 기그    | ᅨᆼ긴셐       |                   |
|    |          | 종류           |                     |              | 공급         | 업체         |            |            | 1        | 고객번호 혹   | i인        |         |          |            | 사용목적       |            |                   |
|    |          | -            | ~                   |              | -          |            | ~          |            | 고2       | 번호       |           | 확인      |          |            | -          |            | ~                 |
|    | 1월 2월 3월 |              |                     | 4월           | 5월         |            | )월         | 7월         | 8        | 2        | 9월        |         | 10월      | 11월        | 12         | 2월 [       | <u></u> 관위<br>- ▶ |
|    | 종류       | 공급업체         | 계량기번호<br>(고객번호)     | 사용목적         | 1월         | 2월         | 3월         | 4월         | 5월       | 6월       | 7월        | 8월      | 9월       | 10월        | 11월        | 12월        | 단위                |
|    | 도신가      | 주식회사 예스<br>코 | 0000000004014197810 | 열병합용(업<br>무) | 11105.61   | 8719.053   | 11589.058  | 11490.612  | 16135.6  | 16676.4  | 14454.267 | 16478   | 13390.14 | 11587.418  | 10294.315  | 5776.785   | MJ                |
|    | 도신가      | 주식회사 예스<br>코 | 0000000004014197811 | 열병합용(업<br>무) | 11406.925  | 8890.857   | 11933.714  | 11834.9    | 16563.6  | 17061.24 | 14883.177 | 16906   | 13732.38 | 11715.692  | 10593.32   | 5905.158   | MJ                |
|    | 도신가      | 주식회사 예스<br>코 | 0000000004014197807 | 업무난방         | 778641.005 | 358898.556 | 242293.168 | 153294.232 | 119797.2 | 76155.56 | 95003.565 | 62616.4 | 66223.44 | 132250.494 | 164837.185 | 634248.202 | MJ                |
|    | 도시가      | 주식회사 예스<br>코 | 0000000004014197804 | 업무난방         | 223274.415 | 53130.387  | 30588.22   | 0          | 0        | 0        | 0         | 0       | 0        | 0          | 24945.56   | 202615.385 | MJ                |
|    | 도시가      | 주식회사 예스<br>코 | 0000000004014197803 | 업무난방         | 251210.62  | 91099.071  | 30200.482  | 0          | 0        | 0        | 0         | 0       | 0        | 0          | 40835.54   | 306041.232 | MJ                |
|    | 도신가      | 주식회사 예스<br>코 | 0000000004014197808 | 영업1          | 64782.725  | 57769.095  | 58160.7    | 60551.652  | 59278    | 51055.44 | 65494.557 | 52430   | 48170.28 | 54473.692  | 52838.455  | 57596.686  | MJ                |
|    |          |              |                     |              |            |            | 저장         | E          | וכי      |          |           |         |          |            |            |            |                   |
|    |          |              |                     |              |            |            | 、ア         | 3          |          |          |           |         |          |            |            |            |                   |

- 저장 후에는 팝업 창이 종료되며, 하단에 입력한 정보가 표시됩니다.
- 입력한 정보는 수정 및 삭제가 가능합니다.

| 40141                 | 97810                  | 도시            | 규<br>기스        | 주식             | 회사               | 288<br>288<br>288<br>288<br>288<br>288<br>288<br>288<br>288<br>288        | 특 즉<br>응(업무)            | 000000000              | 94014197810                |                | IJ                    |
|-----------------------|------------------------|---------------|----------------|----------------|------------------|---------------------------------------------------------------------------|-------------------------|------------------------|----------------------------|----------------|-----------------------|
| 1월                    | 2월                     | 3월            | 4월             | 5월             | 6월               | 7월                                                                        | 8월                      | 9월                     | 10월                        | 11월            | 12월                   |
| 11105.61              | 8719.053               | 11589.058     | 11490.612      | 16135.6        | 16676.4          | 14454.267                                                                 | 16478                   | 13390.14               | 11587.418                  | 10294.315      | 5776.78               |
| 계량기 이름                | 를 (자유롭게)               | æ             | ·              | 공급             | 임체               | )<br>()<br>()<br>(」<br>(」<br>(」<br>(」<br>(」<br>(」<br>(」<br>(」<br>(」<br>(」 | 목적                      | 고객번                    | 호 확인                       | 수정             | 영 삭제<br>'위            |
| 계량기 이름<br>40141       | (자유롭게)<br>197811       | 종             | ·류<br>기산       | 공급             | 업체               | 사용                                                                        | 목적<br>\$(업무)            | 고객변<br>000000000       | 호 확인<br>04014197811        | 수전             | 성 삭제<br>우위<br>NJ      |
| 계량기 이를<br>40141<br>1월 | (자유롭게)<br>197811<br>2월 | 종<br>도시<br>3월 | ·류<br>기스<br>4월 | 공급<br>주식<br>5월 | 1업체<br> 회사<br>6월 | 사용:<br>열병합동<br>7월                                                         | 목적<br><b>(업무)</b><br>8월 | 고객번<br>000000000<br>9월 | 호 확인<br>04014197811<br>10월 | 수전<br>단<br>11월 | 명 삭제<br>위<br>J<br>12월 |

• 에너지 종류 선택 후, 공급업체에서 [기타] 기타 항목을 선택할 수 있습니다.

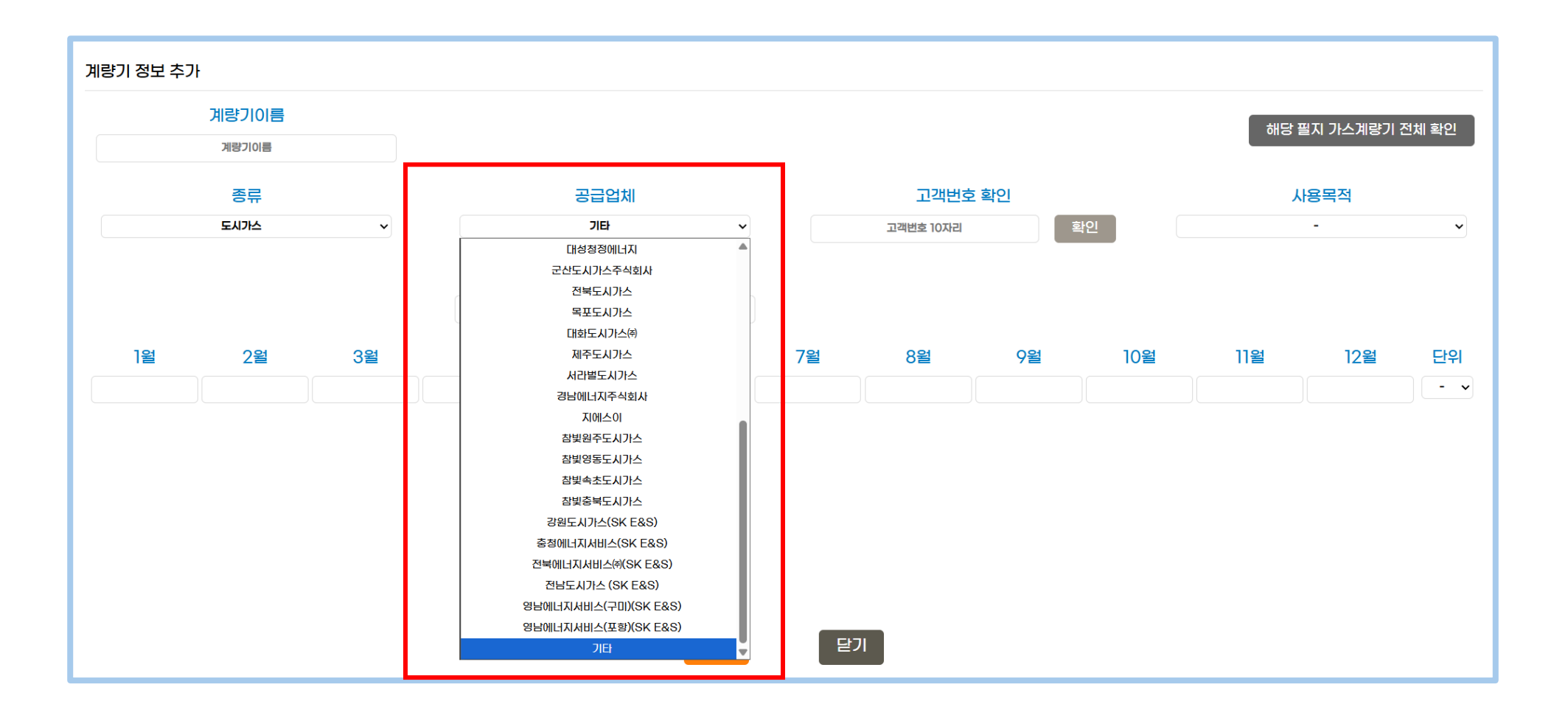

- [기타] 공급 업체를 선택할 경우, <mark>수기 입력</mark>을 통해 계량기 정보를 입력해야 하며 [기타 공급업체명]을 입력해야 합니다.
- [기타] 공급 업체를 선택한 경우, [사용목적]은 에너지 종류와 관계 없이 동일합니다.

| 계량기 정보 추기 | ŀ             |         |         |                      |         |         |                    |         |         |         |                |       |
|-----------|---------------|---------|---------|----------------------|---------|---------|--------------------|---------|---------|---------|----------------|-------|
|           | 계량기이름<br>수기입력 |         |         |                      |         |         |                    |         |         | 해당      | 필지 가스계량기 김     | 전체 확인 |
|           | 종류<br>도시가스    | ~       |         | 공급업체<br>기타           | ~       |         | 고객번호<br>1234567890 | 호 확인    | 확인      | ן<br>כ  | 사용목적<br>IFF공공용 | ~     |
|           |               |         |         | 기타 공급업차<br>기타 공급업체 이 | 해명<br>름 |         |                    |         |         |         |                |       |
| 1월        | 2월            | 3월      | 4월      | 5월                   | 6월      | 7월      | 8월                 | 9월      | 10월     | 11월     | 12월            | 단위    |
| 11406.9   | 8890.8        | 11933.7 | 11834.9 | 16563.6              | 17061.2 | 14883.1 | 16906              | 13732.3 | 11715.6 | 10593.3 | 5905.1         | MJ 🗸  |
|           |               |         |         |                      | 저장      | 닫기      | 1                  |         |         |         |                |       |

• [마이페이지]에서 에너지 사용량을 입력 할 칸의 [2024년 에너지사용량 입력]을 클릭합니다.

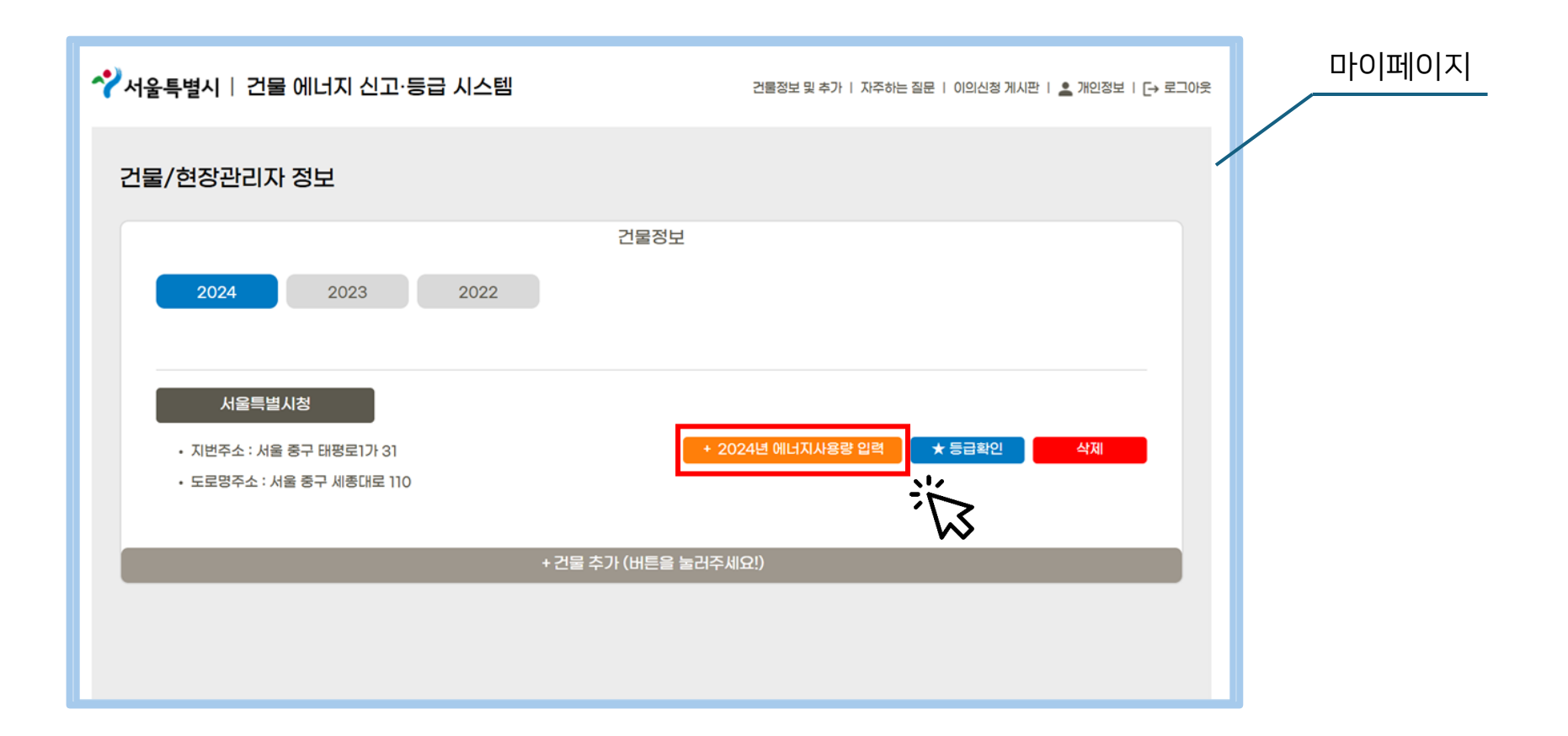

- 사용량을 입력할 건물인지 정보를 확인 합니다.
- 웹 페이지 건물 지도 우측 [확인 후 다음 단계] 버튼을 클릭합니다.
- 다음 페이지 하단 [계량기 추가] 버튼을 클릭합니다

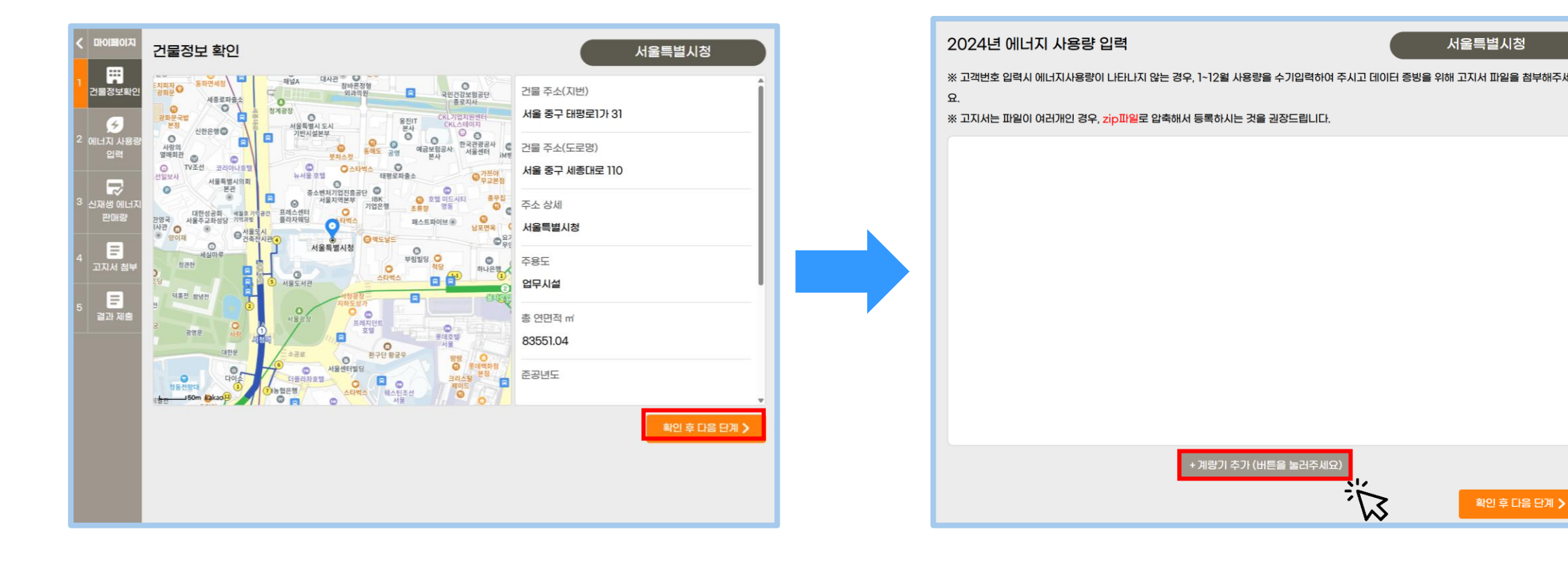

• 정보를 입력할 수 있는 '계량기 정보 추가' 팝업 창이 뜹니다.

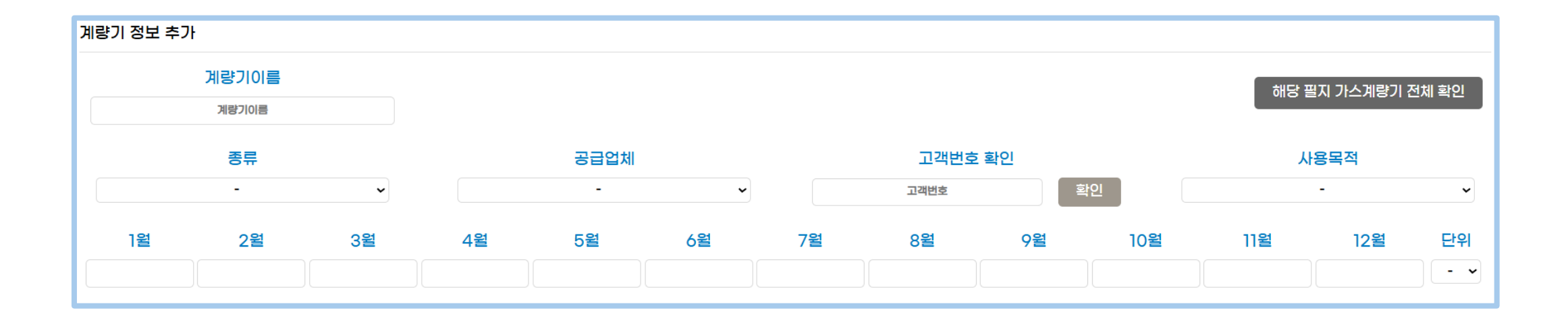

• 계량기 종류 선택 후 <u>공급업체, 고객번호를 입력 후 [확인]</u>을 누릅니다.

※ [확인] 버튼을 눌렀을 때, <mark>"자료가 없습니다. 직접 입력해주세요.</mark>" 라는 문구가 나올 경우 다음 페이지를 참조해주세요.

| 계량기 정보 추가            |    |    |         |    |    |         |    |     |     |            |           |
|----------------------|----|----|---------|----|----|---------|----|-----|-----|------------|-----------|
| <b>계량기이</b><br>계량기이를 | Ē  |    |         |    |    |         |    |     | 해당필 | 별지 가스계량기 ? | 전체 확인     |
| 종류                   |    |    | 공급업체    |    |    | 고객번호    | 확인 |     | Л   | 용목적        |           |
| 일에너시                 | ~  |    | 서플에너시공사 | ~  |    | 2052160 | §  | 12I |     | -          | ~         |
| 1월 2월                | 3월 | 4월 | 5월      | 6월 | 7월 | 8월      | 9월 | 10월 | 11월 | 12월        | 단위<br>- ~ |

- 고객번호 입력 후 [확인]을 눌렀을 때, 자료가 없는 경우 계량기이름 / 종류 / 공급업체 / 고객번호 / 사용목적 / 월별 사용량 을 수기로 입력하고, 저장 버튼을 눌러주세요.
- 정보 수기 입력할 경우 하단에 고지서를 첨부해야 합니다. (3-5. 고지서 첨부 및 저장 부분 참고)

| 계량기 정보              | 추가 |           |          |      |    |      |   |     |        |         |          |              |      |          |      |                   |            |          |           |             |  |  |
|---------------------|----|-----------|----------|------|----|------|---|-----|--------|---------|----------|--------------|------|----------|------|-------------------|------------|----------|-----------|-------------|--|--|
| 계량기이름<br>열에너지 수기 입력 |    |           |          |      |    |      |   |     |        |         |          |              |      |          |      | 해당 필지 가스계량기 전체 확인 |            |          |           |             |  |  |
| 종류                  |    |           | 공급업체     |      |    |      |   |     |        | -       | 그객번호     | 확인           | 5k01 |          | 사용목적 |                   |            |          |           |             |  |  |
| 1월 2월 3월            |    |           | 4월 5월 6월 |      | 6월 | 7월   |   | 8월  |        | 9월      | 9월       |              | 11월  |          | 12월  | 단위                |            |          |           |             |  |  |
| 42                  | 종류 | 3<br>공급업체 | 24       | 그객번호 | 6  | 사용목적 | 0 | 월 2 | 2월     | 9<br>3월 | 98<br>4월 | 20<br>5월     | 6월   | 54<br>7월 | 8월   | 0<br>9월           | 13:<br>10월 | ?<br>11월 | 23<br>12월 | ₩₩I ↓<br>단위 |  |  |
|                     |    |           |          |      |    |      |   | :   | 자료가 없습 | 놀니다. 직접 | 엌 입력해주서  | <u>ଶ</u> ନ୍ଦ |      |          |      |                   |            |          |           |             |  |  |
|                     |    |           |          |      |    |      |   |     |        |         |          |              |      |          |      |                   |            |          |           |             |  |  |
|                     |    |           |          |      |    |      |   |     |        |         |          |              |      |          |      |                   |            |          |           |             |  |  |
|                     |    |           |          |      |    |      |   |     |        |         |          |              |      |          |      |                   |            |          |           |             |  |  |
|                     |    |           |          |      |    |      |   | _   |        | _       |          |              |      |          |      |                   |            |          |           |             |  |  |
|                     |    |           |          |      |    |      |   |     | 저장     |         | 달기       | יו           |      |          |      |                   |            |          |           |             |  |  |

- 계량기 종류가 열에너지일 경우 종류 / 공급업체 / 고객번호를 입력하고, [확인]을 누르면 고객번호에 해당하는 데이터가 하 단에 자동으로 검색됩니다.
- 에너지 사용량 데이터를 확인 후 해당 건물 데이터 1개를 선택해주세요.(체크박스 클릭)

| 7            | 비량기 정 | 보 추가 |     |                   |           |              |      |                       |    |    |    |    |    |          |     |    |        |      |       |           |
|--------------|-------|------|-----|-------------------|-----------|--------------|------|-----------------------|----|----|----|----|----|----------|-----|----|--------|------|-------|-----------|
| 계량기이름        |       |      |     |                   |           |              |      |                       |    |    |    |    |    |          |     | 해당 | 당 필지 기 | 노계량기 | 전체 확인 |           |
| 종류<br>열에너지 ~ |       |      | ~   | 공급업체<br>서울에너지공사 v |           |              |      | 고객번호 확인<br>2052160 확인 |    |    |    |    |    | 사용목적 - ~ |     |    |        |      |       |           |
|              | 1월    |      | 2월  | 3월                | 4월        | 5월           | 6월   | 7월                    |    | 8월 |    | 9  | 월  |          | 10월 |    | ]]윌    |      | 12월   | 단위<br>- 🗸 |
|              |       | 종류   | 3   | 급업체               | 계림<br>(고3 | 7기번호<br>객번호) | 사용목적 | 1월                    | 2월 | 3월 | 4월 | 5월 | 6월 | 7월       | 8월  | 9월 | 10월    | 기월   | 12월   | 단위        |
| L            |       | 지역난방 | 서울에 | 비너지공사             | 00000000  | 000002052160 | 업무용  | 32                    | 19 | 15 | 2  | 0  | 49 | 66       | 63  | 30 | 0      | 7    | 27    | MWh       |
|              |       |      |     |                   |           |              |      |                       |    |    |    |    |    |          |     |    |        |      |       |           |
|              |       |      |     |                   |           |              |      |                       |    |    |    |    |    |          |     |    |        |      |       |           |
|              |       |      |     |                   |           |              |      |                       |    |    |    |    |    |          |     |    |        |      |       |           |
|              |       |      |     |                   |           |              | 저장   |                       | 닫기 |    |    |    |    |          |     |    |        |      |       |           |
• [저장]을 누르면 선택된 에너지 사용량 정보가 저장됩니다.

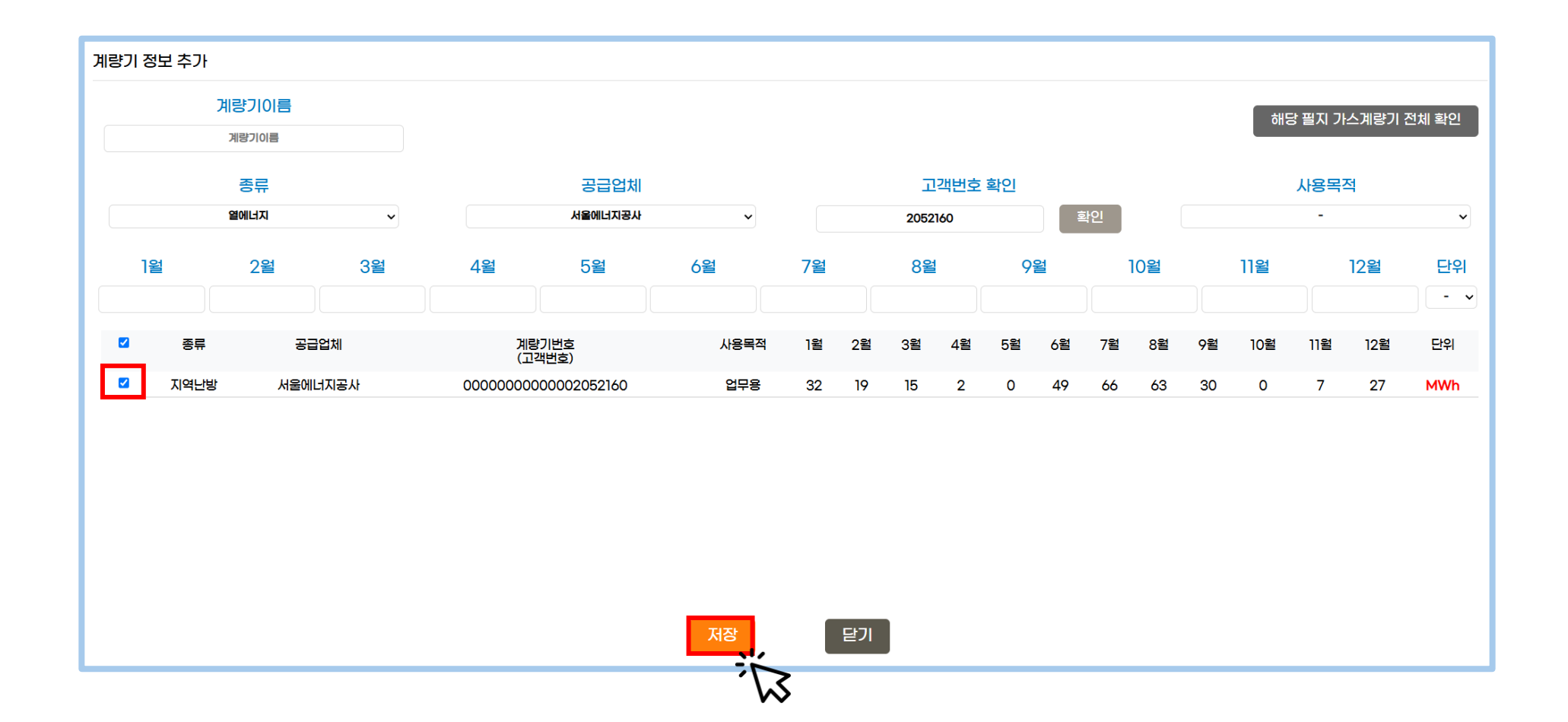

- 저장 후에는 팝업 창이 종료되며, 하단에 입력한 정보가 표시됩니다.
- 입력한 정보는 수정 및 삭제가 가능합니다.

#### ※ 고지서는 파일이 여러개인 경우, zip파일로 압축해서 등록하시는 것을 권장드립니다.

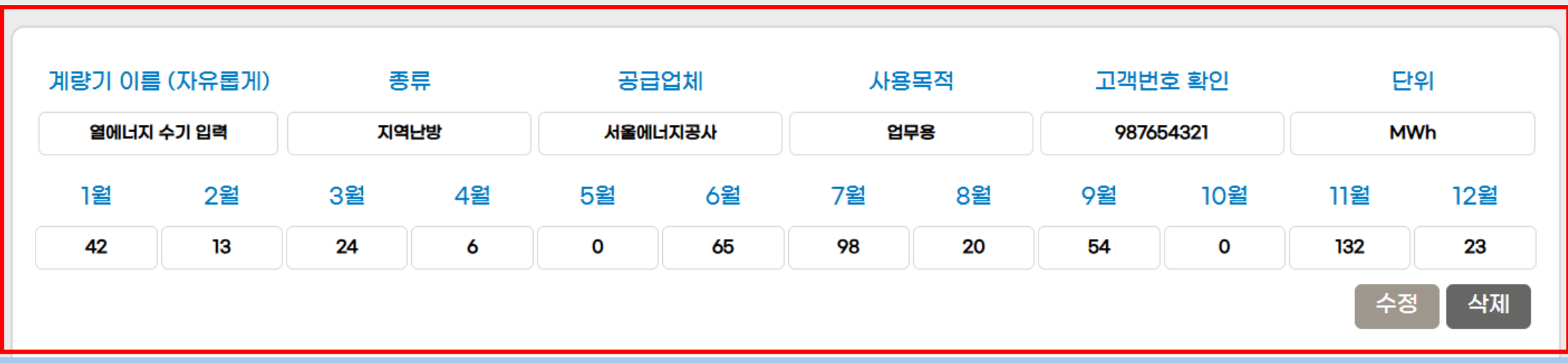

• 에너지 종류 선택 후, 공급업체에서 [기타] 기타 항목을 선택할 수 있습니다.

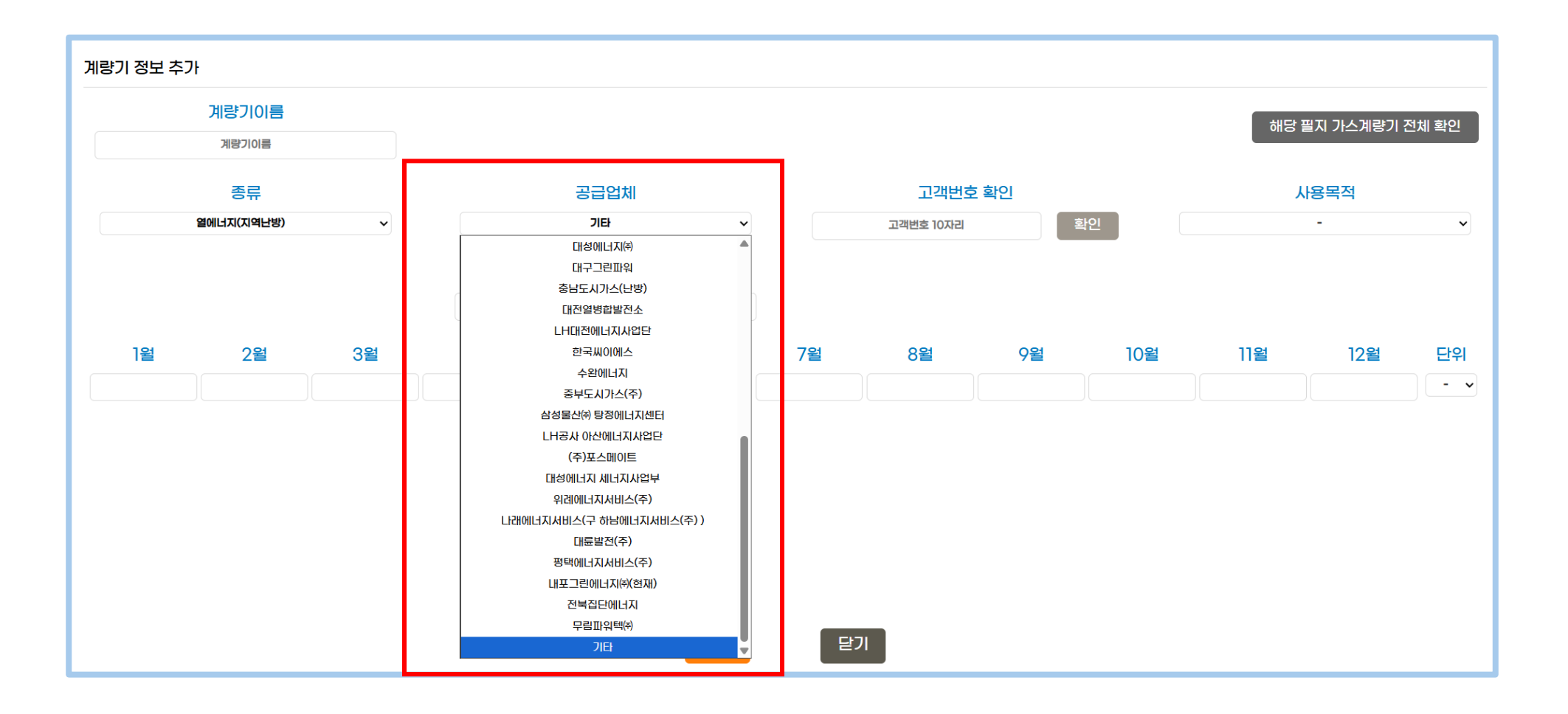

- [기타] 공급 업체를 선택할 경우, <mark>수기 입력</mark>을 통해 계량기 정보를 입력해야 하며 [기타 공급업체명]을 입력해야 합니다.
- [기타] 공급 업체를 선택한 경우, [사용목적]은 에너지 종류와 관계 없이 동일합니다.

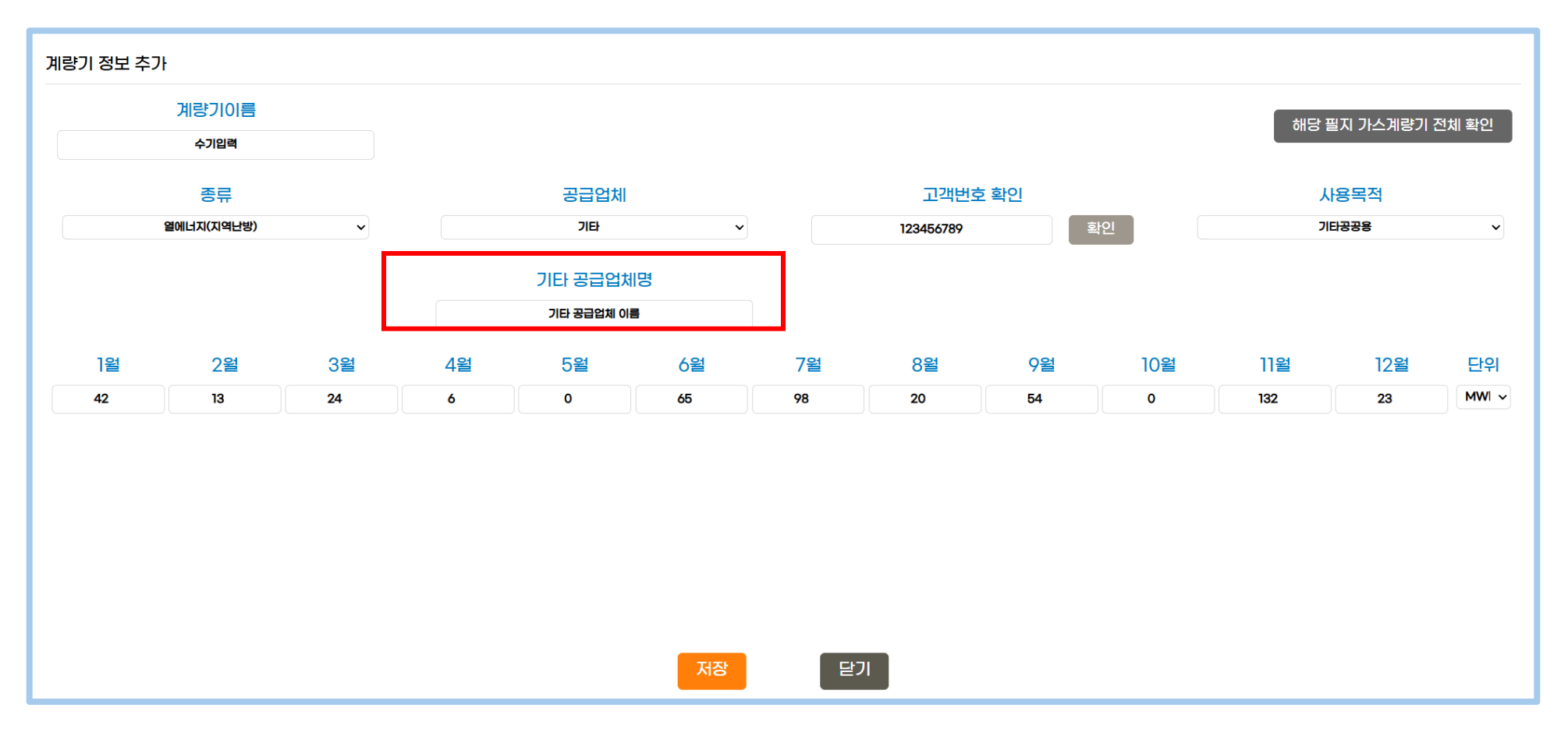

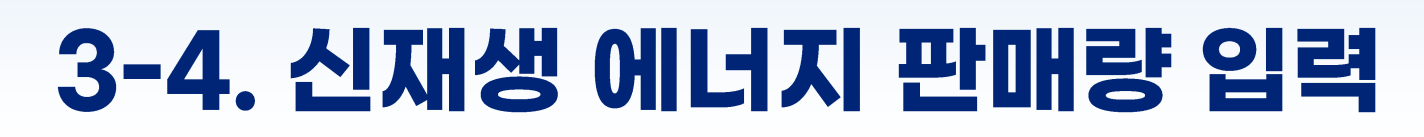

• 신재생 에너지 판매량 페이지로 이동 후 하단 [판매량 추가]를 클릭합니다.

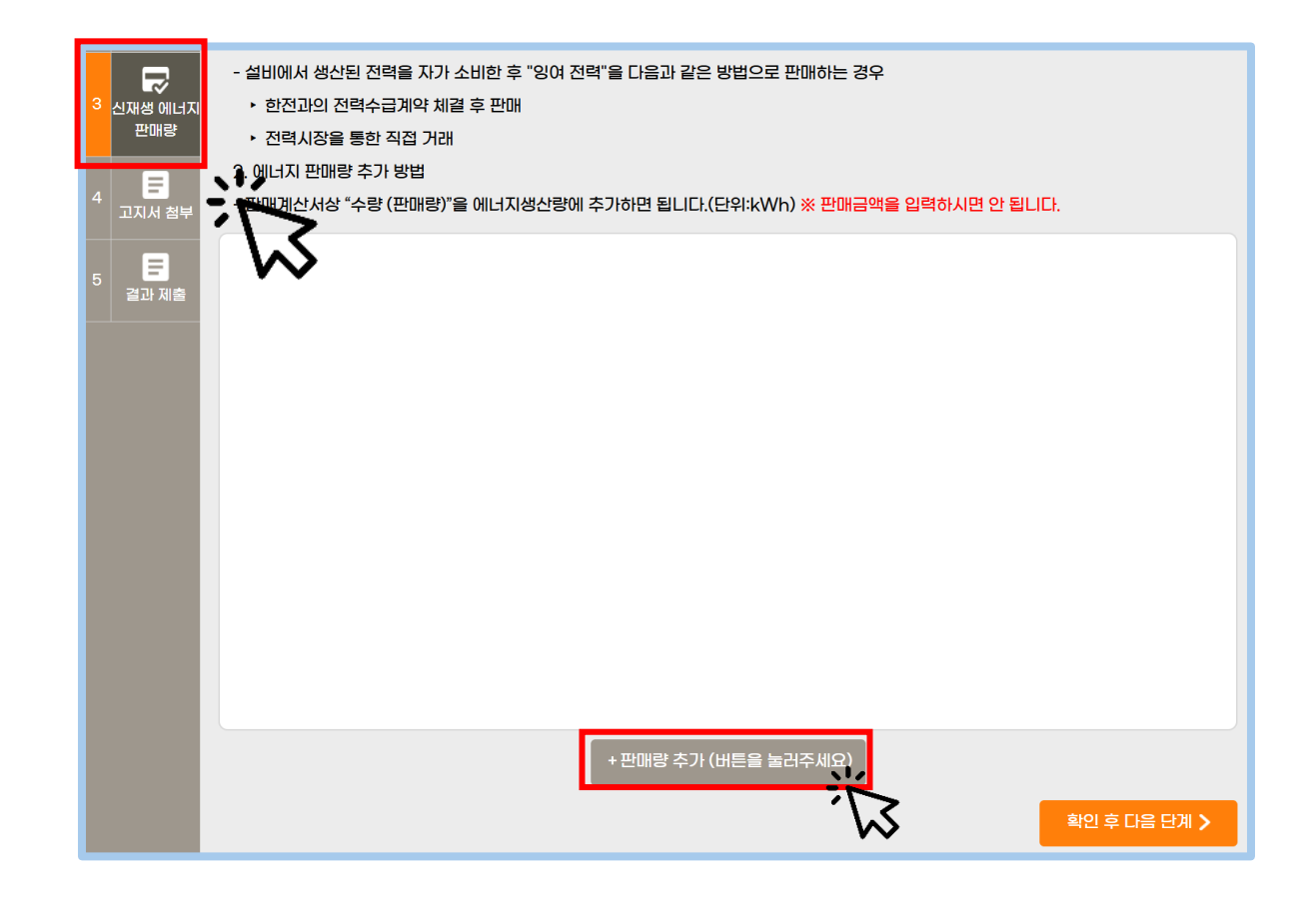

#### 3-4. 신재생 에너지 판매량 입력

• 재생에너지 명칭을 자유롭게 적으신 후 하단 판매량 입력 및 [저장]을 클릭합니다.

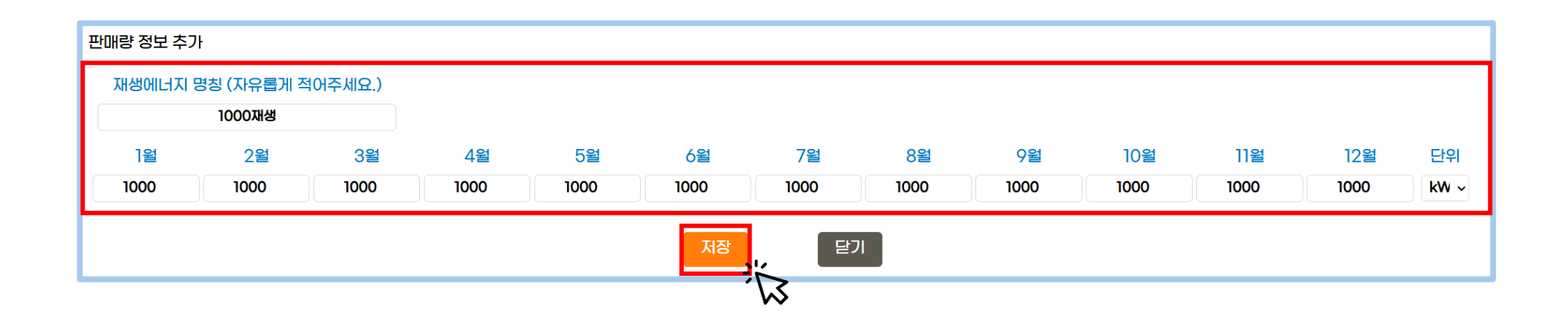

#### 3-4. 신재생 에너지 판매량 입력

- 저장 후에는 팝업 창이 종료되며, 하단에 입력한 정보가 표시됩니다.
- 입력한 정보는 수정 및 삭제가 가능합니다.

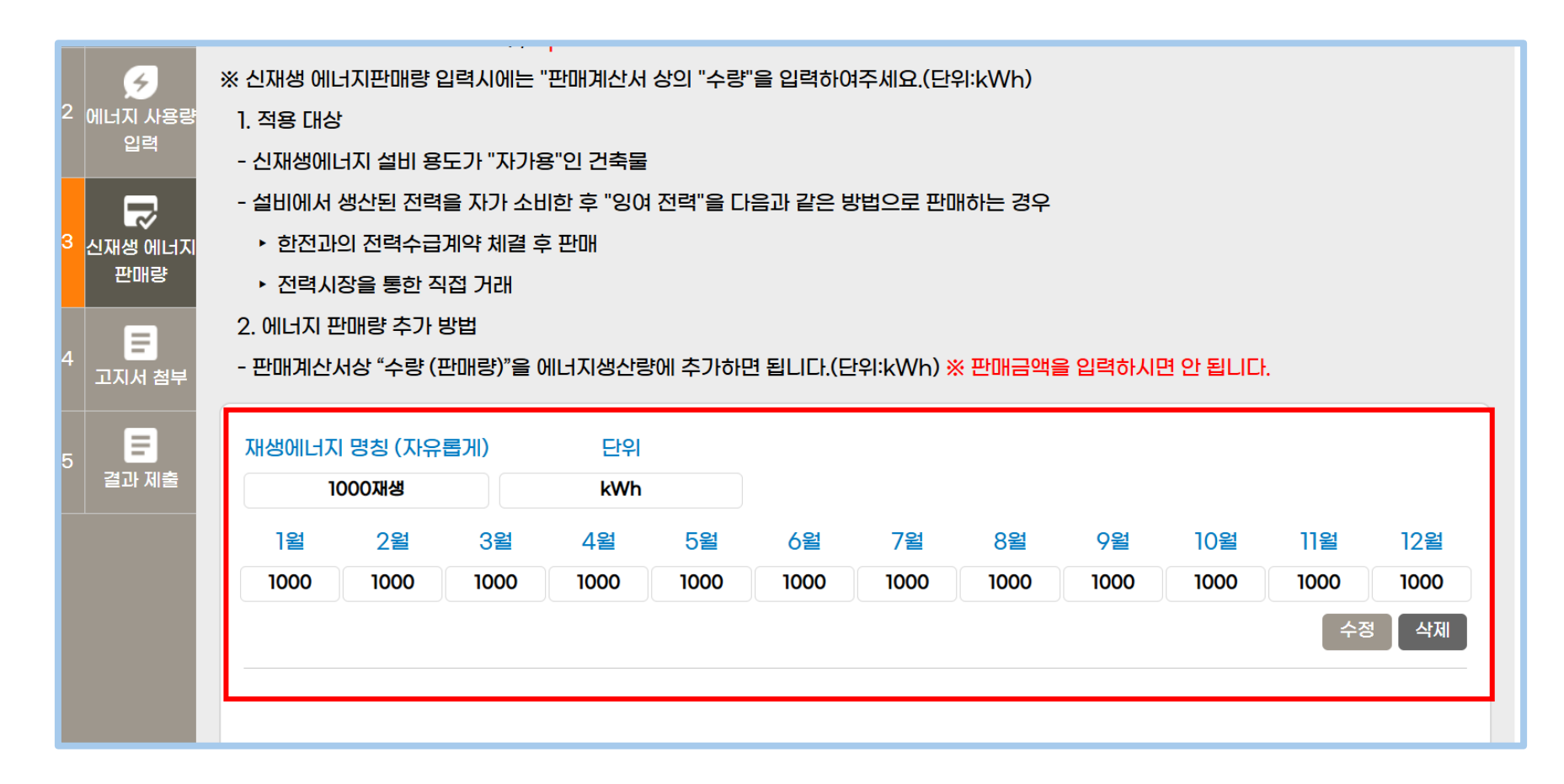

#### 3-5. 고지서 첨부 및 저장

• 에너지 사용량 수기 입력 혹은 신재생 에너지 판매량 입력 시 데이터 증빙을 위해 [고지서 파일]을 첨부해 주셔야 합니다.

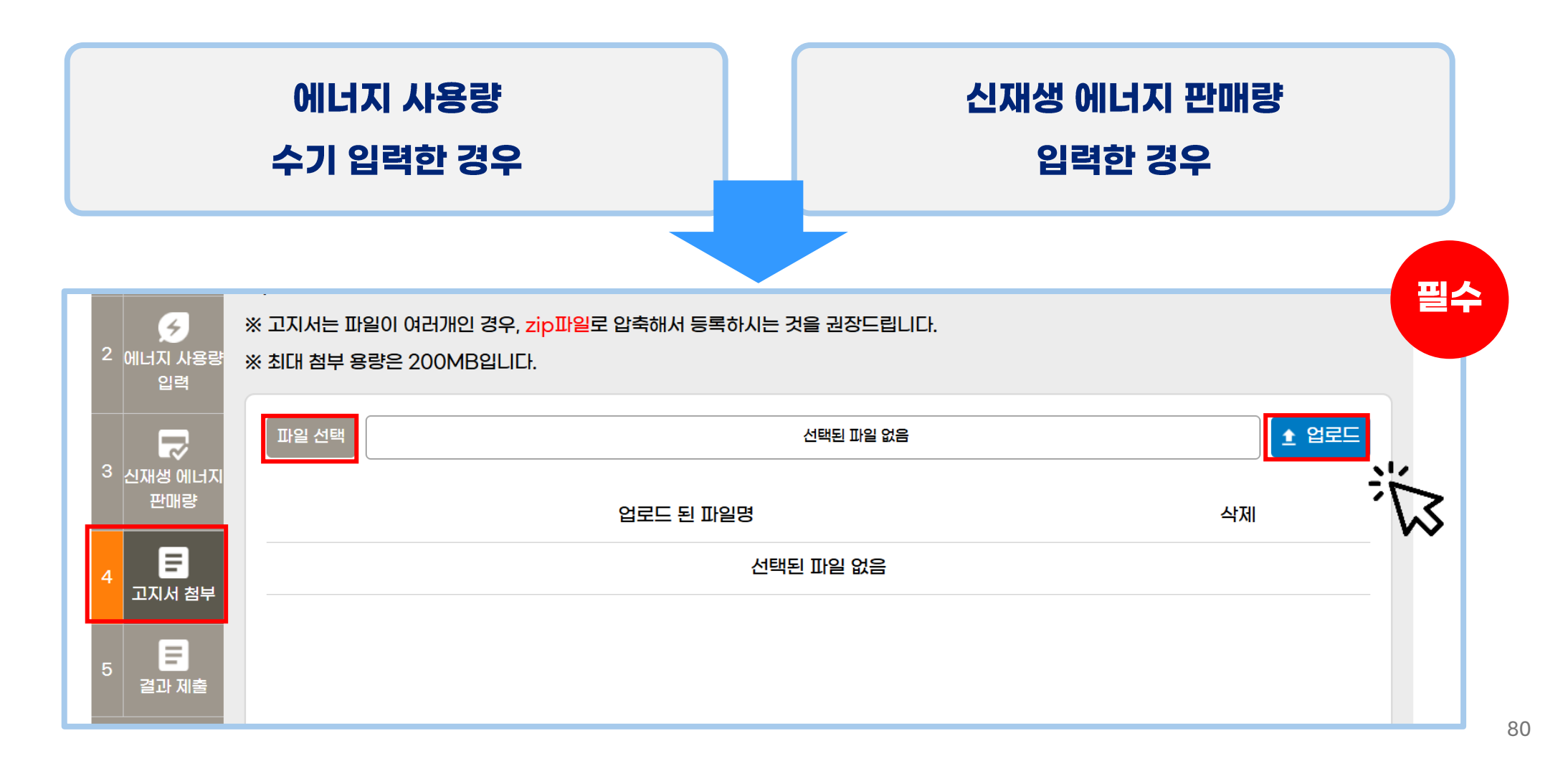

#### 3-5. 고지서 첨부 및 저장

- 고지서 파일은 zip 파일 형태로 압축된 파일만 첨부가 가능합니다. \* 파일이 1개여도 반드시 압축하여 등록
- 고지서 파일명은 가장 최근 첨부한 파일명만 노출되며, 이전 파일들은 자동 삭제됩니다.

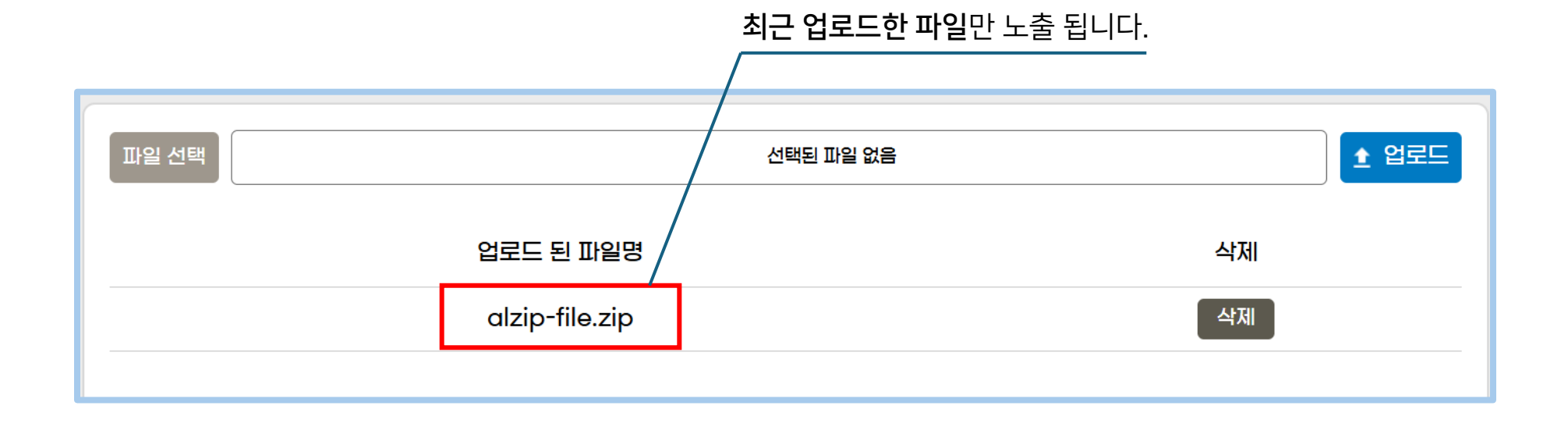

## 3-6. 결과 제출

- [고지서 첨부] 진행 후 [확인 후 다음 단계]를 클릭하면 **[결과 제출]** 페이지로 이동합니다.
- 해당 페이지에서 [건물 정보] 및 [계량기 정보], [신재생 에너지]의 입력 값을 확인할 수 있습니다.

| < | 지이폐이미               | 최종 제출 내역       |        |           |      |           | 서울특별        | 시청   |
|---|---------------------|----------------|--------|-----------|------|-----------|-------------|------|
| Ľ | 건물정보확인              | 1. 건물 정보       |        |           |      |           |             |      |
|   | 4                   | 건물 주소(지번)      |        | 주소 상세     |      | 주용도       | 총 연면적 m     | ť    |
| 2 | 에너지 사용량<br>입력       | 서울 중구 태평로1가 :  | 31     | 서울특별시청    |      | 업무시설      | 83551,04    |      |
| з | <b>다</b><br>신재생 에너지 | 2. 계량기 정보      |        |           |      |           |             |      |
|   | 판매량                 | 계량기 이름         | 종류     | 공급업체      | 사용목적 | 고객        | 번호          | 단위   |
|   |                     | 0157421615     | 전기     | 한국전력공사    | 일반용  | 000000000 | 00157421615 | kWh  |
| 4 |                     | 도시가스 사용여부 확인 : |        | □사용함 ■미사용 |      |           |             |      |
| 5 | 고지지 접구<br>클과 제출     | 열에너지(지역난방) 사용여 | 부 확인 : | □사용함 ■미사용 |      |           |             |      |
|   |                     | 3. 신재생 에너지     |        |           |      |           |             |      |
|   |                     |                |        | 재생에너지 명칭  |      |           | 단위          |      |
|   |                     |                |        | 1000재생    |      |           | kWh         |      |
|   |                     |                |        |           |      |           |             |      |
|   |                     |                |        |           |      |           |             | 제출 > |

# 3-6. 결과 제출 (도시가스 사용)

- 계량기 정보 중 [도시가스] 관련 정보를 입력하지 않은 경우 [도시가스 사용여부 확인] 란이 [미사용]으로 체크됩니다.
- [미사용]으로 표시하고 [제출]을 누르면 등급 산정 시, 가스계량기 평균값이 아니라 0이 반영됩니다.

| < | 다이페이지               | 최종 제출 내역       |        |             |      |            | 서울특별시      | 성    |
|---|---------------------|----------------|--------|-------------|------|------------|------------|------|
| Ľ | 건물정보확인              | 1. 건물 정보       |        |             |      |            |            |      |
|   | 5                   | 건물 주소(지번)      |        | 주소 상세       |      | 주용도        | 총 연면적 ㎡    |      |
| 2 | 에너지 사용량<br>입력       | 서울 중구 태평로1가 (  | 31     | 서울특별시청      |      | 업무시설       | 83551.04   |      |
| 3 | <b>문</b><br>신재생 에너지 | 2. 계량기 정보      |        |             |      |            |            |      |
|   | 판매량                 | 계량기 이름         | 종류     | 공급업체        | 사용목적 | 고객번        | 호          | 단위   |
|   |                     | 0157421615     | 전기     | 한국전력공사      | 일반용  | 0000000000 | 0157421615 | kWh  |
| 4 | 고지서 첨부              | 도시가스 사용여부 확인 : |        | 🗌 사용함 🔳 미사용 | ]    |            |            |      |
| 5 | 글과 제출               | 열에너지(지역난방) 사용여 | 부 확인 : | □ 사용함       |      |            |            |      |
|   |                     | 3. 신재생 에너지     |        |             |      |            |            |      |
|   |                     |                |        | 재생에너지 명칭    |      |            | 단위         |      |
|   |                     |                |        | 1000재생      |      |            | kWh        |      |
|   |                     |                |        |             |      |            |            |      |
|   |                     |                |        |             |      |            |            | 제출 > |

# 3-6. 결과 제출 (도시가스 사용)

- 도시가스를 사용하실 경우 [도시가스 사용여부 확인] 란을 [사용]으로 체크하면 우측의 안내문 팝업을 확인합니다.
- 이후 [에너지 사용량 입력]으로 이동해 계량기 정보에 [도시가스] 관련 정보를 입력합니다.

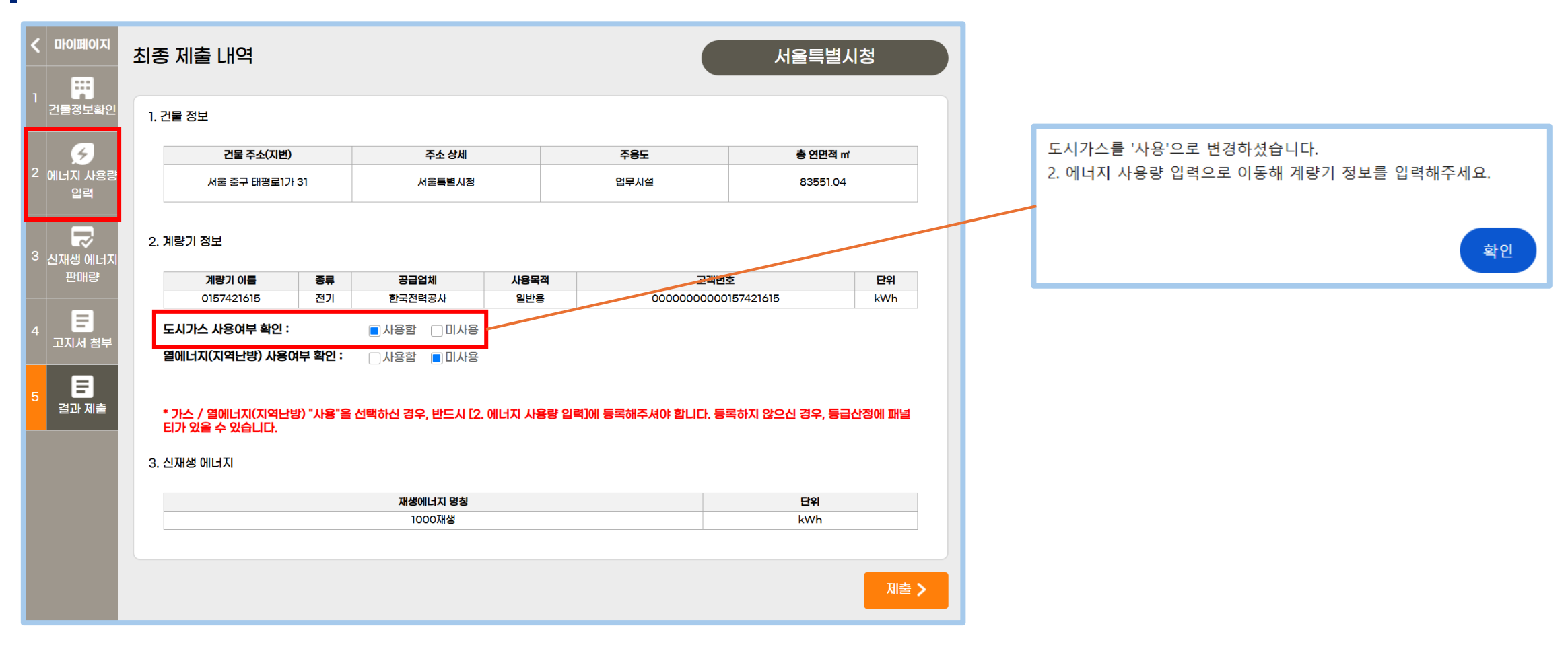

# 3-6. 결과 제출 (도시가스 사용)

- [에너지 사용량 입력]에 [도시가스] 관련 정보를 입력하면 아래와 같이 [계량기 정보]에 추가된 것을 확인할 수 있습니다.
- 최종 제출 내역에 이상이 없다면 하단의 [제출] 버튼을 눌러 제출합니다.

|                     | 최종 제출 내역      |          |           |     |        |         | 서울특별시         | 시청   |
|---------------------|---------------|----------|-----------|-----|--------|---------|---------------|------|
| · 건물정보확인            | 1. 건물 정보      |          |           |     |        |         |               |      |
| 6                   | 건물 주소(지       | 번)       | 주소 상세     |     |        | 주용도     | 총 연면적 ㎡       |      |
| 2 에너지 사용량<br>입력     | 서울 중구 태평로     | 171 31   | 서울특별시청    |     |        | 업무시설    | 83551.04      |      |
| 3 신재생 에너지           | 2. 계량기 정보     |          |           |     |        |         |               |      |
| 판매량                 | 계량기 이름        | 종류       | 공급업체      | 사   | 용목적    | ī       | 1객번호          | 단위   |
|                     | 0157421615    | 전기       | 한국전력공사    | 9   | 반용     | 0000000 | 0000157421615 | kWh  |
| 4 🔳                 | 4014197810    | 도시가스     | 주식회사      | 열병렬 | 합용(업무) | 0000000 | 0004014197810 | MJ   |
| 고지서 첨부              | 열에너지(지역난방) 사용 | 홍여부 확인 : | □사용함 ■미사용 |     |        |         |               |      |
| 5 <b>문</b><br>결과 제출 | 3. 신재생 에너지    |          |           |     |        |         |               |      |
|                     |               |          | 재생에너지 명칭  |     |        |         | 단위            |      |
|                     |               |          | 1000재생    |     |        |         | kWh           |      |
|                     |               |          |           |     |        |         |               |      |
|                     |               |          |           |     |        |         |               | 제출 > |

# 3-6. 결과 제출 (열에너지 사용)

- 계량기 정보 중 [열에너지] 관련 정보를 입력하지 않은 경우 [열에너지 사용여부 확인] 란이 [미사용]으로 체크됩니다.
  [미사용]으로 표시하고 [제출]을 누르면 등급 산정 시 0이 반영됩니다.

| < | 다이페이지               | 최종 제출 내역        |        |             |      |          | 서울특별시        | 시청   |
|---|---------------------|-----------------|--------|-------------|------|----------|--------------|------|
|   | 건물정보확인              | 1. 건물 정보        |        |             |      |          |              |      |
|   | 5                   | 건물 주소(지번)       |        | 주소 상세       |      | 주용도      | 총 연면적 ㎡      |      |
| 2 | 에너지 사용량<br>입력       | 서울 중구 태평로1가 3   | 1      | 서울특별시청      |      | 업무시설     | 83551.04     |      |
| 3 | <b>문</b><br>신재생 에너지 | 2. 계량기 정보       |        |             |      |          |              |      |
|   | 판매량                 | 계량기 이름          | 종류     | 공급업체        | 사용목적 | 고?       | 백번호          | 단위   |
|   |                     | 0157421615      | 전기     | 한국전력공사      | 일반용  | 00000000 | 000157421615 | kWh  |
| 4 |                     | 도시가스 사용여부 확인 :  |        | □ 사용함 🔳 미사용 | _    |          |              |      |
|   | 고시서 점부              | 열에너지(지역난방) 사용여! | 부 확인 : | □사용함 🔲 미사용  | ]    |          |              |      |
| 5 | 문<br>결과 제출          |                 |        |             |      |          |              |      |
|   |                     | 3. 신재생 에너지      |        |             |      |          |              |      |
|   |                     |                 |        | 재생에너지 명칭    |      |          | 단위           |      |
|   |                     |                 |        | 1000재생      |      |          | kWh          |      |
|   |                     |                 |        |             |      |          |              |      |
|   |                     |                 |        |             |      |          |              | 제출 > |

# 3-6. 결과 제출 (열에너지 사용)

- 열에너지를 사용하실 경우 [열에너지 사용여부 확인] 란을 [사용]으로 체크하면 우측의 안내문 팝업을 확인합니다.
- 이후 [에너지 사용량 입력]으로 이동해 계량기 정보에 [열에너지] 관련 정보를 입력합니다.

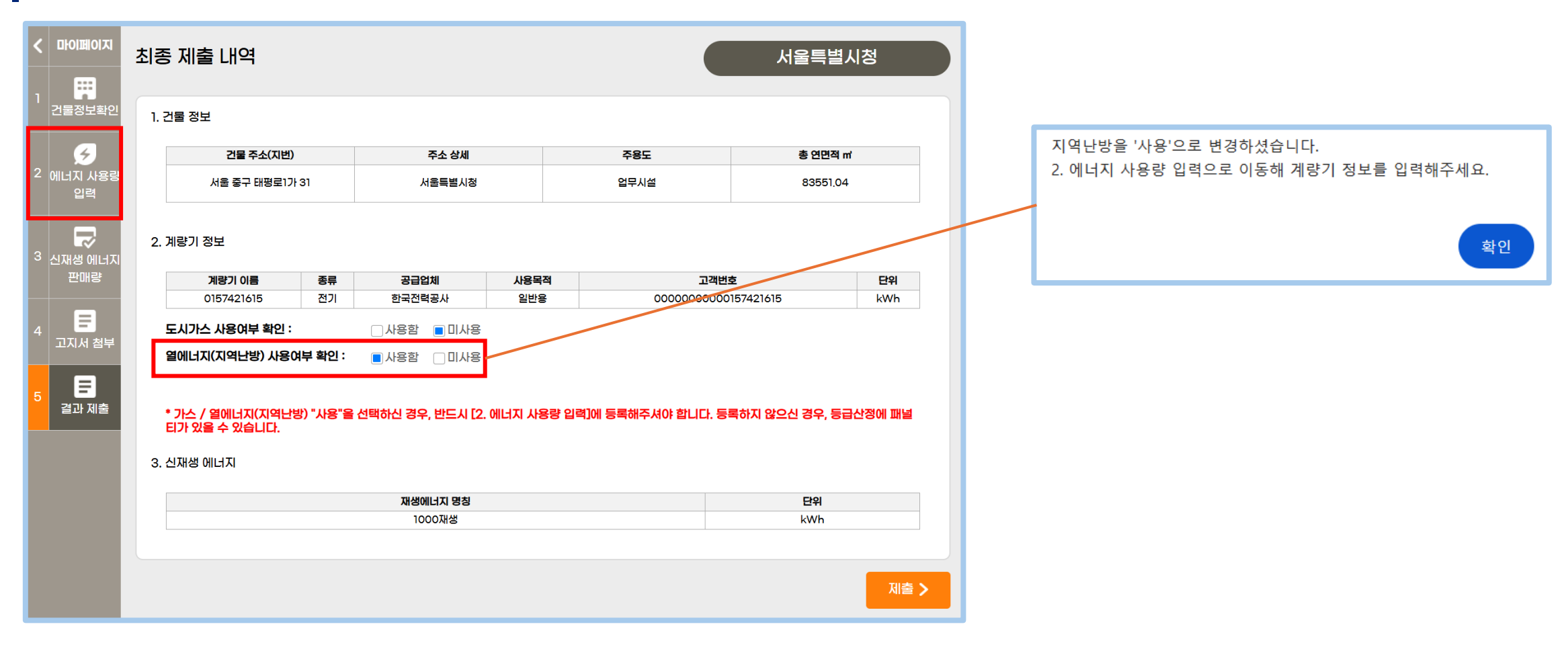

# 3-6. 결과 제출 (열에너지 사용)

- [에너지 사용량 입력]에 [열에너지] 관련 정보를 입력하면 아래와 같이 [계량기 정보]에 추가된 것을 확인할 수 있습니다.
- 최종 제출 내역에 이상이 없다면 하단의 [제출] 버튼을 눌러 제출합니다.

| <   | 다이페이지         | 최종   | 등 제출 내역        |      |           |      | (      | 서울특별           | 시청   |
|-----|---------------|------|----------------|------|-----------|------|--------|----------------|------|
|     | 건물정보확인        | 1. ; | 건물 정보          |      |           |      |        |                |      |
|     | 6             |      | 건물 주소(지번)      |      | 주소 상세     |      | 주용도    | 총 연면적          | m    |
| 2 ( | 에너지 사용량<br>입력 |      | 서울 중구 태평로1가 3  | 1    | 서울특별시청    |      | 업무시설   | 83551,0        | 4    |
|     |               | 2.   | 계량기 정보         |      |           |      |        |                |      |
|     | 판매량           |      | 계량기 이름         | 종류   | 공급업체      | 사용목적 |        | 고객번호           | 단위   |
|     |               |      | 0157421615     | 전기   | 한국전력공사    | 일반용  | 000000 | 00000157421615 | kWh  |
|     |               |      | 0002032004     | 지역난방 | 서울에너지공사   | 업무용  | 000000 | 0000002032004  | MWh  |
| 4   | 고지서 첨부        |      | 도시가스 사용여부 확인 : |      | □사용함 ■미사용 |      |        |                |      |
| 5   | 문<br>결과 제출    | 3.   | 신재생 에너지        |      |           |      |        |                |      |
|     |               |      |                |      |           |      |        |                |      |
|     |               |      |                |      | 재생에너지 명칭  |      |        | 단위             |      |
|     |               |      |                |      | 1000재생    |      |        | kWh            |      |
|     |               |      |                |      |           |      |        |                |      |
|     |               |      |                |      |           |      |        |                | 제출 > |

#### 3-6. 결과 제출

• [제출]을 클릭하면 우측의 안내문 팝업이 등장하며, [확인] 버튼을 누르면 [마이페이지]로 이동합니다.

| 마이페이지               | 최종 제출 내역           |              |      |              | 서울특별人    | 청    |
|---------------------|--------------------|--------------|------|--------------|----------|------|
| 건물정보확인              | 1. 건물 정보           |              |      |              |          |      |
| 6                   | 건물 주소(지번)          | 주소 상세        | 주    | 동도           | 총 연면적 ㎡  |      |
| 에너지 사용량             | 서울 중구 태평로1가 31     | 서울특별시청       | 업태   | 무시설          | 83551.04 |      |
| 법국<br>문화<br>!재생 에너지 | 2. 계량기 정보          |              |      |              |          |      |
| 판매량                 | 계량기 이름 종류          | 공급업체         | 사용목적 | 고객번호         |          | 단위   |
|                     | 0157421615 전기      | 한국전력공사       | 일반용  | 000000000015 | 7421615  | kWh  |
|                     | 도시가스 사용여부 확인 :     | □사용함 ■미사용    |      |              |          |      |
| 그지지 접부              | 열에너지(지역난방) 사용여부 확인 | : 이사용함 🔳 미사용 |      |              |          |      |
| 결과 제출               |                    |              |      |              |          |      |
|                     | 3. 신재생 에너지         |              |      |              |          |      |
|                     |                    | 재생에너지 명칭     |      |              | 단위       |      |
|                     |                    | 1000재생       |      |              | kWh      |      |
|                     |                    |              |      |              |          |      |
|                     |                    |              |      |              | [        | 제출 > |

#### 3-6. 등급 확인

- [건물정보 및 추가] 메뉴를 클릭하시고, 건물의 [등급확인] 버튼을 누르시면, 등급을 확인할 수 있습니다.
- 등급 / 단위면적당 에너지사용량 / 연면적 / 주용도 등을 확인할 수 있습니다.

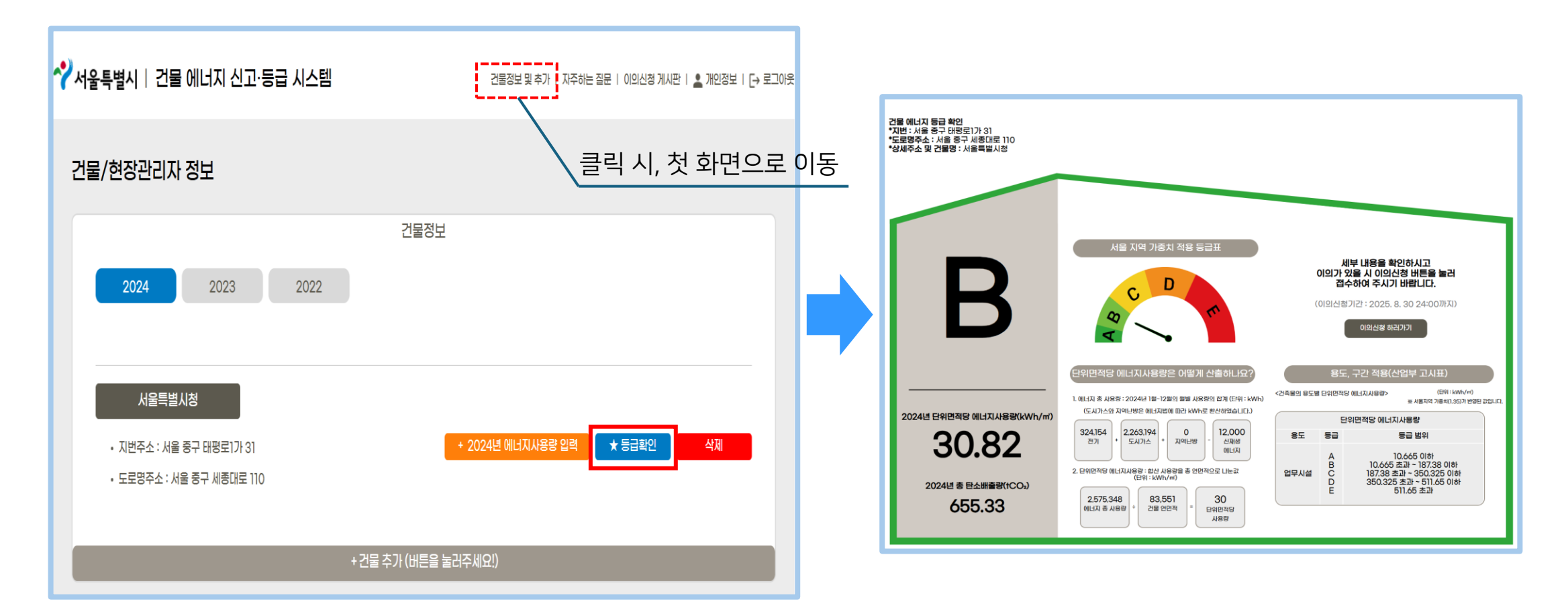

#### 3-6. 등급 확인

- 에너지 사용량이 제대로 기입되지 않은 경우, 아래와 같은 에러 메시지가 전달됩니다.
- 파란색 글씨를 눌러, 에너지 사용량 페이지로 이동할 수 있습니다.

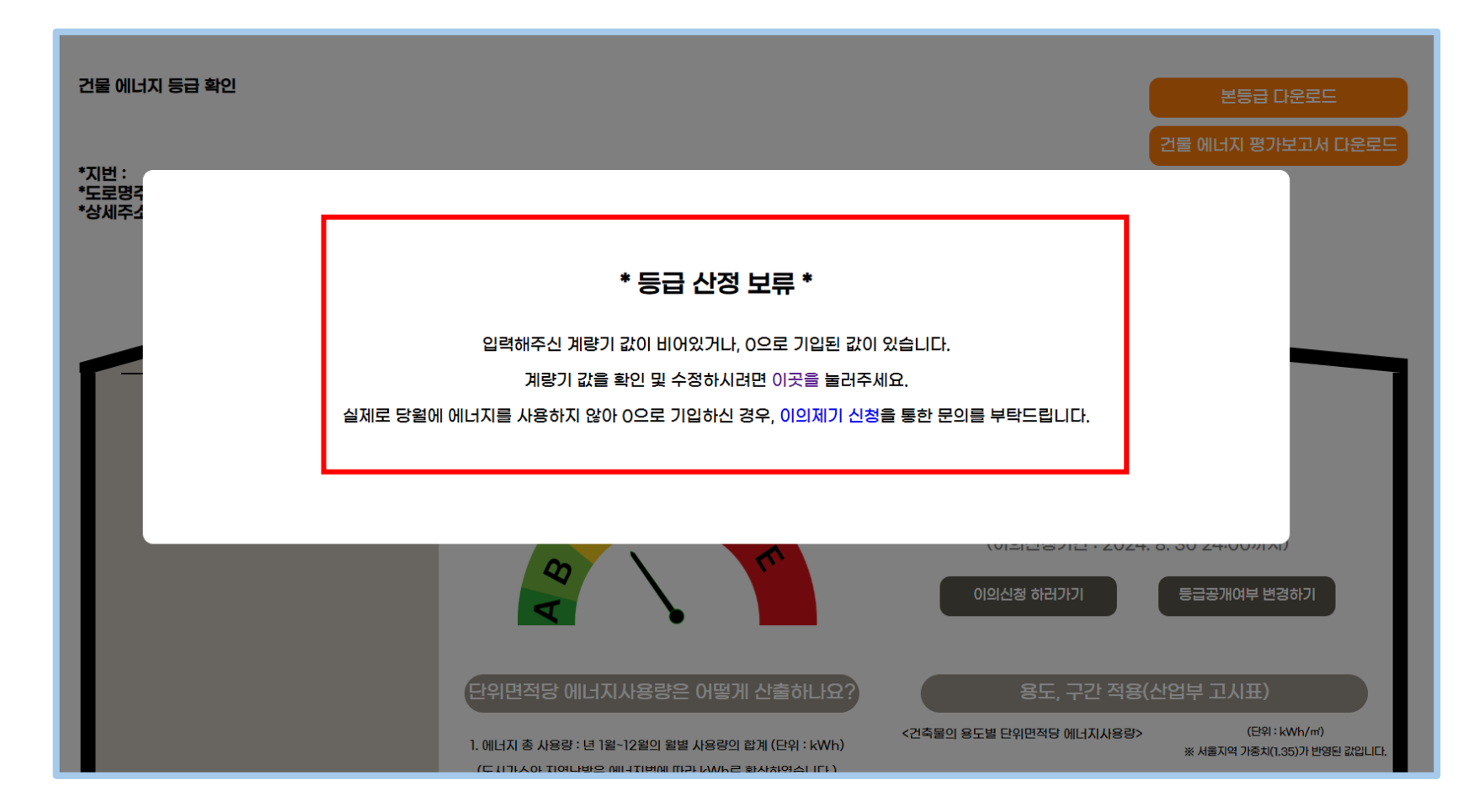

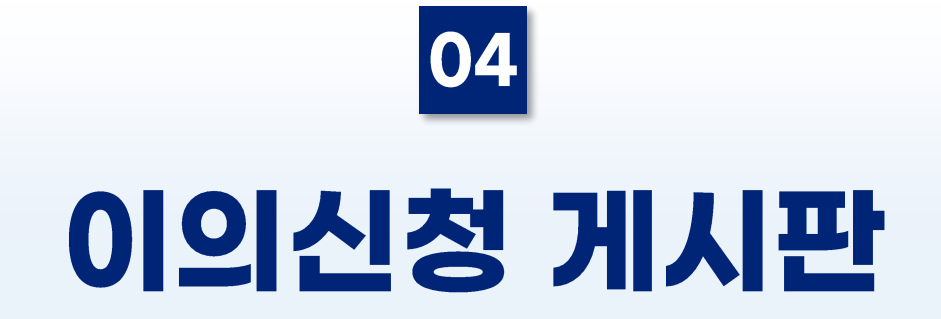

# 4-1. 이의신청 게시판

• 상단 메뉴에서 [이의신청 게시판]을 클릭합니다.

| ✓서울특별시 │ 건물 에너지 신고·등급 시스템       | 건물정보 및     | 및 추가 ㅣ 자주하는 질문 ㅣ 이의신청 게시 | 판   ≗ 개인정보   [→ 로그아웃 |          |
|---------------------------------|------------|--------------------------|----------------------|----------|
| 이의신청                            |            |                          | . M2                 | 이의신정 게시판 |
| 조회기간 1주일 1개월 3개월 6개월 2025-04-02 | 2025-05-02 | - <u>-</u>               | 1:1 이의신청 하기          |          |
| 번호 유저정보                         | 제목         | 등록일                      | 처리상태                 |          |
|                                 |            |                          |                      |          |
|                                 |            |                          |                      |          |
|                                 |            |                          |                      |          |
|                                 |            |                          |                      |          |
|                                 |            |                          |                      |          |

#### 4-2. 이의신청 조회

• 상단 조회기간 버튼을 클릭하여 간편하게 이의신청 내역을 조회할 수 있습니다.

| <b>∻ 서울특별시 │ 건물 에너지 신고·등급 시스템</b>            | 건물정보 및 추가 ㅣ 등급 돼   | 확인 ㅣ 자주하는 질문 ㅣ 이의신청 게시판 ㅣ            | 💄 개인정보   [→ 로그아웃 |
|----------------------------------------------|--------------------|--------------------------------------|------------------|
| 이의신청                                         |                    |                                      |                  |
| 조회기간 1주일 1개월 3개월 6개월 2025-03-10              | 2025-04-10         |                                      | 이의신청 하기          |
| 번호 유저정보                                      | 제목                 | 등록일                                  | 처리상태             |
| 74 하 석 (laı 1@ .com)<br>73 하 석 (laı 1@ .com) | testtest<br>입력 테스트 | 2025-04-03 21:51<br>2025-03-19 21:46 | 답변 완료<br>대기 중    |
|                                              |                    |                                      |                  |
|                                              |                    |                                      |                  |
|                                              |                    |                                      |                  |
|                                              |                    |                                      |                  |

#### 4-2. 이의신청 조회

• 날짜 옆 달력 아이콘을 클릭하면 기간을 지정하여 조회할 수 있습니다.

| 조회기긴     | 1주     | 일 1개월          | 별 3개울    | ! 6개월          | 202           | 5-03-1         | 0)<br>Mar      | ch 20          | 125            |                | 2025-04-10     | 조회                                   | 1:1 이의신청 하기   |
|----------|--------|----------------|----------|----------------|---------------|----------------|----------------|----------------|----------------|----------------|----------------|--------------------------------------|---------------|
| 번호       |        | ę              | 유저정보     |                | Su            | Mo             | Tu             | We             | Th             | Fr             | Sa<br>1        | 등록일                                  | 처리상태          |
| 74<br>73 | 하<br>하 | 석 (la<br>석 (la | 1@<br>1@ | .com)<br>.com) | 9<br>16<br>23 | 10<br>17<br>24 | 11<br>18<br>25 | 12<br>19<br>26 | 13<br>20<br>27 | 14<br>21<br>28 | 15<br>22<br>29 | 2025-04-03 21:51<br>2025-03-19 21:46 | 답변 완료<br>대기 중 |
|          |        |                |          |                | 30            | 31             |                |                |                |                |                |                                      |               |

# 4-3. 1:1 이의신청 하기

• 이의신청 제목과 내용을 작성한 후 [이의신청] 버튼을 클릭하여 신청합니다.

| ≁서울· | 특별시   건물 에니 | 너지 신고·등급 시스템    | 건물정보 및 추가 ㅣ 등급 확인 ㅣ 자주하는 질문 ㅣ 이의신청 게시판 ㅣ 👱 개인정보 ㅣ 🕞 로그아웃 |
|------|-------------|-----------------|----------------------------------------------------------|
| 1    | :1 이의신청하기   |                 |                                                          |
|      | 신청자명        | 하석              |                                                          |
|      | 건물명         | 본서버 테스트 건물      |                                                          |
|      | 제목          | 제목을 입력해주세요.     |                                                          |
|      | 내용          | 내용을 입력해주세요.     |                                                          |
|      | 첨부파일        | 파일 선택 선택된 파일 없음 |                                                          |
|      |             | 이의신청            | 취소                                                       |

### 4-3. 1:1 이의신청 하기

- 신청한 의견은 목록에서 확인할 수 있습니다.
- 신청한 직후에는 '대기 중'으로, 답변이 완료된 후에는 '답변 완료'로 처리상태가 표시됩니다.

| <del> 울특</del> 별 | 시   건물 (                              | 에너지 신고  | ·등급 시스템      | 건물정보 및 추가 ㅣ 등; | 급 확인 ㅣ 자주하는 질문 ㅣ 이의신청 게시판                  | 💄 개인정보   [+ |  |  |  |  |
|------------------|---------------------------------------|---------|--------------|----------------|--------------------------------------------|-------------|--|--|--|--|
| ) 의신청            | }                                     |         |              |                |                                            |             |  |  |  |  |
| 조회기간             | 조회기간 1주일 1개월 3개월 6개월 2025-<br>번호 유저정보 |         | 월 2025-03-10 | ~ 2025-04-10   | <ul> <li>2025-04-10</li> <li>조희</li> </ul> |             |  |  |  |  |
| 번호               |                                       |         |              | 제목             | 등록일                                        | 처리상태        |  |  |  |  |
| 74               | 하 석 (la                               | 1@ .cor | n)           | testtest       | 2025-04-03 21:51                           | 답변 완료       |  |  |  |  |
| 73               | 하 석 (la                               | 1@ .cor | n)           | 입력 테스트         | 2025-03-19 21:46                           | 대기 중        |  |  |  |  |
|                  |                                       |         |              |                |                                            |             |  |  |  |  |

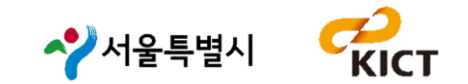

#### 2025년 건물 에너지 신고·등급 시스템

#### 사용자 매뉴얼